## **AN-SM28P24**

24-Gigabit PoE Port + 4-Gigabit Combo Port

# Web Manual

Ver. 1.0

| $\sim$ |     |     |
|--------|-----|-----|
| $\cup$ | ont | ent |
|        |     |     |

| HR-AFGM-2444S                              | .1 |
|--------------------------------------------|----|
| 24-Gigabit PoE Port + 4-Gigabit Combo Port | .1 |
| Web Manual                                 | 1  |
| Ver. 1.0                                   | 1  |
| 0 Foreword                                 | 6  |
| 0.1 Target Audience                        | .6 |
| 0.2 Manual Convention                      | 6  |
| 1 Management Software Specification        | 7  |
| 2 Web Page Login                           | .9 |
| 2.1 Log in the Network Management Client   | .9 |
| 2.2 Constitution of Client Interface       | LO |
| 2.3 Navigation Tree on Web Interface       | L1 |
| 3 System Configuration                     | 18 |
| 3.1 System Info1                           | L8 |
| 3.2 Network Configuration                  | L8 |
| 3.3 User Configuration                     | L9 |
| 3.4 Log Configuration                      | 20 |
| 3.5 Telnet Configuration                   | 22 |
| 3.6 HTTPS Configuration                    | 22 |
| 3.7 Diagnostics Test                       | 23 |
| 4 Port Configuration                       | 25 |
| 4.1 Physical Port                          | 25 |
| 4.2 Storm Policing                         | 26 |
| 4.3 Port Rate limiting                     | 28 |
| 4.4 Port Mirroring                         | 29 |
| 4.5 Link Aggregation                       | 31 |
| 4.5.1 About Link Aggregation               | 31 |
| 4.5.2 Add Static Link Aggregation          | 32 |
| 4.5.3 Add Dynamic Link Aggregation         | 35 |

| 4.6 Port Isolation                                                                                                    | 38 |
|----------------------------------------------------------------------------------------------------|----|
| 4.7 Port Statistics                                                                                                    | 39 |
| 5 PoE                                                                                                    | 41 |
| 5.1 PoE Port Setting                                                                                                    | 41 |
| 5.2 POE Port Timer Setting                                                                                                    | 42 |
| 6 L2 Configuration                                                                                                    | 43 |
| 6.1 VLAN Configuration                                                                                                    | 43 |
| 6.2 MAC VLAN                                                                                                    |    |
| 6.3 Protocol VLAN                                                                                                    | 52 |
| 6.4 Voice VLAN                                                                                                    | 57 |
| 6.5 MAC Configuration                                                                                                    | 62 |
| 6.5.1 MAC Configuration                                                                                                    | 62 |
| 6.6 MSTP Configuration                                                                                                    | 65 |
| 6.6.1 Global Configuration                                                                                                    | 66 |
| 6.6.2 Instance Configuration                                                                                                    | 68 |
| 6.6.3 Instance Port Configuration                                                                                                    | 70 |
| 6.6.4 Port Configuration                                                                                                    | 71 |
| 6.7 IGMP Snooping Configuration                                                                                                    | 76 |
| 6.7.1 IGMP Snooping Configuration                                                                                                    | 76 |
| 6.7.2 Static Multicast                                                                                                    | 78 |
| 6.8 DHCP Snooping Configuration                                                                                                    | 79 |
| 6.8.1 DHCP Snooping Global Configuration                                                                                                    |    |
| 6.8.2 Static Binding                                                                                                    | 82 |
| 6.8.3 DHCP Snooping Port Configuration                                                                                                    |    |
| 7 Network Security                                                                                                    |    |
| 7 1 Def Attack Desistance                                                                                                    |    |
| 7.1 Dos Allack Kesislance                                                                                                    |    |
| 7.1 Dos Attack Resistance         7.1.1 Function Configuration                                                                                       |    |
| <ul> <li>7.1 Dos Attack Resistance</li> <li>7.1.1 Function Configuration</li> <li>7.1.2 Port Configuration</li> </ul>                                |    |
| <ul> <li>7.1 Dos Attack Resistance</li> <li>7.1.1 Function Configuration</li> <li>7.1.2 Port Configuration</li> <li>7.2 ACL Configuration</li> </ul> |    |

| 7.2.2 IPv4 ACL Configuration      | 93  |
|-----------------------------------|-----|
| 7.2.3 IPv6 ACL Configuration      |     |
| 7.2.4 ACL Binding Configuration   |     |
| 8 Advanced Configuration          |     |
| 8.1 QoS Configuration             | 101 |
| 8.1.1 Basic Configuration         |     |
| 8.1.2 Queue Scheduling            |     |
| 8.1.3 CoS Mapping                 | 103 |
| 8.1.4 DSCP Mapping                |     |
| 8.1.5 IP Priority Mapping         |     |
| 8.2 LLDP Configuration            |     |
| 8.2.1 LLDP Function Configuration | 107 |
| 8.2.2 Port Configuration          | 108 |
| 8.2.3 Neighbor Info               | 110 |
| 8.3 SNMP Configuration            | 110 |
| 8.3.1 View Configuration          |     |
| 8.3.2 Group Configuration         | 112 |
| 8.3.3 Group Configuration         | 113 |
| 8.3.4 User Configuration          | 114 |
| 8.3.5 Engine ID Configuration     | 116 |
| 8.3.6 Trap Configuration          | 116 |
| 8.3.7 Notification Configuration  | 117 |
| 8.4 RMON Configuration            |     |
| 8.4.1 Port Statistics             |     |
| 8.4.2 History Configuration       | 119 |
| 8.4.3 Event Configuration         | 121 |
| 8.4.4 Alarm Configuration         |     |
| 8.5 DNS Configuration             |     |
| 8.6 System Time                   |     |
| 9 DHCP                            |     |

| 9.1 DHCP Server brief introduction           |     |
|----------------------------------------------|-----|
| 9.2 IP address assignment of DHCP            |     |
| 9.2.1 IP address allocation strategy         | 128 |
| 9.2.2 Dynamic IP address acquisition process | 128 |
| 9.3 DHCP global configuration                |     |
| 9.4 IP Pool Setting                          | 130 |
| 9.5 VLAN IF Address Group Setting            | 131 |
| 9.6 Client List                              |     |
| 9.7 Client Static Binding Table              | 133 |
| 10 System Maintenance                        | 133 |
| 10.1 Configuration Management                | 133 |
| 10.2 Configuration Saving                    |     |
| 10.4 Firmware Management                     | 136 |

Revision history

| Date          | Version | Description       |
|---------------|---------|-------------------|
| Oct. 10, 2020 | V 1.0   | The first edition |

## **0** Foreword

### **0.1 Target Audience**

This manual is prepared for the installers and system administrators who are responsible for network installation, configuration and maintenance. It assumes that the user has understood all network communication and management protocols, as well as the technical terms, theoretical principles, practical skills, and expertise of devices, protocols and interfaces related to networking. Work experience in Graphical User Interface (GUI), Command-line Interface, Simple Network Management Protocol (SNMP) and Web Explorer is also required.

#### **0.2 Manual Convention**

| GUI Convention | Description                                                                                            |
|----------------|----------------------------------------------------------------------------------------------------|
| Interpretation | Describe operations and add necessary information.                                                     |
| Caution        | Remind the user of cautions as improper<br>operations will result in data loss or<br>equipment damage. |

The following approaches should prevail.

## **1 Management Software Specification**

| 1. Layer 2 Functions |                  |                                                                                                    |                                     |
|----------------------|------------------|----------------------------------------------------------------------------------------------------|-------------------------------------|
| 1.1                  | Port Management  | Enable/disable ports                                                                                 | Available                           |
|                      |                  | Configure the speed, duplex and MTU                                                                  | Available                           |
|                      |                  | Flow control                                                                                         | Available                           |
|                      |                  | Check the port information                                                                           | Available                           |
| 1.2                  | Port Mirroring   | Ingress/egress directions of port and aggregation group                                              | Available                           |
| 1.3                  | Rate Limit       | Determine the bit rate by chips                                                                      | Available<br>Bit rate of 32<br>Kbps |
| 1.4                  | Port Isolation   | Configure port isolation                                                                             | Available                           |
| 1.5                  | Storm Policing   | Suppress the storms generated from Available<br>unknown unicast, unknown<br>multicast, and broadcast |                                     |
| 1.6                  | Link Aggregation | Static link aggregation in manual mode                                                               | Available                           |
|                      |                  | Dynamic aggregation in LACP mode                                                                     | Available                           |
| 1.7                  | VLAN             | Access                                                                                               | Available                           |
|                      |                  | Trunk                                                                                                | Available                           |
|                      |                  | Hybrid                                                                                               | Available                           |
|                      |                  | QinQ and VLAN division based on port, protocol and MAC                                               | Available                           |
|                      |                  | Dynamic VLAN registration of GVRP                                                                    | (128) Available                     |
|                      |                  | Voice VLAN (to be available)                                                                         | (16 OUI)<br>Available               |
| 1.8                  | MAC              | Add or delete statically                                                                             | Available                           |
|                      |                  | Restrict the number of MAC address<br>entries learned by an interface                                | Available                           |
|                      |                  | Set the dynamic aging time                                                                           | Available                           |
| 1.9                  | Spanning Tree    | 802.1d (STP)                                                                                         | Available                           |

|          | 1                      |                                                                                                    |           |
|----------|------------------------|----------------------------------------------------------------------------------------------------|-----------|
|          |                        | 802.1w (RSTP)                                                                                             | Available |
|          |                        | 802.1s (MSTP)                                                                                             | Available |
| 1.10     | Multicast              | Add or delete statically;                                                                                 | Available |
|          |                        | IGMP Snooping                                                                                             |           |
|          |                        | MLD Snooping                                                                                              | Available |
|          |                        | V1/2/3 dynamic multicast snooping                                                                         | Available |
| 1.11     | DDM                    | SFP/SFP+DDM                                                                                               | Available |
| 2. Exten | ded Functions          |                                                                                                    |           |
| 2.1      | ACL                    | Port numbers based on<br>Source/Destination MAC, protocol<br>type, Source/Destination IP, and L4<br>port. | Available |
| 2.2      | QoS                    | Classified by 802.1p (CoS)                                                                                | Available |
|          |                        | Classified by DSCP                                                                                        | Available |
|          |                        | Classified by Source/Destination IP<br>and port                                                           | Available |
|          |                        | SP and WRR scheduling algorithms                                                                          | Available |
|          |                        | Committed Access Rate (CAR)                                                                               | Available |
| 2.3      | LLDP                   | Link Layer Discovery Protocol (LLDP)                                                                      | Available |
| 2.4      | User<br>Configuration  | Add/delete a user                                                                                         | Available |
| 2.5      | Log                    | Login, operation, state, and event logs                                                                   | Available |
| 2.6      | Attack Resistance      | DoS defense                                                                                               | Available |
|          |                        | Protect CPU and restrict message uploading rate                                                           | Available |
|          |                        | ARP binding (IP, MAC, Port)                                                                               | Available |
| 2.7      | Authentication         | 802.1x port authentication                                                                                | Available |
|          |                        | AAA                                                                                                    | Available |
| 2.8      | Network<br>Diagnostics | Ping, Telnet and traceroute                                                                               | Available |
| 2.9      | System<br>Management   | Unit resetting, configuration<br>saving/restoring, upgrade, time<br>setting, etc.                         | Available |

| 4. Management Functions                            |                                 |                                               |           |
|----------------------------------------------------|---------------------------------|-----------------------------------------------|-----------|
| 4.1                                                | CLI                             | Manage serial port command lines Available    |           |
| 4.2                                                | Telnet                          | Remotely control Telnet                       | Available |
| 4.3                                                | SSH                             | Remotely control SSHv1/SSHv2                  | Available |
| 4.4                                                | SNMP                            | SNMP v1/2/3                                   | Available |
|                                                    |                                 | Trap:ColdStart,WarmStart,LinkDown, and LinkUp | Available |
| 4.5                                                | Web                             | L2 setting, L2&3 discovery                    | Available |
| 4.6                                                | RMON                            | RMON v1 Available                             |           |
| 5. Other                                           | 5. Other Functions              |                                               |           |
| 5.1 E                                              | 5.1 DHCP Snooping and Option 82 |                                               |           |
| 5.2 PoE configuration, scheduling management, etc. |                                 |                                               |           |
| 5.3 Dynamic ARP inspection                         |                                 |                                               |           |
| 5.4 TACACS and authentication                      |                                 |                                               |           |
| 5.5 DNS configuration                              |                                 |                                               |           |
| 5.6 Port security configuration                    |                                 |                                               |           |
| 5.7 MVR protocol                                   |                                 |                                               |           |
| 5.8 VCT                                            |                                 |                                               |           |
| 5.9 UDLD protocol                                  |                                 |                                               |           |

## 2 Web Page Login

#### 2.1 Log in the Network Management Client

Type in the default switch address: http://192.168.2.1 and press "Enter".

Description:

Browser standards: superior to IE 9.0, Chrome 23.0 and Firefox 20.0

Keep the IP network segment of PC consistent with that of switch but differentiate the IP address as you log in. Set PC's IP address of 192.168.2.x and the subnet mask of 255.255.255.0 for the first login ( $1 \le x \le 254$ ).

A login window appears as follows. Type in the default username of "**admin**" and the password of "**admin**". Click the "Log in" to see the switch system.

| ← → C ③ 192.168.2.1/login.html?ver |   |
|------------------------------------|---|
|                                    | 0 |
| Login                              |   |
| Username: Password:                |   |
| LOGIN                              |   |
|                                    |   |
|                                    |   |

## 2.2 Constitution of Client Interface

The typical operation interface of Web network management system is as follows.

| HR-AFGM-2444S            | × +                                   |                                                                                                    |
|--------------------------|---------------------------------------|----------------------------------------------------------------------------------------------------|
| ← → C ① 不安全              | 192.168.2.1/home.html?ver             | * 0                                                                                                    |
| and the second           | k.                                    |                                                                                                    |
| HRUI                     |                                       | Save   Logout   Reboot   Debu                                                                                                    |
|                          | Status >> System Information          | System menu area                                                                                                    |
| - Status                 | Port status area 🔪                    | and the second second sec |
| System Information       | A A A A A A A A A A A A A A A A A A A |                                                                                                    |
| Logging Message          | 1 3 5 7 9 11 13 15 17 19 21 2         | 23 25 27                                                                                                    |
| <ul> <li>Port</li> </ul> |                                       |                                                                                                    |
| Link Aggregation         | 2 4 6 8 10 12 14 16 18 20 22 2        | 24 26 28 25 26 27 28                                                                                                    |
| Network                  |                                       |                                                                                                    |
| Port                     |                                       |                                                                                                    |
| POE Setting              | System Information Edit               | 100%                                                                                                    |
| VLAN                     | System mondulon                       | 90% CPU                                                                                                    |
| MAC Address Table        | Model HR-AFGM-2444S                   | 80%                                                                                                    |
| Spanning Tree            | System Name Switch                    | 70%                                                                                                    |
| Discovery                | System Location default               | 60%                                                                                                    |
| DHCP                     | System Contact default                | 50% Information                                                                                                    |
| Multicast                | Serial Number 8790123456789           | 40% show area                                                                                                    |
| Routing                  |                                       | 30%                                                                                                    |
| Security                 | MAC Address 10:2A:A3:00:00:24         | 20%                                                                                                    |
| ACL                      | IPv4 Address 192.168.2.1              | 10%                                                                                                    |
| QoS                      | IPv6 Addressfe80=1e2a;a3ff fe00;24/64 | 0%                                                                                                    |
| Diagnostics              | Sustan OID 126141270211               | Time                                                                                                    |
| Management               |                                       |                                                                                                    |

## 2.3 Navigation Tree on Web Interface

Menu items such as system state, network configuration, port, PoE setting, VLAN function, MAC address table, STP, topology discovery, multicast, security, ACL, QoS, device diagnostics and management are available on the web network management client. Each item contains submenus. Navigation tree is detailed as follows:

| Menu Items    | Submenus                 | Secondary                     | Description                                                                        |
|---------------|--------------------------|-------------------------------|------------------------------------------------------------------------------------|
|               |                          | Submenus                      |                                                                                    |
| System State  | System                   |                               | Display the port state and product info                                            |
|               | Log                      |                               | Display the device running and operation logs                                      |
|               | Port                     | Port Statistics               | Display the detailed port statistics                                               |
|               |                          | Port Fault Protection         | Display the faults occurring to ports                                              |
|               |                          | Bandwidth<br>Utilization Rate | Display the bandwidth utilization per<br>unit time of all ports                    |
|               | Link Aggregation         |                               | Display the aggregation group state and members                                    |
|               | MAC Address<br>Table     |                               | Display the MAC address table of the current device                                |
| Network       | IP Address               |                               | Configure and view the management                                                  |
| Configuration |                          |                               | IP of the current device                                                           |
|               | DNS                      |                               | Configure and view the DNS and server setting                                      |
|               | DNS Host                 |                               | Configure and view the DNS Server<br>and dynamic host mapping table                |
|               | System Time              |                               | Configure and view the current system time                                         |
| Port          | Port<br>Configuration    |                               | Configure and view all ports                                                       |
|               | Port Fault<br>Protection |                               | Configure and view the fault protection                                            |
|               | Link Aggregation         | LAG Configuration             | Configure and view the port & strategy<br>balancing algorithms contained in<br>LAG |
|               |                          | Port Configuration            | Configure and view the LAG                                                         |
|               |                          | LACP Configuration            | Check LACP system priority and port configuration                                  |
|               | EEE<br>Configuration     |                               | Configure and view the EEE state and info                                          |

|               | Jumbo Frame     |                    | Configure and view the length of the    |
|---------------|-----------------|--------------------|-----------------------------------------|
|               | Configuration   |                    | max message forwarded by system         |
|               | Port Security   |                    | Configure and view the rate limiting of |
|               |                 |                    | port security, as well as port state    |
|               | Port Isolation  |                    | Configure and view the port isolation   |
|               | Storm Policing  |                    | Configure and view the port storm       |
|               |                 |                    | policing                                |
|               | Mirroring       |                    | Configure and view the port mirroring   |
| PoE           | PoE Port        |                    | Configure and view the PoE port         |
| Configuration | PoE Port Timing |                    | Configure and view the timing switch    |
|               |                 |                    | of PoE port                             |
| VLAN          | VLAN            | VLAN Creating      | Configure and view the VLAN info of     |
| Function      | Configuration   |                    | the device                              |
|               |                 | VLAN Setting       | Configure and view the VLAN             |
|               |                 |                    | configuration of all ports              |
|               |                 | Member             | Configure and view the port info of     |
|               |                 | Configuration      | VLANs                                   |
|               |                 | Port Configuration | Configure and view the PVID and         |
|               |                 |                    | VLAN attributes of ports                |
|               | Voice VLAN      | Function           | Configure and view the function         |
|               |                 | Configuration      | switch and port state                   |
|               |                 | Voice OUI          | Configure and view the OUI              |
|               |                 | Configuration      | performance                             |
|               | Protocol VLAN   | Protocol Group     | Configure and view the protocol         |
|               | Configuration   | Configuration      | VLAN group                              |
|               |                 | Protocol Group     | Configure and view the protocol         |
|               |                 | Binding            | VLAN port and group binding.            |
|               | MAC VLAN        | MAC Group          | Configure and view the MAC VLAN         |
|               | Configuration   | Configuration      | group                                   |
|               |                 | MAC Group          | Configure and view the MAC VLAN         |
|               |                 | Binding            | port and group binding                  |
|               | GVRP            | Function           | Configure and view the functional       |
|               |                 | Configuration      | system and port state                   |
|               |                 | Member List        | Configure and view the VLANs            |
|               |                 |                    | learned and the port members            |
|               |                 | Message Statistics | Configure and view the message          |
|               |                 |                    | statistics related to ports             |
| MAC Address   | Dynamic MAC     |                    | Configure and view the dynamic MAC      |
| Table         | Address Table   |                    | addresses and aging time of the device  |
|               | Static MAC      |                    | Configure and view the static MAC       |

| -         | -               |                    |                                         |
|-----------|-----------------|--------------------|-----------------------------------------|
|           | Address Table   |                    | address tables of the device            |
|           | MAC Address     |                    | Configure and view the MAC address      |
|           | Filtering Table |                    | tables to be filtered                   |
|           | MAC Address     |                    | Configure and view the MAC address      |
|           | Table for Port  |                    | table learned by port security          |
|           | Security        |                    |                                         |
| STP       | Function        |                    | Configure and view the STP state and    |
|           | Configuration   |                    | attributes                              |
|           | Port            |                    | Configure and view the port             |
|           | Configuration   |                    | attributions of STP                     |
|           | Instance        |                    | Configure and view the instance         |
|           | Configuration   |                    | attributes of STPs                      |
|           | Instance Port   |                    | Configure and view the instances (incl. |
|           | Configuration   |                    | port info) of STPs                      |
|           | Message         |                    | Configure and view the STP message      |
|           | Statistics      |                    | statistics of each port                 |
| Topology  | LLDP            | Function           | Configure and view the attributes       |
| Discovery |                 | Configuration      | related to LLDP                         |
|           |                 | Port Configuration | Configure and view the transmitting &   |
|           |                 |                    | receiving state of LLDP at each port    |
|           |                 | MED Network        | Configure and view the MED network      |
|           |                 | Strategy           | strategy table entry                    |
|           |                 | Configuration      |                                         |
|           |                 | MED Port           | Configure and view the MED state at     |
|           |                 | Configuration      | each port                               |
|           |                 | Message Preview    | Configure and view the detailed LLDP    |
|           |                 |                    | messages at each port                   |
|           |                 | Device Info        | Configure and view the LLDP and         |
|           |                 |                    | LLDP-MED state                          |
|           |                 | Neighbor Info      | Configure and view the LLDP             |
|           |                 |                    | neighbor info                           |
|           |                 | Message Statistics | Configure and view the transmitting &   |
|           |                 |                    | receiving state of LLDP message at      |
|           |                 |                    | each port                               |
| Multicast | Basic Functions | Function           | Configure and view the function         |
|           |                 | Configuration      | configuration                           |
|           |                 | Static Multicast   | Configure and view the relevant static  |
|           |                 | Configuration      | multicast info                          |
|           |                 | Routed Port        | Configure and view the multicast        |
|           |                 | Configuration      | routed port info                        |
|           |                 | Forwarding Port    | Configure and view the multicast        |

|          |               | Configuration      | forwarding port info                   |
|----------|---------------|--------------------|----------------------------------------|
|          |               | Port Limit         | Configure and view the multicast limit |
|          |               |                    | at each port                           |
|          |               | Filtering Rule     | Configure and view the multicast       |
|          |               | Configuration      | addresses filtered                     |
|          |               | Filtering Rule     | Configure and view the binding info    |
|          |               | Binding            | related to filtering rule and ports    |
|          | IGMP Snooping | Function           | Configure and view the switch,         |
|          |               | Configuration      | version, etc.                          |
|          |               | Querier            | Configure and view the querier state   |
|          |               | Configuration      |                                        |
|          |               | Message Statistics | Configure and view the protocol        |
|          |               |                    | messages                               |
|          | MLD Snooping  | Function           | Configure and view the protocol,       |
|          |               | Configuration      | switch, etc.                           |
|          |               | Message Statistics | Configure and view the protocol        |
|          |               |                    | messages                               |
|          | MVR           | Function           | Configure and view the attribute info  |
|          |               | Configuration      | such as switch                         |
|          |               | Port Configuration | Configure and view the state at each   |
|          |               |                    | port                                   |
|          |               | Group Address      | Configure and view the function,       |
|          |               | Configuration      | VLAN and group address                 |
| Security | RADIUS        |                    | Configure and view the info related to |
|          |               |                    | the servers                            |
|          | TACACS+       |                    | Configure and view the info related to |
|          |               |                    | the servers                            |
|          | AAA           | Authentication     | Configure and view the login           |
|          |               | Method             | authentication method                  |
|          |               | Configuration      |                                        |
|          |               | Login              | Configure and view the authentication  |
|          |               | Authentication     | methods of terminals                   |
|          | Management    | VLAN Management    | Configure and view the current VLAN    |
|          | Channel       |                    | management info                        |
|          | Configuration | Service            | Configure and view the service         |
|          |               | Management         | management mode and relevant           |
|          |               |                    | attributes                             |
|          |               | ACL Management     | Configure and view the ACL aiming at   |
|          |               |                    | management channels                    |
|          |               | ACE Management     | Configure and view the ACE             |
|          |               |                    | configuration of management channels   |

|     | Authentication  | Function             | Configure and view the authentication  |
|-----|-----------------|----------------------|----------------------------------------|
|     | Function        | Configuration        | attributes                             |
|     |                 | Port Configuration   | Configure and view the authentication  |
|     |                 |                      | info at each port                      |
|     |                 | MAC Local Account    | Configure and view the list of MAC     |
|     |                 |                      | local accounts                         |
|     |                 | Web Local Account    | Configure and view the list of Web     |
|     |                 |                      | local accounts                         |
|     |                 | Session Info         | Configure and view the info related to |
|     |                 |                      | session authentication                 |
|     | DoS Attack      | Function             | Configure and view the switch option   |
|     | Resistance      | Configuration        |                                        |
|     |                 | Port Configuration   | Configure and view the switch option   |
|     |                 |                      | at ports                               |
|     | Dynamic ARP     | Function             | Configure and view the dynamic ARP     |
|     | Inspection      | Configuration        | inspection                             |
|     |                 | Message Statistics   | Configure and view the messages        |
|     |                 |                      | statistics in APR inspection state at  |
|     |                 |                      | each port                              |
|     | DHCP Snooping   | Function             | Configure and view the switch and      |
|     |                 | Configuration        | state                                  |
|     |                 | Message Statistics   | Configure and view the DHCP            |
|     |                 |                      | message statistics received by each    |
|     |                 |                      | port                                   |
|     |                 | Option 82 Function   | Configure and view the attributes      |
|     |                 | Configuration        | related to Option 82                   |
|     |                 | Option 82 Circuit ID | Configure and view the Circuit ID of   |
|     |                 | Configuration        | Option 82                              |
|     | IP Source Guard | Port Configuration   | Configure and view the state at ports  |
|     |                 | IMPV Binding         | Configure and view the binding tables  |
|     |                 |                      | of IP, MAC, Port and VLAN              |
|     |                 | Database Storage     | Configure and view the storage and     |
|     |                 |                      | info of the binding table entry        |
| ACL | MAC ACL         |                      | Configure and view the MAC ACL         |
|     | Configuration   |                      | rules                                  |
|     | MAC ACE         |                      | Configure and view the MAC ACE         |
|     | Configuration   |                      | table entries                          |
|     | IPv4 ACL        |                      | Configure and view the IPv4 ACL        |
|     | Configuration   |                      | rules                                  |
|     | IPv4 ACE        |                      | Configure and view the IPv4 ACE        |
|     | Configuration   |                      | table entries                          |

|             | IPv6 ACL       |                     | Configure and view the IPv6 ACL          |
|-------------|----------------|---------------------|------------------------------------------|
|             | Configuration  |                     | rules                                    |
|             | IPv6 ACE       |                     | Configure and view the IPv6 ACE          |
|             | Configuration  |                     | table entries                            |
|             | ACL Binding    |                     | Configure and view the ACL rules and     |
|             |                |                     | the port binding application             |
| QoS         | Basic Function | Function            | Configure and view the QoS switch        |
|             |                | Configuration       | and state                                |
|             |                | Queue Scheduling    | Configure and view the algorithm of      |
|             |                |                     | queue scheduling                         |
|             |                | CoS Mapping         | Configure and view the priority and      |
|             |                |                     | local queue mapping table                |
|             |                | DSCP Mapping        | Configure and view the priority and      |
|             |                |                     | local queue mapping table                |
|             |                | IP Priority Mapping | Configure and view the priority and      |
|             |                |                     | local queue mapping table                |
|             | Bandwidth Rate | Rate Limiting       | Configure and view the configuration     |
|             | Limiting       |                     | of port rate limiting                    |
|             |                | Egress Queue Rate   | Configure and view the rate limiting     |
|             |                | Limiting            | configuration based on egress queue      |
| Device      | Log Function   | Function            | Configure and view the switch and        |
| Diagnostics |                | Configuration       | state                                    |
|             |                | Remote Server       | Configure and view the address of        |
|             |                | Configuration       | remote servers                           |
|             | Ping           |                     | Network diagnostics by Ping              |
|             | Traceroute     |                     | Network diagnostics by traceroute        |
|             | Electrical     |                     | Electrical interface link diagnostics by |
|             | Interface Test |                     | VCT                                      |
|             | Optical Module |                     | Check the SFP module at optical          |
|             |                |                     | interfaces                               |
|             | UDLD Protocol  | Function            | Configure and view the switch and        |
|             |                | Configuration       | state                                    |
|             |                | Neighbor Info       | Configure and view the neighbor state    |
| Device      | User           |                     | Configure and view the user info         |
| Management  | Configuration  |                     |                                          |
|             | Firmware       | Upgrade/Backups     | Update software                          |
|             | Management     |                     |                                          |
|             | Configuration  | Upgrade/Backups     | Update configuration files               |
|             | Management     | Configuration       | Save the configuration files supporting  |
| 1           | 1              | I ~                 |                                          |

| SNMP          | View Configuration  | Configure and view the SNMP           |
|---------------|---------------------|---------------------------------------|
| Configuration |                     | function view table entry             |
|               | Group Configuration | Configure and view the SNMP group     |
|               | Community           | Configure and view the SNMP           |
|               | Configuration       | Community                             |
|               | User Configuration  | Configure and view the SNMP user      |
|               |                     | attributes                            |
|               | Engine ID           | Configure and view the SNMP and       |
|               | Configuration       | remote Engine IDs                     |
|               | Trap Configuration  | Configure and view the SNMP Trap      |
|               |                     | switch and state                      |
|               | Notification        | Configure and view the SNMP           |
|               | Configuration       | Notification server state             |
| RMON          | Message Statistics  | Configure and view the message        |
| Configuration |                     | statistics history of all ports       |
|               | History             | Configure and view the history record |
|               | Configuration       | state                                 |
|               | Event Configuration | Configure and view the event state    |
|               | Alarm Configuration | Configure and view the alarm state    |

## **3** System Configuration

## 3.1 System Info

According to the switch connected, web network management panel directly displays the port and product info, incl.: number of ports, port states, product info, device states, function on-off states, etc. Instructions:

1. Click the "System Configuration > System Info" in the navigation tree as follows:

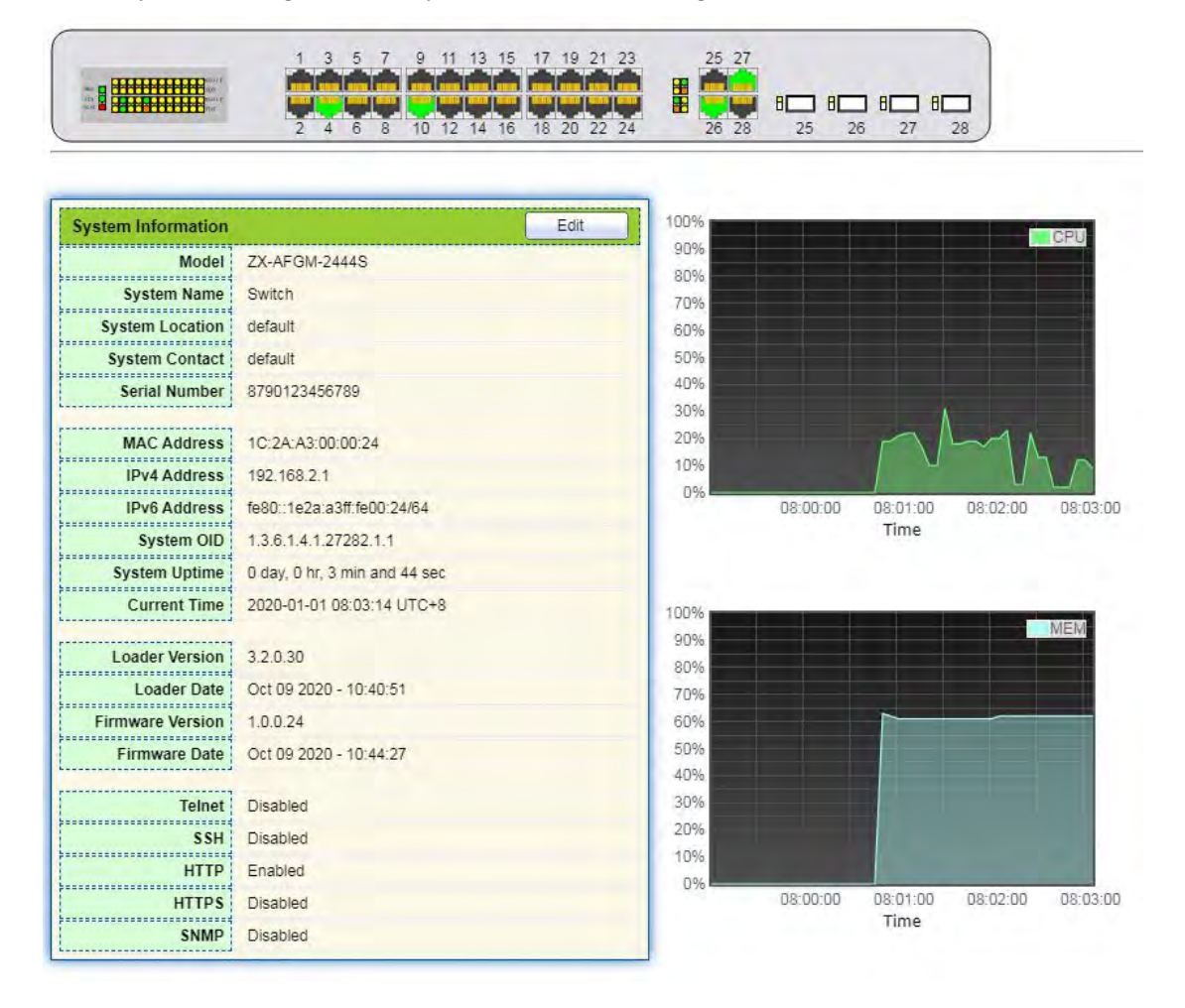

Description:

Mouseover a port to check the port No., type, rate and state.

"Modify" the "System Name", "Location" and "Contact" in the product info. "Apply" and finish.

#### 3.2 Network Configuration

Change the management IP address on web interface.

Instructions:

- 1. Click the "Network Configuration > IP Address Setting" in the navigation bar to discover IPv4 address of 192.168.2.1/24 by default as follows:
- 2. Repeat this step, select the "Static" address type, enter the IPv4 address of 192.168.2.1, the subnet mask of 255.255.255.0, and the network management of 192.168.2.254. "Apply" and finish.

| IPv4 Address         |                                             |                                         |
|----------------------|---------------------------------------------|-----------------------------------------|
| Address Type         | <ul> <li>Static</li> <li>Dynamic</li> </ul> | *************************************** |
| IP Address           | 192.168.2.1                                 |                                         |
| Subnet Mask          | 255.255.255.0                               |                                         |
| Default Gateway      | 192.168.2.254                               |                                         |
| Sub IPv4 Address     |                                             |                                         |
| Enabled              | Enable                                      |                                         |
| IP Address           | 0.0,0.0                                     |                                         |
| Subnet Mask          | 0000                                        |                                         |
|                      |                                             |                                         |
| IPv6 Address         |                                             |                                         |
| Auto Configuration   | Enable                                      |                                         |
| DHCPv6 Client        | Enable                                      |                                         |
| IPv6 Address         |                                             |                                         |
| Prefix Length        | 0                                           | (0 - 128)                               |
| IPv6 Gateway         |                                             |                                         |
|                      |                                             |                                         |
| Operational Status   |                                             |                                         |
| IPv4 Address         | 192.168.2.1                                 |                                         |
| IPv4 Default Gateway | 192.168.2.254                               |                                         |
| Sub IPv4 Address     | 0.0.0.0                                     |                                         |
| IPv6 Address         | 2                                           |                                         |
| IPv6 Gateway         | S                                           |                                         |
| Link Local Address   | fe80::1e2a:a3ff:fe00:24/64                  |                                         |
| Apply                |                                             |                                         |

### **3.3 User Configuration**

Users can check and modify the current

username, password and authority of the switch. Instructions:

1. Click the "Device Management > User Configuration" in the navigation bar to discover the username of "admin" and the authority of "administrator" by default as follows:

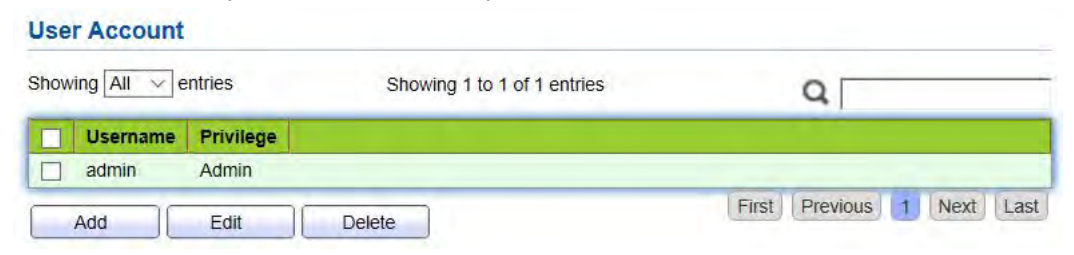

2. "Add" a new user account and "Modify" the selected user attribute as follows:

| Username                                                               | 1              |  |
|------------------------------------------------------------------------|----------------|--|
| Password                                                               |                |  |
| Confirm Password                                                       |                |  |
| Privilege                                                              | Admin     User |  |
|                                                                        |                |  |
| pply Close                                                             |                |  |
| pply Close                                                             |                |  |
| pply Close                                                             |                |  |
| pply Close<br>Jser Account<br>Username                                 | admin          |  |
| pply Close<br>Jser Account<br>Username<br>Password                     | admin          |  |
| pply Close<br>Jser Account<br>Username<br>Password<br>Confirm Password | admin          |  |

### **3.4 Log Configuration**

It configures log switch, info integration, aging time and configuration level. It also uploads the switch's work logs to the TFTP Server.

Instructions:

1. Click the "Device Diagnostics > Log Function > Function Configuration" in the navigation bar to switch logs on/off, select the egress terminal, configure the severity level, etc. as follows:

| State                                                                            |                                                                                                    |
|----------------------------------------------------------------------------------|----------------------------------------------------------------------------------------------------|
| Aggregation                                                                      |                                                                                                    |
| Aging Time                                                                       | 300 Sec (15 - 3600, default 300)                                                                                                    |
| Console Loggii                                                                   | ng in the second second second second second second second second second second second second second second se                                                                                                    |
| State                                                                            |                                                                                                    |
| Minimum<br>Severity                                                              | Notice                                                                                                    |
|                                                                                  | Note. Emergency, Alert, Grucal, Error, Warning, Notice                                                                                                    |
| RAM Logging                                                                      | Note: Emergency, Alen, Grucal, Error, Warning, Notice                                                                                                    |
| RAM Logging<br>State                                                             | Note: Emergency, Alen, Chucal, Error, Warning, Notice                                                                                                    |
| RAM Logging<br>State<br>Minimum<br>Severity                                      | Note: Emergency, Alert, Chitcal, Error, Warning, Notice         Note: Emergency, Alert, Critical, Error, Warning, Notice                                                                                                    |
| RAM Logging<br>State<br>Minimum<br>Severity<br>Flash Logging                     | Enable     Notice     Notice     Notice     Notice     Note: Emergency, Alert, Critical, Error, Warning, Notice                                                                                                    |
| RAM Logging<br>State<br>Minimum<br>Severity<br>Flash Logging<br>State            | Image: Second second second |
| RAM Logging<br>State<br>Minimum<br>Severity<br>Flash Logging<br>State<br>Minimum | Note: Emergency, Alert, Chitcal, Error, Warning, Notice   Notice   Note: Emergency, Alert, Critical, Error, Warning, Notice     Enable                                                                                                    |

2. Click the "Device Diagnostics > Log Function > Remote Server Configuration" in the navigation bar to add and view the server configuration as follows:

| Remote Server Table |       |                |             |          |                     |   |
|---------------------|-------|----------------|-------------|----------|---------------------|---|
|                     | Entry | Server Address | Server Port | Facility | Minimum<br>Severity | 4 |
|                     |       |                |             | 0 resu   | Its found.          |   |
|                     | Add   | Edit           | Delete      |          |                     |   |

3. "Add" a new remote log server and "Modify" the selected configuration. "Apply" and finish as follows:

| Address Type   | <ul> <li>Hostname</li> <li>IPv4</li> <li>IPv6</li> </ul> |                                        |
|----------------|----------------------------------------------------------|----------------------------------------|
| Server Address | I                                                        |                                        |
| Server Port    | 514                                                      | (1 - 65535, default 514)               |
| Facility       | Local 7 V                                                |                                        |
| Minimum        | Notice ~                                                 |                                        |
| Severity       | Note: Emergency, A                                       | lert, Critical, Error, Warning, Notice |

## **3.5 Telnet Configuration**

Users can enable or disable the Telnet login option on web interface. Instructions:

1. Click the "Security > Management Channel Configuration > Service Management" in the navigation bar to enable or disable the service by checking the "Telnet" tag. "Apply" and finish as follows:

| lanagemen                        | t Service                  |                                                                                                    |
|----------------------------------|----------------------------|----------------------------------------------------------------------------------------------------|
| Telnet                           | Enable                     |                                                                                                    |
| SSH                              | Enable                     |                                                                                                    |
| HTTP                             | Enable                     |                                                                                                    |
| HTTPS                            | Enable                     |                                                                                                    |
| SNMP                             | Enable                     |                                                                                                    |
| session im                       | leout                      |                                                                                                    |
| ession IIm                       | leout                      |                                                                                                    |
| Console                          | 10                         | Min (0 - 65535, default 10)                                                                                              |
| Console<br>Telnet                | 10<br>10                   | Min (0 - 65535, default 10)<br>Min (0 - 65535, default 10)                                                               |
| Console<br>Telnet<br>SSH         | 10<br>10<br>10<br>10       | Min (0 - 65535, default 10)<br>Min (0 - 65535, default 10)<br>Min (0 - 65535, default 10)                                |
| Console<br>Telnet<br>SSH<br>HTTP | 10<br>10<br>10<br>10<br>10 | Min (0 - 65535, default 10)<br>Min (0 - 65535, default 10)<br>Min (0 - 65535, default 10)<br>Min (0 - 65535, default 10) |

## **3.6 HTTPS Configuration**

login options on web interface. Instructions:

1. Click the "Security > Management Channel Configuration > Service Management" in the navigation bar to enable or disable the services by checking the "HTTP" and "HTTPS" tags. "Apply" and finish as follows:

| anagemen                                       | nt Service                 |                                                                                                    |
|------------------------------------------------|----------------------------|----------------------------------------------------------------------------------------------------|
| Telnet                                         | Enable                     |                                                                                                    |
| SSH                                            | Enable                     |                                                                                                    |
| HTTP                                           | Enable                     |                                                                                                    |
| HTTPS                                          | Enable                     |                                                                                                    |
| SNMP                                           | Enable                     |                                                                                                    |
| ession Tim                                     | neout                      |                                                                                                    |
| ession Tim                                     | neout                      |                                                                                                    |
| ession Tim<br>Console                          | 10                         | Min (0 - 65535, default 10)                                                                                              |
| ession Tin<br>Console<br>Telnet                | 10<br>10                   | Min (0 - 65535, default 10)<br>Min (0 - 65535, default 10)                                                               |
| Console<br>Console<br>Telnet<br>SSH            | 10<br>10<br>10<br>10       | Min (0 - 65535, default 10)<br>Min (0 - 65535, default 10)<br>Min (0 - 65535, default 10)                                |
| ession Tin<br>Console<br>Telnet<br>SSH<br>HTTP | 10<br>10<br>10<br>10<br>10 | Min (0 - 65535, default 10)<br>Min (0 - 65535, default 10)<br>Min (0 - 65535, default 10)<br>Min (0 - 65535, default 10) |

#### **3.7 Diagnostics Test**

Ping command checks the availability of specified IP addresses and host names and transmits statistics accordingly.

Instructions:

1. Click the "Device Diagnostics > Ping" in the navigation bar to enter a host name or an IP address, as well as the number of tests as follows:

| (1 - 65535) |             |
|-------------|-------------|
|             | (1 - 65535) |

2. Click the "Ping" to accept the packet-transmitting test from system to verify address validity, and output the result as follows:

#### **Ping Result**

| icket Status    |          |
|-----------------|----------|
| Status          | Success. |
| Transmit Packet | 4        |
| Receive Packet  | 4        |
| Packet Lost     | 0 %      |
| ound Trin Time  |          |
| ound mp mile    |          |
| Min             | 0 ms     |
| Max             | 0 ms     |
|                 |          |

Traceroute measures the duration from transmitting a small packet to receiving it back from the target device. Instructions:

1. Click the "Device Diagnostics > Traceroute" in the navigation bar to enter a host name or IP address to define the message existence time as follows:

| Address Type   | <ul> <li>Hostname</li> <li>IPv4</li> </ul> |                       |
|----------------|--------------------------------------------|-----------------------|
| Server Address | 192.168.1.122                              |                       |
|                | User Defined                               |                       |
| Time to Live   | 30                                         | (2 - 255, default 30) |

2. "Apply" to test and output the result as follows:

#### Traceroute Result

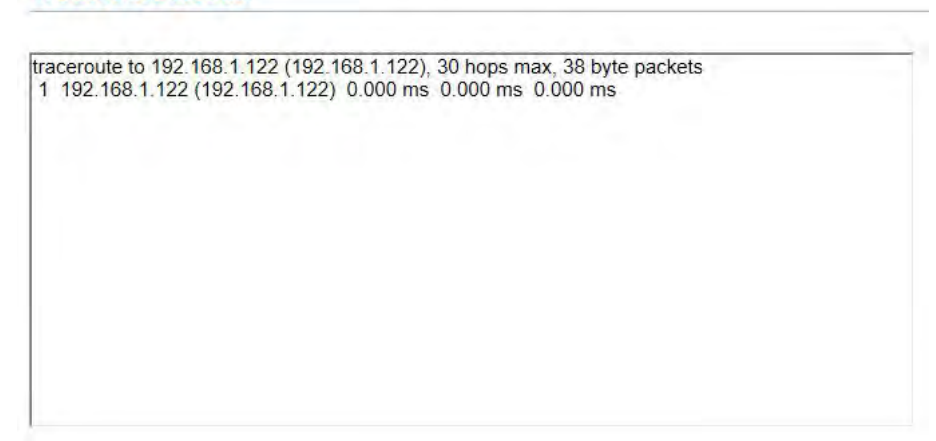

Electrical interface test evaluates the ingress cable state and locates the faults (about 5 m by error) according

to the reflected voltage strength Instructions:

1. Click the "Device Diagnostics > Electrical Interface Test" in the navigation bar to select a port for test as follows:

| Port GE1 ~  |  |
|-------------|--|
| Copper Test |  |

2. Click the "Copper Test" and output the result as follows:

| Copper Tes  | st Result  |  |
|-------------|------------|--|
| Cable State | us         |  |
| Port        | GE1        |  |
| Result      | Open Cable |  |
| Length      | 2.92 M     |  |

## **4** Port Configuration

Port Setting Table

### **4.1 Physical Port**

Interfaces should be identified so that users can inquire and configure Ethernet interfaces as they want. Instructions:

1. Click the "Port > Port Configuration" in the navigation bar:

|   |       |      |              |             |         |             |              | Q           |                |
|---|-------|------|--------------|-------------|---------|-------------|--------------|-------------|----------------|
|   | Entry | Port | Туре         | Description | State   | Link Status | Speed        | Duplex      | Flow Control   |
| 1 | 1     | GE1  | 1000M Copper |             | Enabled | Down        | Auto         | Auto        | Disabled       |
|   | 2     | GE2  | 1000M Copper |             | Enabled | Down        | Auto         | Auto        | Disabled       |
|   | 3     | GE3  | 1000M Copper |             | Enabled | Down        | Auto         | Auto        | Disabled       |
|   | 4     | GE4  | 1000M Copper |             | Enabled | Up          | Auto (1000M) | Auto (Full) | Disabled (Off) |
|   | 5     | GE5  | 1000M Copper |             | Enabled | Down        | Auto         | Auto        | Disabled       |
|   | 6     | GE6  | 1000M Copper |             | Enabled | Down        | Auto         | Auto        | Disabled       |
|   | 7     | GE7  | 1000M Copper |             | Enabled | Down        | Auto         | Auto        | Disabled       |
|   | 8     | GE8  | 1000M Copper |             | Enabled | Down        | Auto         | Auto        | Disabled       |
|   | 9     | GE9  | 1000M Copper |             | Enabled | Down        | Auto         | Auto        | Disabled       |
|   | 10    | GE10 | 1000M Copper |             | Enabled | Up          | Auto (100M)  | Auto (Full) | Disabled (Off) |

2. Select the port(s) to be configured, and "Modify" as follows:

| Ed | it | Po | rt | S | et | ti | n | a |
|----|----|----|----|---|----|----|---|---|
|    |    |    |    |   |    |    |   | - |

| Description  |                                                                                                    |      |                             |  |
|--------------|----------------------------------------------------------------------------------------------------|------|-----------------------------|--|
| State        | Enable                                                                                                    |      |                             |  |
| Speed        | <ul> <li>Auto</li> <li>Auto - 10M</li> <li>Auto - 100M</li> <li>Auto - 1000M</li> <li>Auto - 100/1000M</li> </ul> | 0000 | 10M<br>100M<br>1000M<br>10G |  |
| Duplex       | <ul> <li>Auto</li> <li>Full</li> <li>Half</li> </ul>                                                              |      |                             |  |
| Flow Control | <ul><li>Auto</li><li>Enable</li><li>Disable</li></ul>                                                             |      |                             |  |

.....

#### Configuration items are as follows.

| Configuration  | Description                                                          |
|----------------|----------------------------------------------------------------------|
| Configuration  | Description                                                          |
| Items          |                                                                      |
| Interpretation | Users can identify the specified ports by interpreting them as       |
| -              | required.                                                            |
| State          | Users can enable or disable the ports as required.                   |
| Rate           | Configurable auto negotiation with mandatory 10 Mb, 100 Mb and       |
|                | 1,000 Mb states. Interface rates including 10 Mbit/s, 100 Mbit/s and |
|                | 1,000 Mbit/s are available to Ethernet electrical interfaces and are |
|                | optional as required.                                                |
| Duplex         | Configurable auto negotiation with full or half duplexes.            |
| Flow Control   | After it is enabled on both local network and opposite network       |
|                | devices, the local one will notify the other to stop transmitting    |
|                | messages in the presence of network congestion. The opposite one     |
|                | will execute the command temporarily to ensure zero message loss.    |
|                | Disable-Disabled reception and transmission of PAUSE frame;          |
|                | Enable-Enabled reception and transmission of PAUSE frame;            |
|                | Auto negotiation-Negotiate PAUSE frame with opposite network         |
|                | devices automatically.                                               |

## 4.2 Storm Policing

Storm policing principles

Storms generated via broadcast, unknown multicast and unicast messages are prevented as follows. These messages will be suppressed subject to packet rates respectively. The average rate of the messages received by monitoring interfaces will be compared with the max threshold configured during an inspection interval. Configured storm policing will be performed at this interface if the average rate exceeds the max threshold.

When a L2 Ethernet interface receives the broadcast, unknown multicast or unicast messages, the device will forward them to other L2 interfaces in a same VLAN (Virtual Local Area Network) if the egress interface cannot be recognized according to destination MAC addresses. As a result, broadcast storm may occur to degrade device operation performance.

Three kinds of message flow can be controlled by storm policing characteristics to stay away from broadcast storms.

Instructions:

Port Setting Table

1. Click the "Port > Storm Policing" in the navigation bar to configure the attributes related to storm policing such as mode as follows:

| ode | Kbits / Sec         |  |
|-----|---------------------|--|
| IFG | Exclude     Include |  |

2. Select the appropriate port and "Modify" it by configuring the policing rates of broadcast, unknown multicast and unicast storms at each port.

| _ |       |      |          |          |             | -        |              |          | 4           |        |
|---|-------|------|----------|----------|-------------|----------|--------------|----------|-------------|--------|
|   | Entry | Doit | t Finto  | Bro      | oadcast     | Unknov   | vn Multicast | Unkno    | wn Unicast  | Action |
|   | Luuy  | For  | State    | State    | Rate (Kbps) | State    | Rate (Kbps)  | State    | Rate (Kbps) | Action |
|   | 1     | GE1  | Disabled | Disabled | 10000       | Disabled | 10000        | Disabled | 10000       | Drop   |
|   | 2     | GE2  | Disabled | Disabled | 10000       | Disabled | 10000        | Disabled | 10000       | Drop   |
|   | 3     | GE3  | Disabled | Disabled | 10000       | Disabled | 10000        | Disabled | 10000       | Drop   |
|   | 4     | GE4  | Disabled | Disabled | 10000       | Disabled | 10000        | Disabled | 10000       | Drop   |
| 0 | 5     | GE5  | Disabled | Disabled | 10000       | Disabled | 10000        | Disabled | 10000       | Drop   |
| 0 | 6     | GE6  | Disabled | Disabled | 10000       | Disabled | 10000        | Disabled | 10000       | Drop   |
|   | 7     | GE7  | Disabled | Disabled | 10000       | Disabled | 10000        | Disabled | 10000       | Drop   |
|   | 8     | GE8  | Disabled | Disabled | 10000       | Disabled | 10000        | Disabled | 10000       | Drop   |
|   |       |      |          |          |             |          |              |          |             |        |

3. Configure info such as storm switch and rate, "Apply" and finish as follows:

| Port              | GE3-GE5                                    |                                    |
|-------------------|--------------------------------------------|------------------------------------|
| State             | Enable                                     |                                    |
|                   | Enable                                     |                                    |
| Broadcast         | 10000                                      | Kbps (16 - 1000000, default 10000) |
|                   | Enable                                     |                                    |
| Jnknown Multicast | 10000                                      | Kbps (16 - 1000000, default 10000) |
| 11-1              | Enable                                     |                                    |
| Unknown Unicast   | 10000                                      | Kbps (16 - 1000000, default 10000) |
| Action            | <ul> <li>Drop</li> <li>Shutdown</li> </ul> |                                    |

## 4.3 Port Rate limiting

It refers to the rate restriction on transmitting and receiving data at physical interfaces.

Background

Restrict the rate limiting at the egress before transmitting flow, thus controlling all outgoing message flow; Restrict the rate limiting at the ingress before receiving flow, thus controlling all incoming message flow; Instructions:

1. Click the "QoS > Bandwidth Rate Limiting > Port Rate Limiting" in the navigation bar to choose a rate-limiting port and check the current configuration as follows:

| igr | ess / E | gress | Port lab | le          |          |             |
|-----|---------|-------|----------|-------------|----------|-------------|
|     | Fritzi  | Deat  | In       | gress       | E        | gress       |
| 1   | Entry   | Роп   | State    | Rate (Kbps) | State    | Rate (Kbps) |
|     | 1       | GE1   | Disabled |             | Disabled |             |
|     | 2       | GE2   | Disabled |             | Disabled |             |
|     | 3       | GE3   | Disabled |             | Disabled |             |
|     | 4       | GE4   | Disabled |             | Disabled |             |
| Ĩ   | 5       | GE5   | Disabled |             | Disabled |             |
| 1   | 6       | GE6   | Disabled |             | Disabled |             |
| 1   | 7       | GE7   | Disabled |             | Disabled |             |
| )   | 8       | GE8   | Disabled |             | Disabled |             |

2. Select the port (s) for rate limiting, "Modify" it at the bottom to switch the function and specify the rate. "Apply" and finish as follows:

| Port    | GE3-GE5 |                     |  |
|---------|---------|---------------------|--|
| Ingrase | Enable  |                     |  |
| ingress | 1000000 | Kbps (16 - 1000000) |  |
| -       | Enable  |                     |  |
| Egress  | 1000000 | Kbps (16 - 1000000) |  |

Configuration parameters

| Configuration | Items   | Description                           |
|---------------|---------|---------------------------------------|
| Ingress       | Enabled | Rate limiting switch                  |
|               | Rate    | Rate ranges from 16 to 1,000,000 Kbps |
| Egress        | Enabled | Rate limiting switch                  |
|               | Rate    | Rate ranges from 16 to 1,000,000 Kbps |

### **4.4 Port Mirroring**

Port Mirroring copies the message of a specified switch port to the destination port. The copied port is the Source Port, and the copying port is the Destination Port. Destination Port accesses to data inspection devices so that users can analyze the messages received to monitor network and troubleshoot as follows:

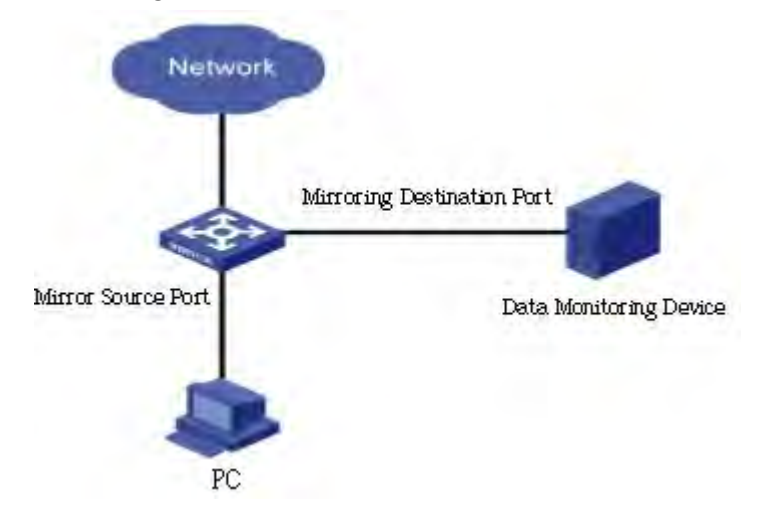

#### Instance

PC1 and PC2 access Switch A through interface GE1 and GE2 respectively. Users intend to monitor the messages transmitted from PC2 to PC1.

#### Instructions:

1. Click the "Port > Mirroring" in the navigation bar. 4 sets of flow mirroring rules can be configured as follows:

|   |            |          |               |              |             | Q |
|---|------------|----------|---------------|--------------|-------------|---|
|   | Session ID | State    | Monitor Port  | Ingress Port | Egress Port |   |
| ) | 1          | Enabled  | GE1 (Normal*) | GE2-GE4      | GE2-GE4     |   |
| C | 2          | Disabled |               |              |             |   |
| С | 3          | Disabled |               |              |             |   |
| 0 | 4          | Disabled |               |              | 200         |   |

2. Select one session and "Modify" it in the mirroring group configuration interface:

#### **Edit Mirroring**

| Session ID  | 1                                                          |                   |  |
|-------------|------------------------------------------------------------|-------------------|--|
| State       | Enable                                                     |                   |  |
| onitor Port | GE1 Send or Receive                                        | e Normal Packet   |  |
|             | Available Port                                             | Selected Port     |  |
| gress Port  | GE1 ^<br>GE5<br>GE6<br>GE7<br>GE8<br>GE9<br>GE10<br>GE11 ~ | GE2<br>GE3<br>GE4 |  |
|             | Available Port                                             | Selected Port     |  |
| gress Port  | GE1<br>GE5<br>GE6<br>GE7<br>GE8<br>GE9<br>GE10<br>GE10     | GE2<br>GE3<br>GE4 |  |
|             | GE11 ~                                                     | ~                 |  |

Interface data are as follows

| Configuration Items | Description                                                                                       |
|---------------------|---------------------------------------------------------------------------------------------------|
| Session ID          | The switch has 4 session IDs by default.                                                          |
| State               | The mirroring group can be enabled or not.                                                        |
| Destination Port    | Only one ordinary physical port can be selected, excluding link aggregation port and source port. |
| Source Ingress Port | Any message received will be mirrored to the destination port.                                    |
| Source Egress Port  | Any message transmitted will be mirrored to the destination port.                                 |

## 4.5 Link Aggregation

## 4.5.1 About Link Aggregation

Link Aggregation broadens bandwidth and reliability by bundling a group of physical interfaces into a single

logical interface.

LAG (Link Aggregation Group) is a logical link bundled by multiple Ethernet links (Eth-Trunk).

Ceaselessly expanding network size increases users' demands of link bandwidth and reliability. Traditionally, high-speed interface board or the compatible equipment is usually replaced to optimize bandwidth, which is expensive and inflexible.

Link Aggregation Technology bundles multiple physical interfaces into a single logical interface without upgrading hardware. Its backup mechanism not only improves reliability, but also shares the flow load on different physical links.

As shown below, Switch A is linked with Switch B through three Ethernet links which are bundled into an Eth-Trunk logical link. Its bandwidth equals to that of the three links in total, thus broadening the bandwidth. Meanwhile, these three links back up mutually to be more reliable.

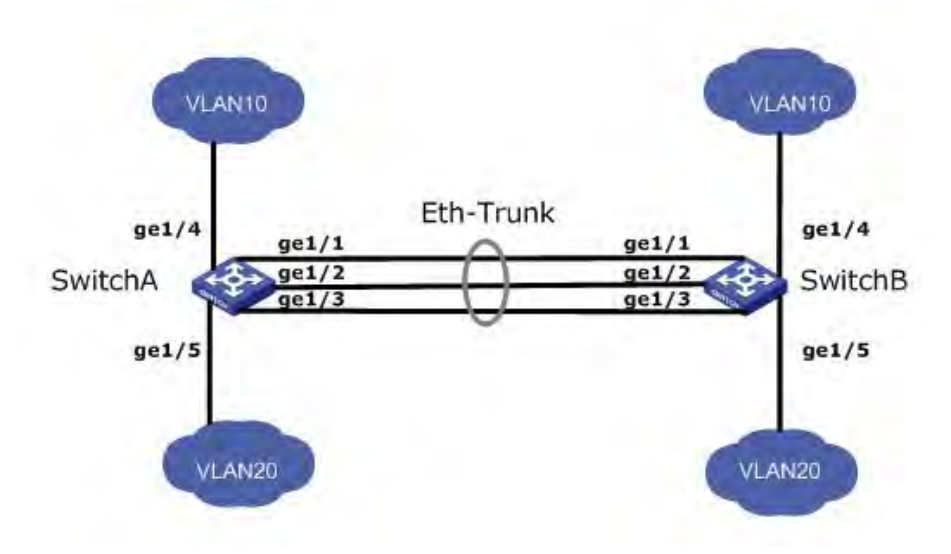

Link Aggregation can meet the following demands:

Insufficient bandwidth of two switches connected with one link.

Insufficient reliability of two switches connected with one link.

Link Aggregation can be divided into Manual Mode and LACP Mode in accordance with Link Aggregation Control Protocol (LACP) state.

In the first mode, Eth-Trunk establishment, member interface access should be added manually without LACP. It is also called the Load-sharing Mode because all links are involved in data forwarding and load sharing. In case any active link fails, LAG will average load with the remaining ones. This mode is preferred under the circumstance that two directly connected devices require a larger link bandwidth but has no access to LACP.

#### 4.5.2 Add Static Link Aggregation

Instructions for adding a Static Link Aggregation:

1. Click the "Port > Aggregation > LAG Configuration", select a load-balancing algorithm with a radio button. "Apply" and finish as follows:

| Load Balance Algorithm | MAC Address     IP-MAC Address |  |
|------------------------|--------------------------------|--|
| Apply                  |                                |  |

#### Link Aggregation Table

|   | LAG   | Name | Туре | Link Status | Active Member | Inactive Member |  |
|---|-------|------|------|-------------|---------------|-----------------|--|
| 0 | LAG 1 |      |      |             |               |                 |  |
| 0 | LAG 2 |      |      | -           |               |                 |  |
| 0 | LAG 3 |      |      |             |               |                 |  |
| 0 | LAG 4 |      |      | -           |               |                 |  |
| 0 | LAG 5 |      |      |             |               |                 |  |
| 0 | LAG 6 |      |      |             |               |                 |  |
| 0 | LAG 7 |      |      |             |               |                 |  |
| 0 | LAG 8 |      |      |             |               |                 |  |

2. Select one of 8 LAGs available, "Modify" the configuration page as follows:

#### Edit Link Aggregation Group

| LAG    | 1                                                                                                    |  |
|--------|----------------------------------------------------------------------------------------------------|--|
| Name   |                                                                                                    |  |
| Туре   | Static     LACP                                                                                          |  |
| 1ember | Available Port     Selected Port       GE1     GE2       GE3     GE4       GE5     GE6       GE7     GE8 |  |

#### Interface data are as follows

| Configuration | Description                                          |
|---------------|------------------------------------------------------|
| Items         |                                                      |
| LAG           | There are 8 LAGs numbering from 1 to 8.              |
| Name          | Description of LAG, which can be modified as needed. |

| Mode   | Select from the manual mode and the LACP mode. |
|--------|------------------------------------------------|
| Member | Up to 8 member ports are available in LAG.     |

Illustration:

As shown below, Switch A and Switch B connect VLAN 10 and 20 via Ethernet respectively, with large data flow between them.

Both Switch A and B are expected to provide superior link bandwidth for VLAN communication. Meanwhile, there should be the redundancy for reliable data transmission and links.

Networking diagram LAG in manual mode

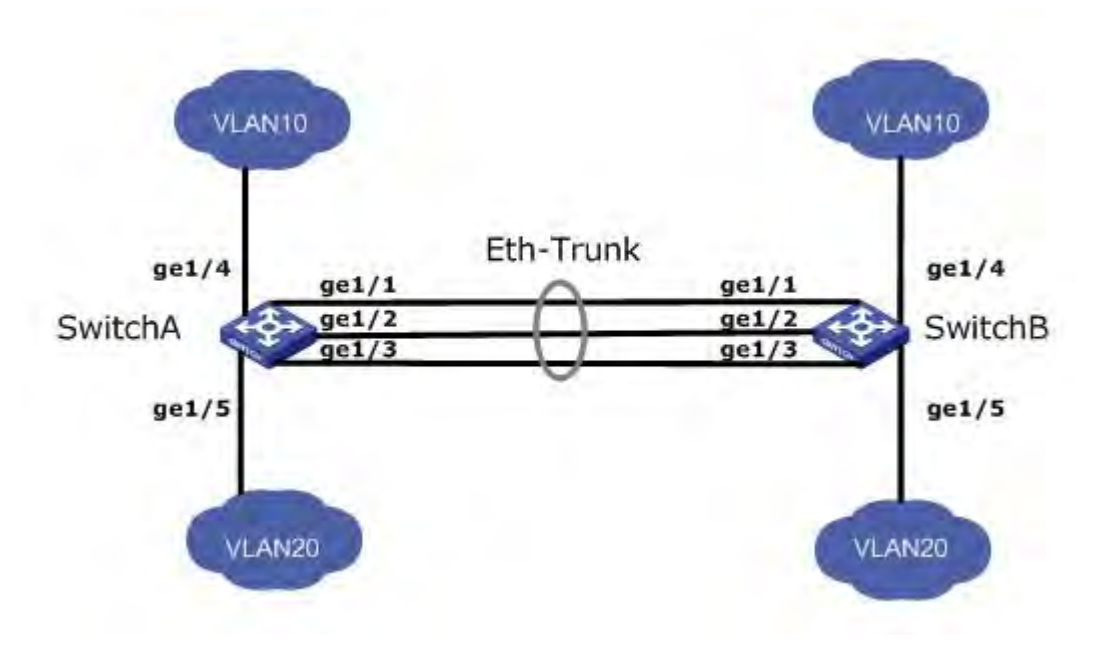

Instructions:

1. Similar to the steps of Switch B configuration, Switch A creates an Eth-Trunk interface and accesses member interfaces to broaden link bandwidth. Click the "Port > Aggregation > LAG Configuration", choose "LAG 1" and port GE1, 2 and 3 and move them to the selected ports on the right. "Apply" and finish as follows.

#### **Edit Link Aggregation Group**

| LAG   | 1                                     |                   |      |  |
|-------|---------------------------------------|-------------------|------|--|
| Name  |                                       | -                 |      |  |
| Туре  | <ul><li>Static</li><li>LACP</li></ul> |                   |      |  |
| ember | Available Port                        | GE1<br>GE2<br>GE3 | Port |  |

#### 4.5.3 Add Dynamic Link Aggregation

Dynamic Link Aggregation

LACP (Link Aggregation Control Protocol), based on IEEE 802.3ad Standard, dynamically aggregates and disaggregates links. It exchanges info with the opposite network devices through LACPDU (Link Aggregation Control Protocol Data Unit).

After a port uses LACP, it will inform the opposite network device of system priority, system MAC, port priority and No., and operation Key by transmitting a LACPDU. The opposite device will compare such info with that saved by other ports after receiving it, thus reaching an agreement on port participation in or quitting from a dynamic aggregation.

Dynamic LACP aggregation is automatically created or deleted by system, that is, internal ports can be added or removed by themselves. Only the ports connected to a same device with the same rate, duplex, and basic configuration can be aggregated.

Instructions for adding a dynamic link aggregation:

1. Click the "Port > Aggregation > LAG Configuration" in the navigation bar, select the LAG ID and LACP mode, "Modify" them as follows:

#### Edit Link Aggregation Group

| LAG    | 2                                                                                      |  |
|--------|----------------------------------------------------------------------------------------|--|
| Name   |                                                                                        |  |
| Туре   | <ul> <li>Static</li> <li>LACP</li> </ul>                                               |  |
| lember | Available Port Selected Port<br>GE1<br>GE2<br>GE3<br>GE7<br>GE8<br>GE9<br>GE10<br>GE11 |  |

2. Click the "Port > Aggregation > LACP Configuration" in the navigation bar to configure the LACP attributes such as system priority, port priority and timeout method as follows:

|    | System                    | Priority                         | 32768                             |                                          | (1 - 65535, default 32768) |
|----|---------------------------|----------------------------------|-----------------------------------|------------------------------------------|----------------------------|
| Ap | oply                      | ]                                |                                   |                                          |                            |
| CF | PPort                     | Settin                           | a Table                           |                                          |                            |
|    | 1 UII                     | oettin                           | IS INDIC                          |                                          |                            |
|    |                           |                                  |                                   |                                          | Q                          |
|    |                           |                                  |                                   |                                          |                            |
|    | Entry                     | Port                             | Port Priority                     | Timeout                                  |                            |
|    | Entry<br>1                | Port<br>GE1                      | Port Priority                     | Timeout<br>Long                          |                            |
|    | Entry<br>1<br>2           | Port<br>GE1<br>GE2               | Port Priority<br>1                | Timeout<br>Long<br>Long                  |                            |
|    | Entry<br>1<br>2<br>3      | Port<br>GE1<br>GE2<br>GE3        | Port Priority<br>1<br>1<br>1      | Timeout<br>Long<br>Long<br>Long          |                            |
|    | Entry<br>1<br>2<br>3<br>4 | Port<br>GE1<br>GE2<br>GE3<br>GE4 | Port Priority<br>1<br>1<br>1<br>1 | Timeout.<br>Long<br>Long<br>Long<br>Long |                            |

#### Interface data are as follows

| Configuration | Description                                                           |  |  |  |  |
|---------------|-----------------------------------------------------------------------|--|--|--|--|
| Items         |                                                                       |  |  |  |  |
| Mode          | Static mode and LACP mode                                             |  |  |  |  |
|               | Static mode                                                           |  |  |  |  |
|               | A static link aggregation should be created and the member interfaces |  |  |  |  |
|               | should be added for better bandwidth and reliability between two      |  |  |  |  |
|                 | devices in case LACP is unavailable to one of them.              |
|-----------------|------------------------------------------------------------------|
|                 | LACP mode                                                        |
|                 | Links between two devices are able to backup redundantly in the  |
|                 | dynamic LACP mode. Backup links ensure the uninterrupted data    |
|                 | transmission by replacing the partially failed links.            |
| System Priority | LACP determines the active and passive modes between two devices |
|                 | subject to priority standard.                                    |
| Port Priority   | LACP determines the dynamic LAG member mode subject to the port  |
|                 | priority with a superior system.                                 |
| Timeout Period  | It decides the transmission frequency of LACP messages.          |

#### Description:

Please make sure there is no member interface accessing the Eth-Trunk before changing its work pattern, otherwise it fails.

Work pattern of the local network devices should be consistent with that of the opposite network devices.

#### Illustration

Ethernet Switch A aggregates 3 ports from GE1 to GE3 to Switch B, so as to share the load by each member port.

The following configurations are exampled by means of dynamic aggregation.

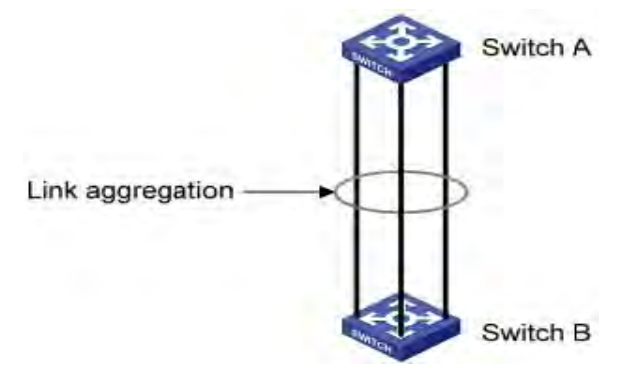

#### Instructions:

#### Description:

The following is the configuration of Switch A only, which should stay the same with that of Switch B for port aggregation.

#### Instructions:

1. Click the "Port > Aggregation > LAG Configuration" in the navigation bar, "Modify" with LAG 2, select GE1-GE3 in LACP mode. "Apply" and finish as follows:

#### **Edit Link Aggregation Group**

| LAG    | 1                                                                        |                                 |      |  |
|--------|--------------------------------------------------------------------------|---------------------------------|------|--|
| Name   |                                                                          | -                               |      |  |
| Туре   | <ul><li>Static</li><li>LACP</li></ul>                                    |                                 |      |  |
| Member | Available Port<br>GE4<br>GE5<br>GE6<br>GE7<br>GE8<br>GE9<br>GE10<br>GE11 | Selected I<br>GE1<br>GE2<br>GE3 | Port |  |

## **4.6 Port Isolation**

Messages of broadcast, multicast, etc. will flood at each port even though the flow needs no mutual communication sometimes. Under this circumstance, port isolation can separate the messages between two ports.

Instructions:

1. Click the "Port > Port Isolation" in the navigation bar, check the port(s) to be isolated, "Modify" to switch this function as follows:

| Pro | tected | Port T | able        |   |
|-----|--------|--------|-------------|---|
|     |        |        |             | Q |
|     | Entry  | Port   | State       |   |
|     | 1      | GE1    | Unprotected |   |
|     | 2      | GE2    | Unprotected |   |
|     | 3      | GE3    | Unprotected |   |
|     | 4      | GE4    | Unprotected |   |
| 0   | 5      | GE5    | Unprotected |   |
|     | 6      | GE6    | Unprotected |   |
| 0   | 7      | GE7    | Unprotected |   |
|     |        |        |             |   |

| Port GE1-GE4    |  |  |
|-----------------|--|--|
| State Protected |  |  |

The following figure illustrates that PC1, 2 and 3 access GE1, 2 and 3 severally, but they are expected to be isolated.

Instructions:

1. Click the "Port > Port Isolation" in the navigation bar, check and "Modify" the GE1, 2 and 3 to be isolated. "Apply" and finish as follows:

| Protected Port Table |       |      |             |  |  |  |  |  |  |  |
|----------------------|-------|------|-------------|--|--|--|--|--|--|--|
|                      | Entry | Port | State       |  |  |  |  |  |  |  |
|                      | 1     | GE1  | Protected   |  |  |  |  |  |  |  |
|                      | 2     | GE2  | Protected   |  |  |  |  |  |  |  |
|                      | 3     | GE3  | Protected   |  |  |  |  |  |  |  |
|                      | 4     | GE4  | Unprotected |  |  |  |  |  |  |  |
|                      | 5     | GE5  | Unprotected |  |  |  |  |  |  |  |

GE1, 2 and 3 fail to communicate mutually like other non-isolated ports.

### **4.7 Port Statistics**

a. Introduce the detailed flow statistics of all ports and that to be refreshed or cleared manually by users.

Note: Cleared flow statistics cannot be restored. Please think twice before operation.

Instructions:

1. Click the "Device Management > RMON Configuration> Message Statistics" in the navigation bar as follows:

| stat | ISUCS   | lable |                   |                |                     |                      |                      |                       |                      |                     |           |         |            |                       |                              |                               |                               |                                |                                   |   |
|------|---------|-------|-------------------|----------------|---------------------|----------------------|----------------------|-----------------------|----------------------|---------------------|-----------|---------|------------|-----------------------|------------------------------|-------------------------------|-------------------------------|--------------------------------|-----------------------------------|---|
| etre | sh Rate | 0     | SOC               |                |                     |                      |                      |                       |                      |                     |           |         |            |                       |                              |                               |                               | Q                              |                                   |   |
| -    | Entry   | Port  | Bytes<br>Received | Drop<br>Events | Packets<br>Received | Broadcast<br>Packets | Multicast<br>Packets | CRC & Align<br>Errors | Undersize<br>Packets | Oversize<br>Packets | Fragments | Jabbers | Collisions | Frames of<br>64 Bytes | Frames of<br>65 to 127 Bytes | Frames of<br>128 to 255 Bytes | Frames of<br>256 to 511 Bytes | Frames of<br>512 to 1023 Bytes | Frames Greater<br>than 1024 Bytes |   |
| Ð    |         | GE1   | 0                 | 0              | 0                   | 0                    | 0                    | 0                     | 0                    | 0                   | 0         | 0       | 0          | 0                     | 0                            | 0                             | 0                             | 0                              | 0                                 | 1 |
| 0    | 2       | GE2   | 0                 | 0              | 0                   | 0                    | 0                    | 0                     | 0                    | 0                   | 0         | 0       | 0          | 0                     | 0                            | 0                             | 0                             | 0                              | 0                                 |   |
|      | 3       | GE3   | 0                 | 0              | 0                   | 0                    | 0                    | 0                     | 0                    | 0                   | 0         | 0       | 0          | 0                     | 0                            | 0                             | 0                             | .0                             | 0                                 |   |
|      | 4       | GE4   | 4160              | 0              | 57                  | 28                   | 29                   | 0                     | 0                    | 0                   | 0         | 0       | 0          | 57                    | 0                            | 0                             | 0                             | 0                              | 0                                 |   |
| ŪY.  | 5       | GES   | 0                 | 0              | 0                   | 0                    | 0                    | 0                     | 0                    | 0                   | 0         | 0       | 0          | 0                     | 0                            | 0                             | 0                             | 0                              | 0                                 |   |
| 61   | 6       | GE6   | 0                 | 0              | 0                   | 0                    | 0                    | 0                     | 0                    | 0                   | 0         | 0       | 0          | 0                     | 0                            | 0                             | 0                             | 0                              | 0                                 |   |
|      | 7       | GE7   | 0                 | 0              | 0                   | 0                    | 0                    | 0                     | 0                    | 0                   | 0         | 0       | 0          | 0                     | 0                            | 0                             | 0                             | 0                              | 0                                 |   |
| 00   | . 6     | GEà   | 0                 | 0              | 0                   | 0                    | 0                    | 0                     | 0                    | 0                   | 0         | 0       | 0          | 0                     | Ó                            | 0                             | Ó.                            | 0                              | Ú.                                |   |

Description:

"Refresh" to get the updated flow statistics.

"Clear" to remove the flow statistics at all ports and refresh the page.

"View" the specified port for detailed flow statistics.

b. Introduce the detailed flow statistics at a port and the info to be refreshed or cleared manually by users.

1. Click the "System State > Port Info> Port Statistics" in the navigation bar as follows:

| Port GE4           | T                                 |
|--------------------|-----------------------------------|
| MIB Counter        | II<br>Iterface<br>therlike<br>MON |
| Refresh Rate       | one<br>sec<br>D sec<br>D sec      |
| Clear              |                                   |
| Interface          |                                   |
| ifInOctets         | 4224                              |
| ifInUcastPkts      | 0                                 |
| ifInNUcastPkts     | 58                                |
| ifInDiscards       | 0                                 |
| ifOutOctets        | 1655143                           |
| ifOutUcastPkts     | 0                                 |
| ifOutNUcastPkts    | 16252                             |
| ifOutDiscards      | 0                                 |
| ifInMulticastPkts  | 30                                |
| ifInBroadcastPkts  | 28                                |
| ifOutMulticastPkts | 10220                             |
| ifOutBroadcastPkts | 6032                              |

Description:

"Clear" the flow statistics at the current port and refresh the page.

# **5 PoE**

PoE (Power over Ethernet) transmits data signal for the terminals based on IP (e.g. IP phone, WAP, and IP camera) and supplies the devices with direct current, without changing the existing Cat-5 network cabling status. It ensures safe structured cabling and normal network operation to minimize the cost.

# **5.1 PoE Port Setting**

Instructions:

1. Click the "POE Setting > POE Port Setting" in the navigation bar as follows:

System info

| System Power(mW)      | 8164                                                                    |
|-----------------------|-------------------------------------------------------------------------|
| System Temperature(C) | 60                                                                      |
| Refresh Rate          | <ul> <li>None</li> <li>5 sec</li> <li>10 sec</li> <li>30 sec</li> </ul> |

#### Port Setting Table

|    |       |      |            |        |       |       |                  |            | Q           |          |
|----|-------|------|------------|--------|-------|-------|------------------|------------|-------------|----------|
|    | Entry | Port | PortEnable | Status | Туре  | Level | Actual Power(mW) | Voltage(V) | Current(mA) | WatchDog |
|    | 1     | GE1  | Enabled    | Off    | AF(U) | 0     | N/A              | N/A        | N/A         | Disabled |
|    | 2     | GE2  | Enabled    | Off    | AF(U) | 0     | N/A              | N/A        | N/A         | Disabled |
|    | 3     | GE3  | Enabled    | Off    | AF(U) | 0     | N/A              | N/A        | N/A         | Disabled |
|    | 4     | GE4  | Enabled    | Off    | AF(U) | 0     | N/A              | N/A        | N/A         | Disabled |
|    | 5     | GE5  | Enabled    | Off    | AF(U) | 0     | N/A              | N/A        | N/A         | Disabled |
|    | 6     | GE6  | Enabled    | Off    | AF(U) | 0     | N/A              | N/A        | N/A         | Disabled |
| E. | 7     | GE7  | Enabled    | Off    | AF(U) | 0     | N/A              | N/A        | N/A         | Disabled |

2. Select the port(s) to be configured, and "Edit" as follows:

| Port       | GE1                                         |  |
|------------|---------------------------------------------|--|
| PortEnable | <ul> <li>Enable</li> <li>Disable</li> </ul> |  |
| WatchDog   | Enable                                      |  |

Configuration items are as follows.

| Configuration | Description                                                                                                    |
|---------------|----------------------------------------------------------------------------------------------------|
| Items         |                                                                                                    |
| PortEnable    | Enable/Disable Poe port power                                                                                                    |
| WatchDog      | Enable/Disable Poe port watchdog function; After enabling the watchdog function, when the POE port is continuously powered but there is no traffic, the POE watchdog will be triggered. After 2 |
|               | minutes of detection, the power supply will be stopped and then<br>powered on. The total detection cycle is 5 times                                                                             |

# **5.2 POE Port Timer Setting**

Instructions:

\_

1. Click the "POE Setting > POE Port Setting", Select the power supply time of Poe schedule. "Apply" and finish as follows:

|     | 00 | 01 | 02 | 03 | 04 | 05 | 06 | 07 | 08 | 09 | 10 | 11 | 12 | 13 | 14 | 15 | 16 | 17 | 18 | 19 | 20 | 21 | 22 | 23 |
|-----|----|----|----|----|----|----|----|----|----|----|----|----|----|----|----|----|----|----|----|----|----|----|----|----|
| Mon | 7  | 1  | 7  |    | V  | 1  | V  |    | V  | V  | V  |    | V  |    | 1  | V  | V  | V  | V  |    | V  |    | V  | V  |
| Tue | V  | V  | 7  | V  | V  | V  | V  | V  | 1  | V  | V  | V  | 7  | V  | V  | V  | 7  | V  |    | V  | V  | V  | V  | V  |
| Wed | 7  | 1  |    |    |    | 7  |    |    |    | 7  |    |    | 1  | V  | 1  | 1  | -  |    | 7  | V  | V  |    | V  | 1  |
| Thu | 1  | 7  | V  |    | V  |    |    |    | V  | 7  |    | V  | V  | 1  | 1  | 1  | V  | V  | 1  | 1  |    |    | V  | 1  |
| Fri | 7  |    |    |    |    |    |    | V  | 7  | V  |    | 1  | V  | V  | V  |    | V  | V  | 1  |    | V  |    | V  |    |
| Sat | V  | V  | 7  | V  | 1  | 1  | V  | V  | 1  | 1  |    | V  | 1  | V  | V  |    | 1  | V  | V  | V  | V  | V  | 1  | 1  |
| Sun | V  | V  | V  |    |    | V  | 1  |    |    | V  | V  |    | 1  | V  | V  | V  | V  | V  |    | V  | V  |    |    | V  |

# 6 L2 Configuration

### **6.1 VLAN Configuration**

VLAN is formulated not restricted to physical locations, which means the hosts in a same VLAN can be placed at will. As shown below, each VLAN, as a broadcast domain, divides a physical LAN into logical LANs. Hosts can exchange messages by means of traditional communication. For the hosts in different VLANs, the device such as router or L3 switch is a must.

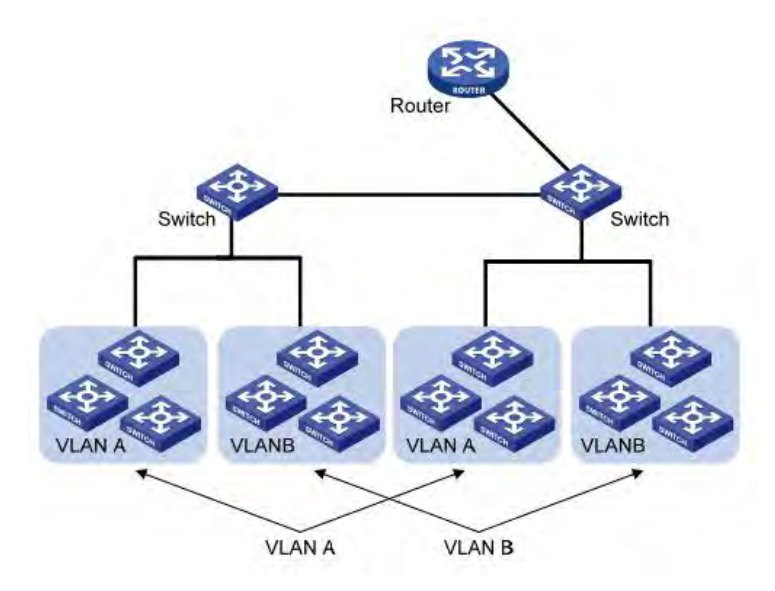

VLAN is superior to the traditional Ethernet in terms of:

Broadcast domain coverage: the broadcast message in a LAN is limited in a VLAN to save the bandwidth and handle the network-related issues more efficiently.

LAN security: VLAN hosts fail to communicate with each other since the messages are separated by the broadcast domain in the data link layer. They need a router or a Layer 3 switch for Layer 3 forwarding.

Flexibility of creating a virtual working team: VLAN can create a virtual working team beyond the control of physical network. Users have access to the network without changing the configuration if their physical locations are moving within the scope.

This management switch is compatible with VLAN types based on 802.1Q, protocols, MAC, and ports. For default configuration, 802.1Q VLAN mode should be adopted.

Port VLAN is divided subject to a switch's interface No. Network administrator gives each switch interface a different PVID, namely a port default VLAN. If a data frame without a VLAN tag flows into a switch interface with a PVID, it will be marked with the same PVID, or it will get rid of an additional tag even though the interface has a PVID.

The solution to a VLAN frame depends on the interface type, which eases member definition but re-configures VLAN in case of member mobility.

a. Instructions for creating a new VLAN:

1. Click the "VLAN Function > VLAN Configuration > VLAN Creating" to select a name in the valid VLAN box, move it to the VLAN creating box on the right (up to 256 VLANs can be created). "Apply" and finish as follows:

|                                | Available VL                                             | AN                        | Created VLAN                                                                  |   |
|--------------------------------|----------------------------------------------------------|---------------------------|-------------------------------------------------------------------------------|---|
| VLAN                           | VLAN 3<br>VLAN 4<br>VLAN 5<br>VLAN 6<br>VLAN 7<br>VLAN 8 | ~                         | VLAN 1<br>VLAN 2                                                              |   |
|                                | VLAN 9<br>VLAN 10                                        | ~                         | ~                                                                             |   |
| Apply                          | ]                                                        |                           |                                                                               |   |
| Apply AN Tab                   | le<br>v entries                                          |                           | Showing 1 to 2 of 2 entries                                                   | ٩ |
| Apply AN Tab wing All VLAN     | le<br>entries<br>Name                                    | Туре                      | Showing 1 to 2 of 2 entries                                                   | ۹ |
| Apply AN Tab wing All VLAN ) 1 | Ie  entries  Name default                                | <b>Type</b><br>Default    | Showing 1 to 2 of 2 entries           VLAN Interface State           Disabled | ۹ |
| Apply AN Tab wing All VLAN 1 2 | le<br>entries<br>Name<br>default<br>VLAN0002             | Type<br>Default<br>Static | Showing 1 to 2 of 2 entries<br>VLAN Interface State<br>Disabled<br>Disabled   | ۹ |

2. The VLAN created will be displayed in the VLAN Table. Users can "Modify" the VLAN as follows: Edit VLAN Name

| Name  | VLAN0002 |  |
|-------|----------|--|
|       |          |  |
| Apply | Close    |  |

#### Interface data are as follows.

| Configuration | Description                                                             |
|---------------|-------------------------------------------------------------------------|
| Items         |                                                                         |
| VLAN ID       | It is required to select an ID ranging from 1 to 4,094. For example,    |
|               | 1-3,5,7 and 9. LAN 1 is the default, which won't be repeated in another |
|               | new VLAN.                                                               |
| Name          | It is optional to modify the VLAN description as required.              |
| L             |                                                                         |

b. Instructions for adding the current port to a specified VLAN

There are two methods. One is to add multiple ports under a single VLAN. The other is to add a port to multiple VLANs. They are configured according to different purposes.

The first method:

1. Click the "VLAN Function > VLAN Configuration > VLAN Setting" in the navigation tree, select the

VLAN ID on the upper left, and then click the port info as follows:

### **VLAN Configuration Table**

|       |      |       |          |            |          | Q    |           |
|-------|------|-------|----------|------------|----------|------|-----------|
| Entry | Port | Mode  | ٨        | Membership | й        | PVID | Forbidden |
| 1     | GE1  | Trunk | Excluded | Tagged     | Untagged | 2    | 0         |
| 2     | GE2  | Trunk | Excluded | Tagged     | Untagged | 1    |           |
| 3     | GE3  | Trunk | Excluded | Tagged     | Untagged | 1    | 0         |
| 4     | GE4  | Trunk | Excluded | Tagged     | Untagged | 1    | 0         |
| 5     | GE5  | Trunk | Excluded | Tagged     | Untagged | 1    | 0         |
| 6     | GE6  | Trunk | Excluded | Tagged     | Untagged | 1    |           |
| 7     | GE7  | Trunk | Excluded | Tagged     | Untagged | 2    |           |
| 8     | GE8  | Trunk | Excluded | Tagged     | Untagged | 1    | 0         |

### Interface data are as follows.

| Configuration Items | Description                                                   |
|---------------------|---------------------------------------------------------------|
| VLAN                | VLAN ID to be configured                                      |
| Member              | Member roles at the VLAN port:                                |
|                     | Excluded: the port is out of this VLAN                        |
|                     | Tagged: the port is a tagged member of this VLAN              |
|                     | Untagged: the port is an untagged member of this VLAN         |
| PVID                | Whether this VLAN is the port PVID                            |
| Forbidden           | Whether the VLAN message is forbidden to be forwarded at this |
|                     | port                                                          |

The second method:

1. Click the "VLAN Function > VLAN Configuration > Member Configuration" in the navigation tree, select the port to be configured and "Modify" to configure its attributes:

#### **Edit Port Setting**

| FUIL       | GEZ .                                                                                         |  |
|------------|-----------------------------------------------------------------------------------------------|--|
| Mode       | Trunk                                                                                         |  |
| Membership | 10 1UP   2T 3T   3T 4T   5T 6T   6T 7T   7T 8T   O Excluded Tagged O Untagged O Untagged PVID |  |

#### Interface data are as follows.

| Configuration Items | Description                                                  |
|---------------------|--------------------------------------------------------------|
| Port                | Port No. to be configured                                    |
| Mode                | Modify the current VLAN mode in port configuration:          |
|                     | Hybrid: port in this mode can serve as the Tagged & Untagged |
|                     | members of VLANs.                                            |
|                     | Access: port in this mode serves as the only one member of   |
|                     | VLAN                                                         |
|                     | Trunk: port in this mode serves as the Untagged member of    |
|                     | PVID only and the Tagged member of VLANs                     |
| Member              | The port is the attribute of VLAN ID and VLAN:               |
|                     | Forbidden: do not forward the VLAN message                   |
|                     | Excluded: the port out of the VLAN                           |
|                     | Tagged: the Tagged member of the VLAN                        |
|                     | Untagged: the Untagged member of the VLAN                    |
|                     | PVID: whether the VLAN is the port PVLAN                     |
|                     |                                                              |
|                     |                                                              |

c. Introduction to 802.1q

Trunk configuration. Connected with other switches, Trunk interfaces mainly connect trunk links to allow the VLAN frames to flow through. IEEE 802.1q is the encapsulation protocol of Trunk link and considers the formal standard for Virtual Bridged Local Area Networks. It changes the frame format of Ethernet by adding a 4-bit 802.1q Tag between the source MAC address field and the protocol field. 802.1q frame format

| 6bytes                 | 6bytes            | 4bytes        | 2bytes          | 46-1500bytes | 4bytes |
|------------------------|-------------------|---------------|-----------------|--------------|--------|
| Destination<br>address | Source<br>address | 802.1Q<br>Tag | Length/<br>Type | Data         | FCS    |
|                        | /                 |               | /               |              |        |
|                        | TP                | ID PRI        | CFI VI          | D            |        |

2bytes 3bits 1bit 12bits

Meanings of 802.1q tag fields

| Field | Length  | Name                          | Analysis                           |
|-------|---------|-------------------------------|------------------------------------|
| TPID  | 2 bytes | Tag Protocol Identifier to    | It refers to the 802.1q Tag frame  |
|       |         | describe the frame type       | when the value is 0x8,100, which   |
|       |         |                               | will be discarded if relevant      |
|       |         |                               | equipment fails to receive it.     |
| PRI   | 3 bits  | Frame Priority                | It ranges from 0 to 7, with the    |
|       |         |                               | higher priority represented by     |
|       |         |                               | larger number. Data frame with     |
|       |         |                               | higher priority will be sent       |
|       |         |                               | preferentially in case of switch   |
|       |         |                               | congestion.                        |
| CFI   | 1 bit   | Canonical Format Indicator to | MAC address is classical when      |
|       |         | reveal whether the MAC        | CFI is 0 and non-classical when    |
|       |         | address is classical or not.  | CFI is 1. It promotes the          |
|       |         |                               | compatibility between Ethernet     |
|       |         |                               | and token ring. CFI will be 0 in   |
|       |         |                               | the Ethernet.                      |
| VID   | 12 bits | VLAN ID indicates the VLAN    | It ranges from 0 to 4,095, with 1  |
|       |         | to which the frame belongs.   | to 4,094 valid since 0 and 4,095   |
|       |         |                               | are the protocol retention values. |

Packets sent by each switch supporting 802.1q protocol contain a VLAN ID to indicate the VLAN to which the switch belongs. Therefore, Ethernet frames are divided into two types as follows in a VLAN switching network:

Tagged frame: it refers to the frame adding a 4-bit 802.1q Tag.

Untagged frame: it refers to the original frame without a 4-bit 802.1q Tag.

Connected with other switches, Trunk interfaces mainly connect trunk links to allow the VLAN frames to flow through.

- d. Instructions for trunk interface configuration:
- 2. Click the "VLAN Function > VLAN Configuration > Port Configuration" in the navigation tree, select the port and "Modify" it to configure the attributes:

# Port Setting Table

|   |       |      |       |      |                   | Q,                |          |        |
|---|-------|------|-------|------|-------------------|-------------------|----------|--------|
|   | Entry | Port | Mode  | PVID | Accept Frame Type | Ingress Filtering | Uplink   | TPID   |
|   | 1     | GE1  | Trunk | 1    | All               | Enabled           | Disabled | 0x8100 |
|   | 2     | GE2  | Trunk | 1    | All               | Enabled           | Disabled | 0x8100 |
|   | 3     | GE3  | Trunk | 1    | All               | Enabled           | Disabled | 0x8100 |
| 0 | 4     | GE4  | Trunk | 1    | All               | Enabled           | Disabled | 0x8100 |
| Ď | 5     | GE5  | Trunk | 1    | All               | Enabled           | Disabled | 0x8100 |
|   | 6     | GE6  | Trunk | 1    | All               | Enabled           | Disabled | 0x8100 |
|   | 7     | GE7  | Trunk | 1    | All               | Enabled           | Disabled | 0x8100 |
| 0 | 8     | GE8  | Trunk | 1    | All               | Enabled           | Disabled | 0x8100 |
|   |       |      |       |      |                   |                   |          |        |

### Edit Port Setting

| Port              | GE4-GE8                                                                   |            |  |
|-------------------|---------------------------------------------------------------------------|------------|--|
| Mode              | <ul> <li>Hybrid</li> <li>Access</li> <li>Trunk</li> <li>Tunnel</li> </ul> |            |  |
| PVID              | 1                                                                         | (1 - 4094) |  |
| Accept Frame Type | All     Tag Only     Untag Only                                           |            |  |
| Ingress Filtering | Enable                                                                    |            |  |
| Uplink            | Enable                                                                    |            |  |
| TPID              | ×                                                                         |            |  |

### Interface data are as follows.

| Configuration Items | Description                                              |
|---------------------|----------------------------------------------------------|
| Port                | Port No. to be configured                                |
| Mode                | Modify the current VLAN mode in the port configuration:  |
|                     | Hybrid: port in this mode serves as the member of Tagged |
|                     | and Untagged ports of VLANs                              |
|                     | Access: port in this mode serves as the only member of   |
|                     | VLAN                                                     |
|                     | Trunk: port in this mode serves as the only Untagged     |
|                     | member of PVID and the Tagged member of VLANs            |
| PVID                | Port PVLAN                                               |

| Accept Frame Type | Message types received by ports                         |
|-------------------|---------------------------------------------------------|
|                   | All: all messages                                       |
|                   | Tag Only: only Tagged messages will be received         |
|                   | Untag Only: only Untagged messages will be received     |
| Ingress Filtering | A switch to decided to filter VLAN messages excluded at |
|                   | the port                                                |
| Uplink            | Whether in uplink mode or not                           |
| TPID              | Identification No. of VLAN Tag                          |

Illustration

Connection interfaces and 2 VLANs should be added to support the user communication in VLAN 2 and 3 of the links between Switch A and B. That is, VLAN 2 and 3 should be added to the GE1-3 Ethernet Interfaces of Switch A and B.

Instructions:

Create VLAN 2 and 3 in Switch A and B. Add GE1 port connected to user interfaces to VLAN2, with GE2 to VLAN3. Set GE3 in the trunk work pattern and add it to VLAN2 and 3.

# 6.2 MAC VLAN

MAC-based VLANs are divided subject to the MAC addresses in the network card. Administrators will prepare the mapping scheme between MAC address and VLAN ID which will be added if the switch receives untagged frames.

Strength: There is no need to re-configure VLAN when the physical location of a terminal user changes, which ensures user security and access flexibility. Shortcoming: It applies to the scene where network card and simple network environment are infrequently replaced, with members defined in advance.

Instructions:

1. Click the "VLAN Function > MAC VLAN Configuration > MAC Group Configuration" in the navigation tree, and "Add" a new MAC group as follows:

| Showing A | $  \vee$ | entries S         | howing 1 | o 1 of 1 entries |   | Q        |   |      |      |
|-----------|----------|-------------------|----------|------------------|---|----------|---|------|------|
| Grou      | ip ID    | MAC Address       | Mask     |                  |   |          |   |      |      |
|           | 1        | 00:0A:5A:00:00:00 | 24       |                  |   |          |   |      |      |
|           | -        |                   |          | Firs             | t | Previous | 1 | Next | Last |

| Group ID    | 2                 | (1 - 2147483647) |  |
|-------------|-------------------|------------------|--|
| MAC Address | 00:22:00:22:00:22 |                  |  |
| Mask        | 48                | × (9 - 48)       |  |

#### Interface data are as follows.

| Configuration Items | Description                                                          |
|---------------------|----------------------------------------------------------------------|
| Group ID            | MAC VLAN Group ID                                                    |
| MAC Address         | The MAC address to be bound with VLAN                                |
| Mask                | It indicates the MAC address port. Enter 48 if it is an exact match. |
|                     | Others should be consistent with the masks of IP addresses.          |

For example, a company with high info security requirements allows its PCs only to access the internal network. As is shown, switch GE1 connects the uplink ports of Switch A while its downstream ports connect PC1, 2 and 3. As a result, PC1, 2 and 3 can access the internal network through Switch A and Switch, while other PCs can't.

Configuration logic: following steps are used to divide the VLAN based on MAC address.

- 2. Create a relevant VLAN.
- 3. Add Ethernet interfaces to the VLAN in a correct way.
- 4. Connect the VLAN with the MAC addresses of PC1, 2 and 3.

Data preparation: following data should be prepared for the configuration instance:

Set GE1 PVID of 100 on the switch.

Set GE1 to access VLAN10 in the Untagged way on the switch.

Set GE2 to access VLAN10 in the Tagged way on the switch.

Set the Switch A interface by default, namely all interfaces will be added to VLAN1 in an Untagged way.

Connect the MAC addresses of PC1, 2 and 3 with VLAN10.

Draw a networking diagram for VLAN division based on MAC addresses:

#### Instructions:

1. Create a VLAN to recognize the VLANs where employees belong. Click the "VLAN Function > VLAN Configuration > VLAN Creating" in the navigation tree, add VLAN10 to the VLAN Creating List on the right, "Apply" and finish as follows:

|      | Available V | LAN |    | Created VL | AN  |  |  |
|------|-------------|-----|----|------------|-----|--|--|
|      | VLAN 11     | ~   |    | VLAN 3     | ~   |  |  |
|      | VLAN 12     | 100 | _  | VLAN 4     |     |  |  |
|      | VLAN 13     |     | >  | VLAN 5     | 100 |  |  |
| VLAN | VLAN 14     |     |    | VLAN 6     |     |  |  |
|      | VLAN 15     |     |    | VLAN 7     |     |  |  |
|      | VLAN 16     |     | 10 | VLAN 8     |     |  |  |
|      | VLAN 17     |     |    | VLAN 9     |     |  |  |
|      | VLAN 18     | V   |    | VLAN 10    | 10  |  |  |

2. Configure Switch's GE1 in Hybrid mode with PVID of 100 to serve as an Untagged member of VLAN10. Configure GE2 in Trunk mode to serve as a Tagged member of VLAN10.

|     |                 |                    |                               |                               |                                      |                              |                                 | Q_         |        |
|-----|-----------------|--------------------|-------------------------------|-------------------------------|--------------------------------------|------------------------------|---------------------------------|------------|--------|
| 1   | Entry           | Port               | Mode                          | PVID                          | Accept Frame                         | Туре                         | Ingress Filtering               | Uplink     | TPID   |
| ]   | 1               | GE1                | Hybrid                        | 100                           | All                                  |                              | Enabled                         | Disabled   | 0x8100 |
|     | 2               | GE2                | Trunk                         | 1                             | All                                  |                              | Enabled                         | Disabled   | 0x8100 |
| iem | bersh           | ip Tab             | le                            |                               |                                      |                              |                                 | 0.2        |        |
| em  | ibersh          | ip Tab             | le                            |                               |                                      |                              |                                 | Q          |        |
| em  | Entry           | ip Tab<br>Port     | le<br>Mode                    | Adminis                       | strative VLAN                        | Oper                         | ational VLAN                    | Q          |        |
|     | Entry<br>1      | Port<br>GE1        | Mode<br>Hybrid                | Adminis                       | <b>strative VLAN</b><br>, 100P       | <b>Oper</b><br>1U, 1         | ational VLAN                    | ٩٢         |        |
|     | Entry<br>1<br>2 | Port<br>GE1<br>GE2 | le<br>Mode<br>Hybrid<br>Trunk | Adminis<br>1U, 10U<br>1UP, 10 | e <b>trative VLAN</b><br>, 100P<br>T | <b>Oper</b><br>1U, 1<br>1UP, | ational VLAN<br>0U, 100P<br>10T | <b>a</b> [ |        |

Port Setting Table

3. Configure the Switch A's interfaces by default, namely all interfaces access VLAN1 in an Untagged way. Connect the MAC addresses of PC1, 2 and 3 with VLAN10. Click the "VLAN Function > MAC VLAN Configuration > MAC Group Configuration" in the navigation tree, enter the MAC addresses of PC1 (0022-0022-0022), PC2 (0033-0033-0033) and PC3 (0044-0044-0044), with the mask of 48-bit exact match as follows:

| how | ing All 🗸 | entries           | Showing | 1 to 3 of 3 entries | Q |  |
|-----|-----------|-------------------|---------|---------------------|---|--|
|     | Group ID  | MAC Address       | Mask    |                     |   |  |
|     | 1         | 00:22:00:22:00:22 | 48      |                     |   |  |
|     | 2         | 00:33:00:33:00:33 | 48      |                     |   |  |
|     | 3         | 00:44:00:44:00:44 | 48      |                     |   |  |

4. Click the "VLAN Function > MAC VLAN Configuration > MAC Group Binding" in the navigation tree, "Add" to select the Hybrid port only, MAC group ID to be bound, and specified VLAN ID. "Apply" and finish:

| Group ID         MAC Address         Mask           1         00:22:00:22:00:22         48           2         00:33:00:33:00:33         48           3         00:44:00:44:00:44         48 | Show | ving All 🗸 | entries           | Showi | 1 to 3 of 3 entries | Q |  |  |
|----------------------------------------------------------------------------------------------------|------|------------|-------------------|-------|---------------------|---|--|--|
| 1       00:22:00:22:00:22       48         2       00:33:00:33:00:33       48         3       00:44:00:44:00:44       48                                                                     |      | Group ID   | MAC Address       | Mask  |                     |   |  |  |
| 2         00:33:00:33:00:33         48           3         00:44:00:44         48                                                                                                    |      | 1          | 00:22:00:22:00:22 | 48    |                     |   |  |  |
| 3 00:44:00:44:00:44 48                                                                                                    |      | 2          | 00:33:00:33:00:33 | 48    |                     |   |  |  |
|                                                                                                    |      | 3          | 00:44:00:44:00:44 | 48    |                     |   |  |  |

5. Configuration verification

Only PC1, 2 and 3 have access to the internal network.

### **6.3 Protocol VLAN**

Protocol-based VLAN distributes different VLAN IDs according to the protocol (family) type and encapsulation format of the messages received by the interfaces.

Administrators should prepare the mapping scheme between the protocol domain of Ethernet frame and VLAN ID which will be added if untagged frames are received. Strength: Such division method will enhance the management and maintenance by binding the network services and VLANs. Shortcomings: Initial configuration of the mapping relation scheme is necessary. Address formats of protocols should be analyzed and converted, thus leading to a lower speed due to a large number of resources consumed.

- Instructions:
- 1. Click the "VLAN Function > Protocol VLAN Configuration > Protocol Group Configuration" in the navigation tree as follows:

| Pro  | Protocol Group Table             |             |                |  |       |          |   |      |      |
|------|----------------------------------|-------------|----------------|--|-------|----------|---|------|------|
| Show | Showing All $\checkmark$ entries |             | Showing 1 to   |  | Q.    |          |   |      |      |
|      | Group ID                         | Frame Type  | Protocol Value |  |       |          |   |      |      |
|      | 1                                | Ethernet_II | 0x8888         |  |       |          |   |      |      |
|      | Add                              | Edit        | Delete         |  | First | Previous | 1 | Next | Last |

#### Add Protocol Group

| Group ID      | 2 ~           |                  |
|---------------|---------------|------------------|
| Frame Type    | Ethernet_II ~ |                  |
| rotocol Value | 0x            | (0x600 ~ 0xFFFE) |

Interface data are as follows.

| Configurati | Description                        |
|-------------|------------------------------------|
| on Items    |                                    |
| Group ID    | Protocol VLAN Group                |
| Message     | Frame types: Ether2, LLC, RFC 1042 |
| Туре        |                                    |
| Protocol    | It ranges from 0x600 to 0xFFFE     |
| Value       |                                    |

- 2. Fill in corresponding configuration items.
- 3. "Apply" and finish.

| Deret |       | C     | Table |
|-------|-------|-------|-------|
| Prot  | locol | Group | lable |

| _ |          |             |                |       | ~        | _ |      | _    |
|---|----------|-------------|----------------|-------|----------|---|------|------|
|   | Group ID | Frame Type  | Protocol Value |       |          |   |      |      |
|   | 1        | Ethernet_II | 0x8888         |       |          |   |      |      |
|   | 2        | RFC_1042    | 0x8889         |       |          |   |      |      |
|   |          | <b>E m</b>  | Delete         | First | Previous | 1 | Next | Last |

4. Click the "VLAN Function > Protocol VLAN Configuration > Protocol Group Binding" in the navigation tree to bind the protocol No., port No. and VLAN ID, to bring the configuration into effect as follows:

| Show | ving All | <ul> <li>✓ entries</li> </ul> |      | Showing 1 to 1 of 1 entries |       | Q_       |   |      |      |
|------|----------|-------------------------------|------|-----------------------------|-------|----------|---|------|------|
|      | Port     | Group ID                      | VLAN |                             |       |          |   |      |      |
|      | GE1      | 1                             | 10   |                             |       |          |   |      |      |
|      | Add      | Edit                          | De   | elete                       | First | Previous | 1 | Next | Last |

#### Add Group Binding

|          | Available Port     Selected Port       GE1           |  |
|----------|------------------------------------------------------|--|
|          |                                                      |  |
| Port     |                                                      |  |
|          |                                                      |  |
|          |                                                      |  |
|          | Note: Only VLAN Hybrid port can be set Protocol VLAN |  |
| Group ID |                                                      |  |
| VLAN     | (1 - 4094)                                           |  |

#### Description:

Configure the matching protocols IPv4 and IPv6, as well as the ARP protocol.

For example, PC1 and 3 can access mutually, with IPv4 communication protocol binding with VLAN10. PC2 and 4 can access mutually, with IPv6 communication protocol binding with VLAN20.

Networking diagram of protocol VLAN division

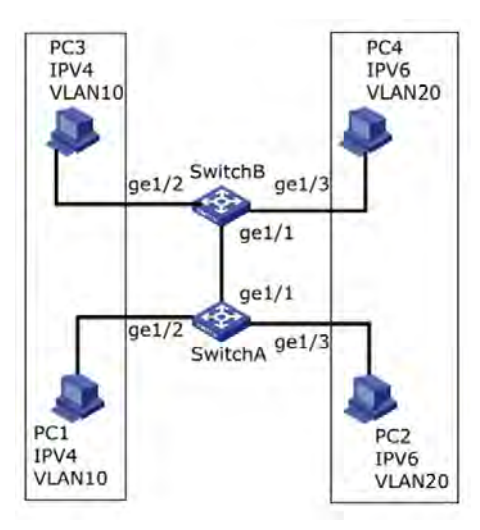

Instructions:

1. Create a VLAN to recognize the VLANs where employees belong. Click the "VLAN Function > VLAN Configuration > VLAN Creating", add the VLAN10 and 20 to the VLAN Creating List on the right, "Apply" and finish:

| A     | VLAN<br>pply<br>N Tabl | Available VLAN<br>VLAN 2<br>VLAN 3<br>VLAN 4<br>VLAN 5<br>VLAN 6<br>VLAN 7<br>VLAN 8<br>VLAN 9 | VLAN 1<br>VLAN 10<br>VLAN 20 | N N          |                      |       |          |   |      |      |
|-------|------------------------|------------------------------------------------------------------------------------------------|------------------------------|--------------|----------------------|-------|----------|---|------|------|
| Showi | ng All                 | <ul> <li>✓ entries</li> </ul>                                                                  |                              | Showing 1 to | 3 of 3 entries       |       | Q        |   |      | _    |
|       | VLAN                   | Name                                                                                           |                              | Туре         | VLAN Interface State |       |          |   |      |      |
| 0     | 1                      | default                                                                                        |                              | Default      | Disabled             |       |          |   |      |      |
| 0     | 10                     | VLAN0010                                                                                       |                              | Static       | Disabled             |       |          |   |      |      |
| 0     | 20                     | VLAN0020                                                                                       |                              | Static       | Disabled             |       |          |   |      |      |
| E     | dit                    | Delete                                                                                         |                              |              |                      | First | Previous | 1 | Next | Last |

2. Configure GE2 and GE3 interfaces of Switch A in Hybrid mode. Click the "VLAN Function > VLAN Configuration > Port Configuration", "Modify" the interfaces in Hybrid mode:

| ort | Settin | g Tab | le     |      |                   |                   |          |        |
|-----|--------|-------|--------|------|-------------------|-------------------|----------|--------|
|     |        |       |        |      |                   |                   | Q        |        |
|     | Entry  | Port  | Mode   | PVID | Accept Frame Type | Ingress Filtering | Uplink   | TPID   |
|     | 1      | GE1   | Trunk  | 1    | All               | Enabled           | Disabled | 0x8100 |
|     | 2      | GE2   | Hybrid | 1    | All               | Enabled           | Disabled | 0x8100 |
|     | 3      | GE3   | Hybrid | 1    | All               | Enabled           | Disabled | 0x8100 |
|     | 4      | GE4   | Trunk  | 1    | All               | Enabled           | Disabled | 0x8100 |
|     | 5      | GE5   | Trunk  | 1    | All               | Enabled           | Disabled | 0x8100 |

3.Add the Untagged GE2 and GE3 to VLAN10 and VLAN20 respectively. Click the "VLAN Function > VLAN Configuration > VLAN Setting", drop down the list to choose VLAN10 and the Untagged GE2 port. Following the same steps, add the untagged GE3 to VLAN20 as follows:

#### **VLAN Configuration Table**

|       | LAN001 | 10 ~   |            |            |                                                                                                    |      | a         |  |
|-------|--------|--------|------------|------------|----------------------------------------------------------------------------------------------------|------|-----------|--|
| Entry | Port   | Mode   |            | Membership | 6                                                                                                    | PVID | Forbidden |  |
| 1     | GE1    | Trunk  | Excluded   | OTagged    | O Untagged                                                                                                    |      |           |  |
| 2     | GE2    | Hybrid | O Excluded | OTagged    | <ul> <li>Untagged</li> </ul>                                                                                                    |      |           |  |
| 3     | GE3    | Hybrid | Excluded   | OTagged    | O Untagged                                                                                                    |      |           |  |
|       |        |        | -          |            | and the second second se |      |           |  |

#### **VLAN Configuration Table**

| LAN   | VLAN002 | 20 ~   |           |            |            |      | 0         |
|-------|---------|--------|-----------|------------|------------|------|-----------|
| Entry | Port    | Mode   |           | Membership | Č.         | PVID | Forbidden |
| 1     | GE1     | Trunk  | Excluded  | OTagged    | O Untagged |      |           |
| 2     | GE2     | Hybrid | Excluded  | OTagged    | O Untagged |      |           |
| 3     | GE3     | Hybrid | OExcluded | OTagged    | Untagged   |      |           |
| 4     | GE4     | Trunk  | Excluded  | OTagged    | O Untagged |      |           |

4. Add the Untagged GE2 and GE3 interfaces of Switch B to VLAN whose ports need links. Steps are similar to 2 and 3.

5.Add the Tagged GE1 interface of Switch A to VLAN10 and 20. Click the "VLAN Function > VLAN Configuration > VLAN Setting", drop down the list to select VLAN10 and the Tagged member of GE1. Configure VLAN20 similarly.

|                            | /LAN001                          |                                   | Table                          |      |             |
|----------------------------|----------------------------------|-----------------------------------|--------------------------------|------|-------------|
|                            |                                  |                                   |                                |      | Q           |
| Entry                      | Port                             | Mode                              | Membership                     | PVID | Forbidden   |
| 4                          |                                  |                                   | 0 0 0                          | -    | -           |
|                            | GE1                              | Trunk                             |                                |      |             |
| '<br><b>/LAN</b><br>'LAN [ | GE1<br>Config<br>/LAN002         | Trunk<br>guration                 | O Excluded • Tagged O Untagged |      | 0           |
|                            | GE1<br>Config<br>/LAN002         | Trunk                             | C Excluded Tagged O Untagged   |      | Q.          |
| LAN                        | GE1<br>Config<br>/LAN002<br>Port | Trunk<br>guration<br>20 ~<br>Mode | O Excluded • Tagged O Untagged | PVID | Q Forbidden |

6. Related protocol and VLAN. VLAN IDs are assigned according to the protocol (family) type and encapsulation format of the messages received by interfaces. Click the "VLAN Function > Protocol VLAN Configuration > Protocol Group Configuration" in the navigation tree to add 2 rules for protocol groups:

| Prot | tocol Gro | up Table    |                        |                            |
|------|-----------|-------------|------------------------|----------------------------|
| Show | ing All 🗸 | entries     | Showing 1 to 2 of 2 er | ntries Q                   |
|      | Group ID  | Frame Type  | Protocol Value         |                            |
|      | 1         | Ethernet_II | 0x0800                 |                            |
|      | 2         | Ethernet_II | 0x86DD                 |                            |
|      | Add       | Edit        | Delete                 | First Previous 1 Next Last |

7. Port, protocol group, and VLAN binding. Click the "VLAN Function > Protocol VLAN Group >

Protocol Group Binding", "Add" to bind GE2 and

binding group ID1 with VLAN10, and to bind GE3 and binding group ID2 with VLAN20:

| Port         Group ID         VLAN           GE2         1         10 | howi | ng All | <ul> <li>✓ entries</li> </ul> |      | Showing 1 to 2 of 2 entries | Q, |  |  |
|-----------------------------------------------------------------------|------|--------|-------------------------------|------|-----------------------------|----|--|--|
| □ GE2 1 10                                                            |      | Port   | Group ID                      | VLAN |                             |    |  |  |
|                                                                       |      | GE2    | 1                             | 10   |                             |    |  |  |
| GE3 20                                                                |      | GE3    | 2                             | 20   |                             |    |  |  |

### 6.4 Voice VLAN

Traditionally, ACL (Access Control List) will be applied to distinguish Voice Data and QoS (Quality of Service) will be used to ensure transmission quality, thus enhancing the priority. In order to simplify user configuration and facilitate voice flow management, Voice VLAN emerges. Enabled interface judges whether it is Voice Data flow or not according to the source MAC address field accessing the interface data flow. The message in the source MAC address is the Voice Data flow, which confirms to the OUI (Organizationally Unique Identifier) of the voice devices that are configured by the system. The interfaces receiving Voice Data flow will automatically transmit to Voice VLAN, thus simplifying user configuration and Voice Data management.

OUI of Voice VLAN

OUI represents a MAC address field. Its address can be calculated based on the 48-bit MAC address and the corresponding bit of mask. The number of bits of ingress MAC address and matching OUI is determined by the length of the all-"1" -bit in the mask. For example, if the MAC address is 1-1-1 and the mask is FFFF-FF00–0000, the result of execution and calculation of MAC address and corresponding mask, namely OUI, will be 0001–0000–0000.

As long as the first 24 bits of the ingress MAC address are matched with those of OUI, the enabled Voice VLAN interface identifies the data flow and the ingress device as the Voice Data flow and voice device respectively.

Voice VLAN is divided for user Voice Data flow. Voice VLANs are created to connect the interfaces linked with voice devices to transmit the Voice Data inside in a centralized way.

Voice Data and non-Voice Data often exist in the same network. Voice Data needs a higher priority than other business data during transmission to reduce the possible delay and packet loss.

1. Click the "VLAN Function > Voice VLAN > Function Configuration" in the navigation tree as follows.

| State        | Enable |                                |
|--------------|--------|--------------------------------|
| VLAN         | None 🗸 |                                |
| CoS / 802.1p | Enable |                                |
| Remarking    | 6 🗸    |                                |
| Aging Time   | 1440   | Min (30 - 65536, default 1440) |

Apply

## Port Setting Table

|   |       |      |          |      |              | Q |   |
|---|-------|------|----------|------|--------------|---|---|
|   | Entry | Port | State    | Mode | QoS Policy   |   |   |
|   | 1     | GE1  | Disabled | Auto | Voice Packet |   | _ |
|   | 2     | GE2  | Disabled | Auto | Voice Packet |   |   |
| 0 | 3     | GE3  | Disabled | Auto | Voice Packet |   |   |
|   | 4     | GE4  | Disabled | Auto | Voice Packet |   |   |
| 0 | 5     | GE5  | Disabled | Auto | Voice Packet |   |   |
|   | 6     | GE6  | Disabled | Auto | Voice Packet |   |   |
| 0 | 7     | GE7  | Disabled | Auto | Voice Packet |   |   |
| 0 | 8     | GE8  | Disabled | Auto | Voice Packet |   |   |

#### **Edit Port Setting**

| Port       | GE1                  |
|------------|----------------------|
| State      | Enable               |
| Mode       | Auto     Manual      |
| QoS Policy | Voice Packet     All |

| Configuration | Description                                                              |
|---------------|--------------------------------------------------------------------------|
| Items         |                                                                          |
| State         | Check and enable the Voice VLAN                                          |
| VLAN          | Specify the VLAN ID added ranging from 1 to 4,094, e.g. 1-3, 5, 7 and 9, |
|               | with VLAN 1 by default. Other VLANs must be added in an untagged         |
|               | way to the port needing links.                                           |
| CoS Remark    | Whether to redefine the Voice VLAN message priority or not               |
| Aging Time    | Table aging time                                                         |
| Port          | Enabled Voice VLAN port                                                  |
| Mode          | Voice VLAN port can be operated in auto mode and manual mode.            |
| QoS Strategy  | Select the message to be affected by QoS                                 |

2. Click the "VLAN Function > Voice VLAN > Voice OUI Configuration" in the navigation tree to configure the address segment of OUI of Voice VLAN as follows:

| Show | nowing All 🗸 entries |             | Showing 1 to 8 c  | Showing 1 to 8 of 8 entries |       |          |        |      |
|------|----------------------|-------------|-------------------|-----------------------------|-------|----------|--------|------|
|      |                      |             | chonning i to o o | n o onanoo                  |       | 41       |        | _    |
|      | OUI                  | Description |                   |                             |       |          |        |      |
|      | 00:E0:BB             | 3COM        |                   |                             |       |          |        |      |
|      | 00:03:6B             | Cisco       |                   |                             |       |          |        |      |
|      | 00:E0:75             | Veritel     |                   |                             |       |          |        |      |
|      | 00:D0:1E             | Pingtel     |                   |                             |       |          |        |      |
|      | 00:01:E3             | Siemens     |                   |                             |       |          |        |      |
|      | 00:60:B9             | NEC/Philips |                   |                             |       |          |        |      |
|      | 00:0F:E2             | НЗС         |                   |                             |       |          |        |      |
|      | 00:09:6E             | Avaya       |                   |                             |       |          |        |      |
| _    |                      |             | 5                 |                             | First | Previous | 1 Next | Last |

#### Add Voice OUI

| (<br>Descript | ion   |  |  |
|---------------|-------|--|--|
| Apply         | Close |  |  |

- 3. Fill in corresponding configuration items.
- 4. "Apply" and finish as follows.

| how | ing All 👻 | entries     | Sh | nowin | g 1 to | 9 of 9 | ) entri | es    |   | Q      |    |   |      |      |
|-----|-----------|-------------|----|-------|--------|--------|---------|-------|---|--------|----|---|------|------|
|     | OUI       | Description |    |       |        |        |         |       |   |        |    |   |      |      |
|     | 00:E0:BB  | 3COM        |    |       |        |        |         |       |   |        |    |   |      |      |
|     | 00:03:6B  | Cisco       |    |       |        |        |         |       |   |        |    |   |      |      |
|     | 00:E0:75  | Veritel     |    |       |        |        |         |       |   |        |    |   |      |      |
|     | 00:D0:1E  | Pingtel     |    |       |        |        |         |       |   |        |    |   |      |      |
|     | 00:01:E3  | Siemens     |    |       |        |        |         |       |   |        |    |   |      |      |
|     | 00:60:B9  | NEC/Philips |    |       |        |        |         |       |   |        |    |   |      |      |
|     | 00:0F:E2  | H3C         |    |       |        |        |         |       |   |        |    |   |      |      |
|     | 00:09:6E  | Avaya       |    |       |        |        |         |       |   |        |    |   |      |      |
|     | 98:00:36  | H7650       |    |       |        |        |         |       |   |        |    |   |      |      |
|     |           |             |    |       |        |        | 1       | First | F | reviou | IS | 1 | Next | Last |

For example, configure the Voice VLAN in manual mode so that the ports accessing IP telephony can ingress/egress the Voice VLAN and transmit voice flow within it. Create VLAN2 to operate Voice VLAN securely, which allows only Voice Data to flow through. IP telephony transmits Untagged voice flow to GE1, the ingress Trunk port. Users have to customize an OUI (0011-22 31-05e1) and configure the Voice VLAN networking diagram in automatic mode.

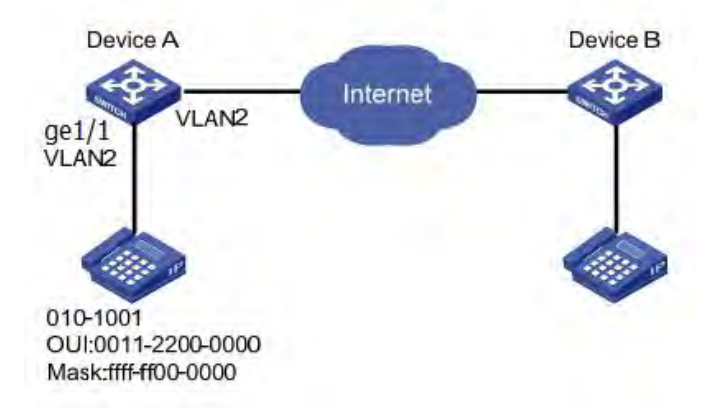

Instructions:

1. Create a VLAN to recognize the VLANs where employees belong. Click the "VLAN Function > VLAN Configuration > VLAN Creating" in the navigation tree to add VLAN2 to the VLAN list on the right. "Apply" and finish:

| VLAN                                       | VLAN 3<br>VLAN 4<br>VLAN 5<br>VLAN 6<br>VLAN 7 | -               | VLAN 1 A<br>VLAN 2                                                         |   |  |
|--------------------------------------------|------------------------------------------------|-----------------|----------------------------------------------------------------------------|---|--|
|                                            | VLAN 8<br>VLAN 9<br>VLAN 10                    | ~               | ~                                                                          |   |  |
| Apply                                      | )                                              |                 |                                                                            |   |  |
| Apply<br>AN Tab                            | le<br>v entries                                |                 | Showing 1 to 2 of 2 entries                                                | Q |  |
| Apply<br>AN Tab<br>owing All<br>VLAN       | le<br>v entries<br>Name                        | Туре            | Showing 1 to 2 of 2 entries VLAN Interface State                           | Q |  |
| Apply<br>AN Tab<br>wing All<br>VLAN<br>) 1 | le<br>v entries<br>Name<br>default             | Type<br>Default | Showing 1 to 2 of 2 entries          VLAN Interface State         Disabled | Q |  |

 Configure the Ethernet interface GE1 of Switch A in Trunk mode. Click the "VLAN Function > VLAN Configuration > Port Configuration" in the navigation tree, "Modify" GE1 in Trunk mode:

| 011 | Settin | iy iab |      |      |                   |                   |        |      |
|-----|--------|--------|------|------|-------------------|-------------------|--------|------|
|     |        |        |      |      |                   |                   | Q      |      |
|     |        |        |      |      |                   |                   |        |      |
|     | Entry  | Port   | Mode | PVID | Accept Frame Type | Ingress Filtering | Uplink | TPID |

3. Click the "VLAN Function > Voice VLAN > Voice OUI Configuration" in the navigation tree to configure and add the range of OUI MAC address, and enter the first 24 bits of MAC address of voice device: 00:11:22. "Apply" and finish as follows:

| Voice OUI Table       |                             |                       |      |
|-----------------------|-----------------------------|-----------------------|------|
| Showing All v entries | Showing 1 to 1 of 1 entries | Q                     | -    |
| OUI Description       |                             |                       |      |
| 00:11:22 aaa          |                             |                       |      |
| Add Edit              | Delete                      | First Previous 1 Next | Last |

4. Enable the Voice VLAN of port GE1. Click the "VLAN Function > Voice VLAN > Function Configuration" in the navigation tree to enable the global configuration, select VLAN2. Select port GE1 in the configuration list, "Modify" and enable the auto mode. "Apply" and finish as follows:

|                                  | itate                | Enable                 |              |                            |            |   |   |  |
|----------------------------------|----------------------|------------------------|--------------|----------------------------|------------|---|---|--|
| VL                               | LAN                  | VLAN0002               | $\sim$       |                            |            |   |   |  |
| CoS / 80                         | 2.1p                 | Enable                 |              |                            |            |   |   |  |
| Remark                           | king                 | 6 🗸                    |              |                            |            |   |   |  |
| Aging T                          | Time                 | 1440                   | Min          | ) (30 - 65536, def         | ault 1440) |   |   |  |
| Apply                            |                      |                        |              |                            |            |   |   |  |
| Apply                            | g Tab                | le                     |              |                            |            |   |   |  |
| Apply                            | g Tab                | le                     |              |                            |            | ( | a |  |
| Apply<br>t Setting<br>Entry      | g Tab<br>Port        | le<br>State            | Mode         | QoS Policy                 |            |   | Q |  |
| Apply<br>t Setting<br>Entry<br>1 | g Tab<br>Port<br>GE1 | le<br>State<br>Enabled | Mode<br>Auto | QoS Policy<br>Voice Packet |            |   | Q |  |

Note: With the auto mode enabled, ports will forward Voice VLAN messages even though there is no port in VLAN2.

# 6.5 MAC Configuration

Ethernet switches are mainly innovated to forward according to the purposes in the data link layer. That is, MAC address will transmit the messages to corresponding ports according to the purposes. MAC address forwarding table is a L2 table illustrating MAC addresses and forwarding ports, which is the basis of fast forwarding of L2 messages.

MAC address forwarding table contains following data:

- Destination MAC Address
- VLAN ID belonging to port
- Forwarding ingress No. of this device

There are two message forwarding types according to MAC address table info:

- Unicast mode: the switch directly transmits the messages from the table's egress when MAC address forwarding table contains corresponding entries with the destination MAC address.
- Broadcast mode: When the switch receives the messages with the destination address full of F-bits, or there is no entry corresponding to the MAC destination address in the forwarding table, the switch will forward the messages to all ports excluding the receiving port in this way.

### **6.5.1 MAC Configuration**

Aging time and table info of MAC addresses can be

configured and checked on this page.

MAC address table needs constant updates to cater to network changes. It automatically generates entries that are limited by their lifetime (i.e. aging time). Those entries not refreshed after expiration will be deleted. The aging time of an entry will be recalculated if its record is refreshed before expiration.

Proper aging time helps to achieve the aging target of MAC address. Shortage of aging time may lead a large number of switches broadcast to discover the packets of destination MAC addresses, thus influencing the switch performance.

Aging too long can cause the switch to save outdated MAC address entries, thus exhausting the forwarding resources and failing to update the forwarding table based on network changes.

The switch may remove valid MAC address table entries due to too short aging time, thus reducing forwarding efficiency.

Generally speaking, the aging time recommended is 300 seconds by default.

Instructions for aging time setting:

1. Click the "MAC Address Table > Dynamic MAC Address Table" in the navigation tree to the configuration and display interface:

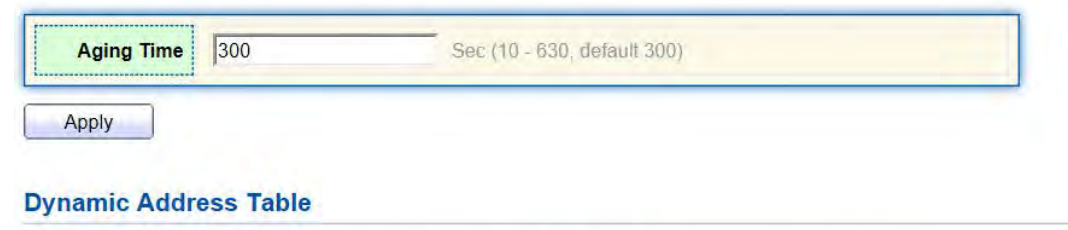

| Show | ing All | ✓ entries          | Show | wing 1 to 1 of 1 entries |       | Q_       | _ |      |      |
|------|---------|--------------------|------|--------------------------|-------|----------|---|------|------|
|      | VLAN    | MAC Address        | Port |                          |       |          |   |      |      |
|      | 1       | 50:3E:AA:B3:B7:BA  | GE25 |                          |       |          |   |      |      |
| R    | efresh  | Add Static Address |      |                          | First | Previous | 1 | Next | Last |

#### Interface data are as follows

| Configuration Items | Description                         |
|---------------------|-------------------------------------|
| MAC Aging Time      | Enter the aging time of MAC address |

- 2. Fill in corresponding configuration items.
- 3. "Apply" and finish.

MAC Table stores the MAC address, VLAN No., Ingress/Egress info, etc. that are learned by switches. When forwarding data, it will fast locate the device egress in accordance with the destination MAC address and VLAN No. query table of Ethernet frames.

Check the instructions for MAC address table:

4. Click the "System State > MAC Address Table" to check all MAC address info as follows:

| Showing | All v entries     | Sho        | wing 1 to 2 | 2 entries | Q     |          |   |      |      |  |
|---------|-------------------|------------|-------------|-----------|-------|----------|---|------|------|--|
| VLAN    | MAC Address       | Туре       | Port        |           |       |          |   |      |      |  |
| 1       | 00:E0:4C:00:11:21 | Management | CPU         |           |       |          |   |      |      |  |
| 1       | 50:3E:AA:B3:B7:BA | Dynamic    | GE25        |           |       |          |   |      |      |  |
|         |                   |            |             |           | First | Previous | 1 | Next | Last |  |

#### Interface data are as follows.

| Query | Description                                                                                                    |
|-------|----------------------------------------------------------------------------------------------------|
| Items |                                                                                                    |
| MAC   | Destination MAC Address                                                                                                    |
| VLAN  | VLAN ID belonging to MAC address                                                                                                    |
| Port  | Message egress corresponding to MAC address                                                                                                    |
| Туре  | Dynamic MAC Address refers to the entry which will age with the set<br>aging time. Switches can add entries based on the learning mechanism of<br>MAC address or manual creation.<br>Static MAC address refers to the specified table which is manually<br>configured and won't age.<br>Management MAC address refers to the address at the management port. |

### 6.5.2 Static MAC

Static table is manually configured by users and distributed to each interface board, which won't age. Steps of establishing a static MAC address

1. Click the "MAC Address Table > Static MAC Address Table" as follows:

| Show | ving All | <ul> <li>✓ entries</li> </ul> |      | Showing 1 to 1 of 1 entries |       | Q        |   |      |      |
|------|----------|-------------------------------|------|-----------------------------|-------|----------|---|------|------|
|      | VLAN     | MAC Address                   | Port |                             |       |          |   |      |      |
|      | 1        | 00:00:11:11:22:22             | GE3  |                             |       |          |   |      |      |
|      | Add      | Edit                          | Dele | te                          | First | Previous | 1 | Next | Last |

#### Add Static Address

| C Address | 00:00:11:11:22: | 22           |  |
|-----------|-----------------|--------------|--|
| VLAN      | 10              | × (1 - 4094) |  |
| Port      | GE1 V           |              |  |

Interface data are as follows.

| Configurati | Description                                                      |
|-------------|------------------------------------------------------------------|
| on Items    |                                                                  |
| MAC         | Required. Enter the new MAC address e.g.: HH:HH:HH:HH:HH:HH      |
| VLAN        | Required. Specify the VLAN ID                                    |
| Port        | Required. Select the interface type and enter the interface name |
|             | Description: it must be the member port of the configured VLANs. |

2. Fill in corresponding configuration items.

3. "Apply" and finish.

# **6.6 MSTP Configuration**

Redundant links are often used for link backup and network reliability in the Ethernet switching network. However, such links will generate loops on the switching network, leading to broadcast storm, unstable MAC address list and other faults, thus worsening users' communication quality, or even interrupting the communication. As a result, STP (Spanning Tree Protocol) appears.

Same with the development of other protocols, from the original STP defined in IEEE 802.1D, to RSTP (Rapid Spanning Tree Protocol) defined in IEEE 802.1W and to MSTP (Multiple Spanning Tree Protocol) defined in IEEE 802.1S, STP keeps upgrading.

MSTP is compatible with RSTP and STP while RSTP is compatible with STP. The contrast among these 3 protocols is shown in the table.

The contrast among 3 protocols

| STP  | Characteristic                   | Application                       |
|------|----------------------------------|-----------------------------------|
| STP  | A tree rid of loops as the       | All VLANs can be shared           |
|      | solution to broadcast storms and | without discrimination in user or |
|      | redundant backups.               | business flow.                    |
|      | It converges slowly.             |                                   |
| RSTP | A tree rid of loops as the       |                                   |
|      | solution to broadcast storms and |                                   |

|      | redundant backups.               |                                 |
|------|----------------------------------|---------------------------------|
|      | It converges rapidly.            |                                 |
| MSTP | A tree rid of loops as the       | Distinguish the user and        |
|      | solution to broadcast storms and | business flow for load sharing. |
|      | redundant backups.               | Different VLANs forward the     |
|      | It converges rapidly.            | flow through separate spanning  |
|      | Spanning trees balance the load  | trees.                          |
|      | among VLANs. Flow of             |                                 |
|      | different VLANs will be          |                                 |
|      | forwarded subject to paths.      |                                 |

After STP is deployed, the following objectives can be achieved by calculating the loops with topology:

- Loop elimination: eliminate possible communication loops by blocking redundant links.
- Link backups: activate redundant links to restore network connectivity if the active path fails.

## 6.6.1 Global Configuration

Configure STP global parameters. In specific network environment, STP parameters of some devices have to be adjusted to achieve the best performance.

Instructions:

1. Click the "STP > Function Configuration" in the navigation tree as follows:

| State                  | Enable                                          |                            |  |
|------------------------|-------------------------------------------------|----------------------------|--|
| Operation Mode         | STP     RSTP     MSTP                           |                            |  |
| Path Cost              | <ul> <li>Long</li> <li>Short</li> </ul>         |                            |  |
| BPDU Handling          | <ul> <li>Filtering</li> <li>Flooding</li> </ul> |                            |  |
| Priority               | 32768                                           | (0 - 61440, default 32768) |  |
| Hello Time             | 2                                               | Sec (1 - 10, default 2)    |  |
| Max Age                | 20                                              | Sec (6 - 40, default 20)   |  |
| Forward Delay          | 15                                              | Sec (4 - 30, default 15)   |  |
| Tx Hold Count          | 6                                               | (1 - 10, default 6)        |  |
| Region Name            | 1C:2A:A3:00:00:24                               |                            |  |
| Revision               | 0                                               | (0 - 65535, default 0)     |  |
| Мах Нор                | 20                                              | (1 - 40, default 20)       |  |
| perational Status      |                                                 |                            |  |
| Bridge Identifiter     | 32768-1C:2A:A3:00:00:2                          | 24                         |  |
| Designated Root Bridge | 0-00:00:00:00:00:00                             |                            |  |
| Root Port              | N/A                                             |                            |  |
| Root Path Cost         | 0                                               |                            |  |
| Topology Change Count  | 0                                               |                            |  |
|                        | 00/01/00/000                                    |                            |  |

Interface data are as follows.

| Configuration Items | Description                                                       |
|---------------------|-------------------------------------------------------------------|
| Enabled             | It is checked by default to enable the spanning tree on behalf of |
|                     | switches.                                                         |
| Running Mode        | 3 modes are available, namely STP, RSTP and MSTP.                 |
| Path Cost Mode      | In Long mode and Short mode                                       |
| BPDU Forwarding     | The method to handle the BPDU messages received by the device     |
| Method              |                                                                   |
| Priority            | Port priority                                                     |
| Hello Time          | Intervals between Hello messages                                  |
| Max Age             | Max aging time                                                    |
| Forward Delay       | Forward delay time                                                |
| Domain Name         | MST domain name. Switch master board sets the MAC address by      |
|                     | default.                                                          |

| Together with the VLAN mapping table of MST domain and the        |
|-------------------------------------------------------------------|
| revision level of MSTP, switch domain name will jointly determine |
| the domain to which it belongs.                                   |

2. Fill in corresponding configuration items.

3. "Apply" and finish.

### 6.6.2 Instance Configuration

A switching network is divided into multiple domains by MSTP, with independent spanning trees formed within each domain. Each Spanning Tree is called a MSTI (Multiple Spanning Tree Instance), and each domain is called a MST Region: Multiple Spanning Tree Region).

Description:

An instance is a group of VLANs that reduces communication cost and resource utilization rate. Each instance, independently calculated with topology, can balance the load. VLANs with the same topology can be mapped to a same instance, and they are forwarded according to the port state in corresponding MSTP instances. In simple terms, mapped to the specified MST instance, one or more VLANs are distributed to a spanning tree at a time.

Instructions:

1. Click the "STP > Instance Configuration" in the navigation tree, "Modify" the selected spanning tree instances to be configured as follows:

**MST Instance Table** 

|    |      |          |                         |                        |           |                | Q             |        |
|----|------|----------|-------------------------|------------------------|-----------|----------------|---------------|--------|
|    | MSTI | Priority | Bridge Identifiter      | Designated Root Bridge | Root Port | Root Path Cost | Remaining Hop | VLAN   |
| 0  | 0    | 32768    | 32768-1C:2A:A3:00:00:24 | 0-00:00:00:00:00:00    | N/A       | 0              | 0             | 1-4094 |
| 0  | 1    | 32768    | 32768-1C:2A:A3:00:00:24 | 0-00:00:00:00:00       | N/A       | 0              | 0             |        |
| 0  | 2    | 32768    | 32768-1C:2A:A3:00:00:24 | 0-00:00:00:00:00:00    | N/A       | 0              | 0             |        |
| 0  | 3    | 32768    | 32768-1C:2A:A3:00:00:24 | 0-00:00:00:00:00:00    | N/A       | 0              | 0             |        |
| a. | 4    | 32768    | 32768-1C:2A:A3:00:00:24 | 0-00:00:00:00:00:00    | N/A       | 0              | 0             |        |
| 0  | 5    | 32768    | 32768-1C:2A:A3:00:00:24 | 0-00:00:00:00:00       | N/A       | 0              | 0             |        |
| 0  | 6    | 32768    | 32768-1C:2A:A3:00:00:24 | 0-00:00:00:00:00       | N/A       | 0              | 0             |        |
| n. | 7    | 32768    | 32768-10:24:A3:00:00:24 | 0-00.00.00.00.00.00    | N/A       | 0              | 0             |        |

#### Edit MST Instance Setting

| MSTI                        | 1                                |  |
|-----------------------------|----------------------------------|--|
|                             | Available VLAN Selected VLAN     |  |
| VLAN                        |                                  |  |
| Priority                    | 32768 (0 - 61440, default 32768) |  |
| Bridge Identifiter          | 32768-1C:2A:A3:00:00:24          |  |
| Designated Root Bridge      | 0-00:00:00:00:00                 |  |
|                             |                                  |  |
| Root Port                   |                                  |  |
| Root Port<br>Root Path Cost | 0                                |  |

\_\_\_\_\_

.....

#### Interface data are as follows.

| Configuration | Description                                                                 |
|---------------|-----------------------------------------------------------------------------|
| Items         |                                                                             |
| MSTI          | Instance No. of spanning trees ranges from 0 to 15                          |
| VLAN          | VLAN No. mapped from instances                                              |
| Priority      | Set the priority of a multiple of 4,096 for the specified instance, ranging |
|               | from 0 to 65,535 with 32,768 as default.                                    |
| Bridge ID     | The bridge ID of the spanning tree instance corresponding to this device    |
|               | consists of the priority and MAC address.                                   |
| Root Bridge   | The elected instance root bridge ID consists of the priority and MAC        |
| ID            | address.                                                                    |
| Root Port     | The elected instance root port ID                                           |
| Root Cost     | Path cost to the root bridge                                                |

- 2. Fill in corresponding configuration items.
- 3. "Apply" and finish as follows.

MST Instance Table

|   |      |          |                         |                        |           |                | Q             |            |
|---|------|----------|-------------------------|------------------------|-----------|----------------|---------------|------------|
|   | MSTI | Priority | Bridge Identifiter      | Designated Root Bridge | Root Port | Root Path Cost | Remaining Hop | VLAN       |
| 0 | 0    | 32768    | 32768-1C:2A:A3:00:00:24 | 0-00:00:00:00:00:00    | N/A       | 0              | 0             | 1-2,5-4094 |
| 0 | 1    | 32768    | 32768-1C:2A:A3:00:00:24 | 0-00:00:00:00:00:00    | N/A       | 0              | 0             | 3-4        |
| 0 | 2    | 32768    | 32768-1C:2A:A3:00:00:24 | 0-00:00:00:00:00:00    | N/A       | 0              | 0             |            |
| 0 | 3    | 32768    | 32768-1C:2A:A3:00:00:24 | 0-00:00:00:00:00:00    | N/A       | 0              | 0             |            |

# 6.6.3 Instance Port Configuration

 Click the "STP > Instance Port Configuration" in the navigation tree, check the port to be modified from the list of all ports of the device, "Modify" to enter the detailed configuration interface as follows:

|                          |                                           |                                                                                                    |                                                                                                    |                                                                                                    |                                                                                                    |                                                                                                    |                                                                                                    | _                                                                                                    | Q                                                                                                    |                                                                                                    |  |
|--------------------------|-------------------------------------------|----------------------------------------------------------------------------------------------------|----------------------------------------------------------------------------------------------------|----------------------------------------------------------------------------------------------------|----------------------------------------------------------------------------------------------------|----------------------------------------------------------------------------------------------------|----------------------------------------------------------------------------------------------------|----------------------------------------------------------------------------------------------------|----------------------------------------------------------------------------------------------------|----------------------------------------------------------------------------------------------------|--|
| Port                     | Path Cost                                 | Priority                                                                                                    | Port Role                                                                                                    | Port State                                                                                                    | Mode                                                                                                    | Туре                                                                                                    | Designated Bridge                                                                                                    | Designated Port ID                                                                                                    | Designated Cost                                                                                                    | Remaining Ho                                                                                                    |  |
| GE1                      | 20000                                     | 128                                                                                                    | Disabled                                                                                                    | Disabled                                                                                                    | RSTP                                                                                                    | Boundary                                                                                                    | 0-00:00:00:00:00:00                                                                                                    | 128-1                                                                                                    | 0                                                                                                    |                                                                                                    |  |
| GE2                      | 20000                                     | 128                                                                                                    | Disabled                                                                                                    | Disabled                                                                                                    | RSTP                                                                                                    | Boundary                                                                                                    | 0-00:00:00:00:00:00                                                                                                    | 128-2                                                                                                    | 0                                                                                                    |                                                                                                    |  |
| GE3                      | 20000                                     | 128                                                                                                    | Disabled                                                                                                    | Disabled                                                                                                    | RSTP                                                                                                    | Boundary                                                                                                    | 0-00:00:00:00:00:00                                                                                                    | 128-3                                                                                                    | 0                                                                                                    | 3                                                                                                    |  |
| GE4                      | 20000                                     | 128                                                                                                    | Disabled                                                                                                    | Forwarding                                                                                                    | RSTP                                                                                                    | Boundary                                                                                                    | 0-00:00:00:00:00:00                                                                                                    | 128-4                                                                                                    | 0                                                                                                    | -                                                                                                    |  |
| GE5                      | 20000                                     | 128                                                                                                    | Disabled                                                                                                    | Disabled                                                                                                    | RSTP                                                                                                    | Boundary                                                                                                    | 0-00:00:00:00:00:00                                                                                                    | 128-5                                                                                                    | 0                                                                                                    |                                                                                                    |  |
| GE6                      | 20000                                     | 128                                                                                                    | Disabled                                                                                                    | Disabled                                                                                                    | RSTP                                                                                                    | Boundary                                                                                                    | 0-00:00:00:00:00:00                                                                                                    | 128-6                                                                                                    | 0                                                                                                    |                                                                                                    |  |
| GE7                      | 20000                                     | 128                                                                                                    | Disabled                                                                                                    | Disabled                                                                                                    | RSTP                                                                                                    | Boundary                                                                                                    | 0-00:00:00:00:00:00                                                                                                    | 128-7                                                                                                    | 0                                                                                                    |                                                                                                    |  |
| Path Cost<br>Priority    |                                           |                                                                                                    | )<br>128 👻                                                                                                    |                                                                                                    |                                                                                                    | 0 - 2000                                                                                                    | 00000) (0 = Auti                                                                                                    | 0)                                                                                                    |                                                                                                    |                                                                                                    |  |
|                          | Port Ro                                   | ole C                                                                                                    | )isabled                                                                                                    |                                                                                                    |                                                                                                    |                                                                                                    |                                                                                                    |                                                                                                    |                                                                                                    |                                                                                                    |  |
|                          | Port Sta                                  | nte E                                                                                                    | Disabled                                                                                                    |                                                                                                    |                                                                                                    |                                                                                                    |                                                                                                    |                                                                                                    |                                                                                                    |                                                                                                    |  |
|                          | Mo                                        | de F                                                                                                    | RSTP                                                                                                    |                                                                                                    |                                                                                                    |                                                                                                    |                                                                                                    |                                                                                                    |                                                                                                    |                                                                                                    |  |
|                          | Ty                                        | pe   E                                                                                                    | oundary                                                                                                    |                                                                                                    |                                                                                                    |                                                                                                    |                                                                                                    |                                                                                                    |                                                                                                    |                                                                                                    |  |
|                          | atod Drid                                 | ae (                                                                                                    | -00.00.0                                                                                                    | 0.00.00.0                                                                                                    | 0                                                                                                    |                                                                                                    |                                                                                                    |                                                                                                    |                                                                                                    |                                                                                                    |  |
| Design                   | ateu Briu                                 | 30 .                                                                                                    |                                                                                                    | 0.00.00.0                                                                                                    |                                                                                                    |                                                                                                    |                                                                                                    |                                                                                                    |                                                                                                    |                                                                                                    |  |
| Design<br>Design         | ated Port                                 | ID 1                                                                                                    | 28-1                                                                                                    | 0.00.00.0                                                                                                    |                                                                                                    |                                                                                                    |                                                                                                    |                                                                                                    |                                                                                                    |                                                                                                    |  |
| Design<br>Design<br>Desi | ated Brid<br>ated Port<br>gnated Co       | ID 1<br>Ist 2                                                                                                    | 28-1<br>:0000                                                                                                    |                                                                                                    |                                                                                                    |                                                                                                    |                                                                                                    |                                                                                                    |                                                                                                    |                                                                                                    |  |
|                          | GE2<br>GE4<br>GE5<br>GE6<br>GE7<br>IST P1 | GE2 2000<br>GE3 2000<br>GE4 2000<br>GE5 2000<br>GE7 2000<br>IST Port Settin<br>MS<br>Path Cc<br>Prior<br>Port Ra<br>Port Sta<br>Mo | GE2         20000         128           GE4         20000         128           GE5         20000         128           GE6         20000         128           GE7         20000         128           GE7         20000         128           ST Port Setting         0           Port Setting         0           Path Cost         0           Priority         0           Port Role         0           Port State         0           Mode         F | GE3     20000     128     Disabled       GE4     20000     128     Disabled       GE5     20000     128     Disabled       GE5     20000     128     Disabled       GE5     20000     128     Disabled       GE7     20000     128     Disabled       ST Port Setting     0       Port     GE1-GE2       Path Cost     0       Priority     128       Port State     Disabled       Mode     RSTP | GE3     20000     128     Disabled     Disabled       GE4     20000     128     Disabled     Disabled       GE4     20000     128     Disabled     Disabled       GE5     20000     128     Disabled     Disabled       GE5     20000     128     Disabled     Disabled       GE5     20000     128     Disabled     Disabled       GE6     20000     128     Disabled     Disabled       GE7     20000     128     Disabled     Disabled       ST Port Setting     0     GE1-GE2       Path Cost     0     128      128        Port Role     Disabled     Disabled       Port State     Disabled     Disabled       Mode     RSTP     Disabled | GE3     20000     128     Disabled     Disabled     RSTP       GE4     20000     128     Disabled     Disabled     RSTP       GE5     20000     128     Disabled     Disabled     RSTP       GE5     20000     128     Disabled     Disabled     RSTP       GE5     20000     128     Disabled     Disabled     RSTP       GE6     20000     128     Disabled     Disabled     RSTP       GE7     20000     128     Disabled     Disabled     RSTP       IST Port Setting     0     GE1-GE2     GE1-GE2     (128 m)       Port Role     0     128 m)     Disabled     Disabled       Port State     Disabled     RSTP       Mode     RSTP     Disabled     RSTP | GE2       20000       128       Disabled       Disabled       RSTP       Boundary         GE4       2000       128       Disabled       Disabled       RSTP       Boundary         GE5       20000       128       Disabled       Disabled       RSTP       Boundary         GE5       20000       128       Disabled       Disabled       RSTP       Boundary         GE6       20000       128       Disabled       Disabled       RSTP       Boundary         GE6       20000       128       Disabled       Disabled       RSTP       Boundary         GE7       20000       128       Disabled       Disabled       RSTP       Boundary         IST Port Setting       0       GE1-GE2       GE1-GE2       GE1-GE2       Image: Content of the set of the set | MSTI         0           GE1         20000         128         Disabled         NSTF         Boundary         0-00:00:00:00:00:00           GE4         20000         128         Disabled         Privarding         RSTF         Boundary         0-00:00:00:00:00:00           GE5         20000         128         Disabled         Privarding         RSTF         Boundary         0-00:00:00:00:00:00:00           GE5         20000         128         Disabled         Disabled         RSTF         Boundary         0-00:00:00:00:00:00:00           GE6         20000         128         Disabled         Disabled         RSTF         Boundary         0-00:00:00:00:00:00:00:00:00           GE7         20000         128         Disabled         Disabled         RSTF         Boundary         0-00:00:00:00:00:00:00:00:00:00           IST         Port Setting         0         GE1-GE2         GE1-GE2         0         0         128         I         128         I         I         I         I         I         I         I         I         I         I         I         I         I         I         I         I         I         I         I         I         I         I | OE2         20000         128         Disabled         Isabled         Isabled <thisabled< th=""> <thisabled< <="" td=""><td>062         20000         128         Disabled         NSTF         Boundary         0-00:00:00:000         128-22         0           062         20000         128         Disabled         RSTF         Boundary         0-00:00:00:00         128-3         0           062         20000         128         Disabled         Forwarding         RSTF         Boundary         0-00:00:00:00         128-3         0           0625         20000         128         Disabled         Disabled         RSTF         Boundary         0-00:00:00:00:00         128-5         0           0626         20000         128         Disabled         Disabled         RSTF         Boundary         0-00:00:00:00:00         128-5         0           0627         20000         128         Disabled         Disabled         RSTF         Boundary         0-00:00:00:00:00         128-5         0           0         GE1-GE2         GE1-GE2         GE1-GE2         GE1-GE2         128         128         128         128         128         128         128         128         128         128         128         128         128         128         128         128         128         128         128         <td< td=""></td<></td></thisabled<></thisabled<> | 062         20000         128         Disabled         NSTF         Boundary         0-00:00:00:000         128-22         0           062         20000         128         Disabled         RSTF         Boundary         0-00:00:00:00         128-3         0           062         20000         128         Disabled         Forwarding         RSTF         Boundary         0-00:00:00:00         128-3         0           0625         20000         128         Disabled         Disabled         RSTF         Boundary         0-00:00:00:00:00         128-5         0           0626         20000         128         Disabled         Disabled         RSTF         Boundary         0-00:00:00:00:00         128-5         0           0627         20000         128         Disabled         Disabled         RSTF         Boundary         0-00:00:00:00:00         128-5         0           0         GE1-GE2         GE1-GE2         GE1-GE2         GE1-GE2         128         128         128         128         128         128         128         128         128         128         128         128         128         128         128         128         128         128         128 <td< td=""></td<> |  |

Interface data are as follows.

| Configuration | Description                                                                 |
|---------------|-----------------------------------------------------------------------------|
| Items         |                                                                             |
| MSTI          | Select the instance for configuration through the drop-down box in the      |
|               | upper left.                                                                 |
| Port          | Select the port to be configured by users                                   |
| Path Cost     | Enter the path cost value of the interface Use IEEE 802.1t Standard with    |
|               | the value ranging from 0 to 200,000,000                                     |
| Priority      | Select the port priority with smaller value representing higher priority.   |
|               | Interface priority affects the role of the interface on the specified MSTI. |

|            | On different MSTI, users can configure the priorities for a same            |
|------------|-----------------------------------------------------------------------------|
|            | interface. As a result, flow of different VLANs can be forwarded along      |
|            | physical links to achieve VLAN load sharing.                                |
|            | Description: MSTP will recalculate the interface role and migrate its state |
|            | when its priority changes.                                                  |
| Port Role  | 3 types of root ports, namely specified port, backup port and disabled      |
|            | port.                                                                       |
| Port State | Including 3 states, namely Discarding, Forwarding and Disabled              |
| Mode       | Current STP mode                                                            |
| Туре       | The port types in the instance contain boundary and internal ports          |

- 2. Fill in corresponding configuration items.
- 3. "Apply" and finish.

# 6.6.4 Port Configuration

In specific network environment, STP parameters of some devices need to be adjusted for the best performance.

1. Click the "STP Function > Port Configuration" in the navigation tree, select the port and "Modify" to configure its attributes:

| Port | Setting | Table |
|------|---------|-------|
|      |         |       |

|      |       |      |         |           |          |             |            |                  |                            |           |            |                     | Q                  |                 |
|------|-------|------|---------|-----------|----------|-------------|------------|------------------|----------------------------|-----------|------------|---------------------|--------------------|-----------------|
|      | Entry | Port | State   | Path Cost | Priority | BPDU Filter | BPDU Guard | Operational Edge | Operational Point-to-Point | Port Role | Port State | Designated Bridge   | Designated Port ID | Designated Cost |
|      | 1     | GE1  | Enabled | 20000     | 128      | Disabled    | Disabled   | Disabled         | Disabled                   | Disabled  | Disabled   | 0-00:00:00:00:00:00 | 128-1              | 20000           |
| 1    | 2     | GE2  | Enabled | 20000     | 128      | Disabled    | Disabled   | Disabled         | Disabled                   | Disabled  | Disabled   | 0-00.00.00.00.00.00 | 128-2              | 20000           |
| 0    | 3     | GE3  | Enabled | 20000     | 128      | Disabled    | Disabled   | Disabled         | Disabled                   | Disabled  | Disabled   | 0-00:00:00:00:00:00 | 128-3              | 20000           |
| uil- | 4     | GE4  | Enabled | 20000     | 128      | Disabled    | Disabled   | Disabled         | Enabled                    | Disabled  | Forwarding | 0-00 00 00 00 00 00 | 128-4              | 20000           |
|      | 5     | GE5  | Enabled | 20000     | 128      | Disabled    | Disabled   | Disabled         | Disabled                   | Disabled  | Disabled   | 0-00:00:00:00:00:00 | 128-5              | 20000           |
|      | 6     | GE6  | Enabled | 20000     | 128      | Disabled    | Disabled   | Disabled         | Disabled                   | Disabled  | Disabled   | 0-00:00:00:00:00:00 | 128-6              | 20000           |
| -    | 7     | GE7  | Enabled | 20000     | 128      | Disabled    | Disabled   | Disabled         | Disabled                   | Disabled  | Disabled   | 0-00:00:00:00:00:00 | 128-7              | 20000           |
|      | 8     | GE8  | Enabled | 20000     | 128      | Disabled    | Disabled   | Disabled         | Disabled                   | Disabled  | Disabled   | 0-00:00:00:00:00:00 | 128-8              | 20000           |

Edit Port Setting

| Port                       | GE1                                                       |
|----------------------------|-----------------------------------------------------------|
| State                      | Enable                                                    |
| Path Cost                  | 0 (0 - 200000000) (0 = Auto)                              |
| Priority                   | 128 💌                                                     |
| Edge Port                  | Enable                                                    |
| BPDU Filter                | Enable                                                    |
| BPDU Guard                 | Enable                                                    |
| Point-to-Point             | <ul> <li>Auto</li> <li>Enable</li> <li>Disable</li> </ul> |
| Port State                 | Disabled                                                  |
| Designated Bridge          | 0-00:00:00:00:00                                          |
| Designated Port ID         | 128-1                                                     |
| Designated Cost            | 20000                                                     |
| Operational Edge           | False                                                     |
| Operational Point-to-Point | False                                                     |

Interface data are as follows.

| Configuration | Description                                                                                                    |
|---------------|----------------------------------------------------------------------------------------------------|
| Items         |                                                                                                    |
| Port          | The port No. to configure attributes                                                                                                    |
| State         | Enable STP or not                                                                                                    |
| Edge Port     | Rather than another switch or network segment, the edge port should be<br>connected directly to user terminals. It can quickly transit to the forward<br>state since topology changes create no loops. An edge port under<br>configuration can be quickly transitioned to forward state by STP. To<br>achieve this, it is recommended that Ethernet ports connected directly to<br>user terminals should be configured as edge ports. |
| BPDU Filter   | Enable BPDU Filter or not                                                                                                    |
| BPDU Guard    | Enable BPDU Guard or not. Unchecked by default. If BPDU Guard is<br>enabled, the device will shut down the interfaces receiving BPDU and<br>notify the NMS. Such interfaces can only be restored manually by<br>network administrators.                                                                                                    |
| Point-to-Point | Select enabled, shutdown, and auto modes.                          |
|----------------|--------------------------------------------------------------------|
|                | Auto mode: it indicates the connect state between the default auto |
|                | inspection and point-to-point links.                               |
|                | Enabled mode: it indicates the specific port is connected to the   |
|                | point-to-point links.                                              |
|                | Shutdown mode: it indicates the specific port fails to connect the |
|                | point-to-point links.                                              |

- 2. Fill in corresponding configuration items.
- 3. "Apply" and finish.

Example of MSTP function configuration:

Switch A, B, C and D all run MSTP which introduces instances to share the load of VLAN10 and 20. MSTP can set up the VLAN mapping table to associate VLANs with spanning tree instances, and to map VLAN10 from instance 1 and VLAN20 from instance 2.

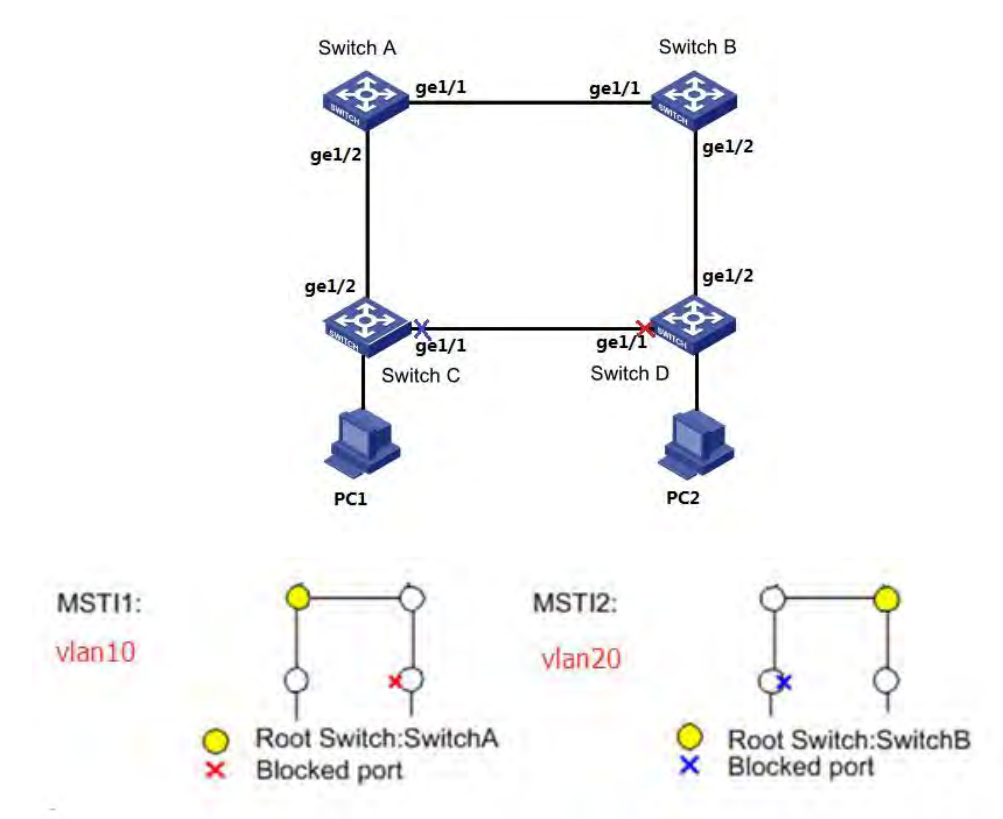

Instructions:

 Switch A, B, C and D create VLAN10 and 20 to configure the L2 forwarding function of the devices on the Ring. Click the "VLAN Function > VLAN Configuration > VLAN Creating" in the navigation tree, fill in the corresponding configurations. "Apply" and finish as follows.

|             |                             | Available VL                                                                 | AN                                  | Created VLAN                                                                                                    |     |
|-------------|-----------------------------|------------------------------------------------------------------------------|-------------------------------------|----------------------------------------------------------------------------------------------------|-----|
|             | VLAN                        | VLAN 2<br>VLAN 3<br>VLAN 4<br>VLAN 5<br>VLAN 6<br>VLAN 7<br>VLAN 8<br>VLAN 9 | ~                                   | VLAN 1<br>VLAN 10<br>VLAN 20                                                                                                    |     |
| 1           | 1ppiy                       | 1                                                                            |                                     |                                                                                                    |     |
| VLA<br>Show | N Tab                       | le<br>ventries                                                               |                                     | Showing 1 to 3 of 3 entries                                                                                                    | Q [ |
| VLA<br>Show | IN Tabl                     | e<br>✓ entries<br>Name                                                       | Туре                                | Showing 1 to 3 of 3 entries VLAN Interface State                                                                                       | Q   |
| VLA<br>Show | IN Tabl                     | e<br>entries<br>Name<br>default                                              | Type<br>Default                     | Showing 1 to 3 of 3 entries           VLAN Interface State           Disabled                                                          | Q   |
| Show        | IN Table                    | e<br>entries<br>Name<br>default<br>VLAN0010                                  | Type<br>Default<br>Static           | Showing 1 to 3 of 3 entries           VLAN Interface State           Disabled           Disabled                                       | Q   |
| Show        | IN Tabling All VLAN 1 10 20 | e<br>entries<br>Name<br>default<br>VLAN0010<br>VLAN0020                      | Type<br>Default<br>Static<br>Static | Showing 1 to 3 of 3 entries           VLAN Interface State           Disabled           Disabled           Disabled           Disabled | Q   |

VLANs are added to the switch ports ingress loops. Click the "VLAN Function > VLAN Configuration > Member Configuration" in the navigation tree, select the ring port to be configured, move VLAN10 and 20 to the right box and mark them with "Tagged". "Apply" and finish:

| Port       | GE1                                                                                             |
|------------|-------------------------------------------------------------------------------------------------|
| Mode       | Trunk                                                                                           |
|            |                                                                                                 |
| Membership | <ul> <li>Forbidden</li> <li>Excluded</li> <li>Tagged</li> <li>Untagged</li> <li>PVID</li> </ul> |

3. Click the "STP > Function Configuration" in the navigation tree, and choose MSTP mode as follows:

| State          | C Enable                                            |                            |
|----------------|-----------------------------------------------------|----------------------------|
| Operation Mode | <ul> <li>STP</li> <li>RSTP</li> <li>MSTP</li> </ul> |                            |
| Path Cost      | <ul> <li>Long</li> <li>Short</li> </ul>             |                            |
| BPDU Handling  | <ul><li>Filtering</li><li>Flooding</li></ul>        |                            |
| Priority       | 32768                                               | (0 - 61440, default 32768) |
| Hello Time     | 2                                                   | Sec (1 - 10, default 2)    |
| Max Age        | 20                                                  | Sec (6 - 40, default 20)   |
| Forward Delay  | 15                                                  | Sec (4 - 30, default 15)   |
| Tx Hold Count  | 6                                                   | (1 - 10, default 6)        |
| Region Name    | 1C:2A:A3:00:00:24                                   |                            |
| Revision       | 0                                                   | (0 - 65535, default 0)     |
| Max Hop        | 20                                                  | (1 - 40, default 20)       |

4. Configure the VLAN mapping between instance MSTI1 and MSTI2. Click the "STP > Instance Configuration" to fill in corresponding parameters, and "Add" them as follows:

|    |      |          |                         |                        |           |                | Q             |                   |  |  |
|----|------|----------|-------------------------|------------------------|-----------|----------------|---------------|-------------------|--|--|
|    | MSTI | Priority | Bridge Identifiter      | Designated Root Bridge | Root Port | Root Path Cost | Remaining Hop | VLAN              |  |  |
| Э. | 0    | 32768    | 32768-1C:2A:A3:00:00:24 | 0-00:00:00:00:00:00    | N/A       | 0              | 0             | 1-9,11-19,21-4094 |  |  |
| 6  | 1    | 32768    | 32768-1C:2A:A3:00:00:24 | 0-00:00:00:00:00:00    | N/A       | 0              | 0             | 10                |  |  |
| 1  | 2    | 32768    | 32768-1C:2A:A3:00:00:24 | 0-00:00:00:00:00:00    | N/A       | 0              | 0             | 20                |  |  |
| 0  | 3    | 32768    | 32768-1C:2A:A3:00:00:24 | 0-00:00:00:00:00:00    | N/A       | 0              | 0             |                   |  |  |

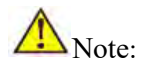

**MST Instance Table** 

Set the priority of MSTI1 to 0 and MSTI2 to 4,096 before configuring Switch A.

Set the priority of MSTI1 to 4,096 and MSTI2 to 0 before configuring Switch B.

The priority must be a multiple of 4,096.

5. Switch B serves as the root bridge of MSTI2 and the backup root bridge of MSTI1 in the domain. Please refer to 5 for instructions.

6. The tree-shaped network will eliminate loops.

## 6.7 IGMP Snooping Configuration

IGMP Snooping (Internet Group Management Protocol Snooping) is a constraint mechanism on L2 devices to manage and control multicast groups.

By analyzing the IGMP messages received, L2 devices establish a mapping between ports and MAC multicast addresses and forward the multicast data accordingly.

As shown below, multicast data are transmitted on L2 without IGMP snooping. When IGMP snooping runs, known multicast group data are transmitted to specified receivers while unknown multicast data are still on Layer 2.

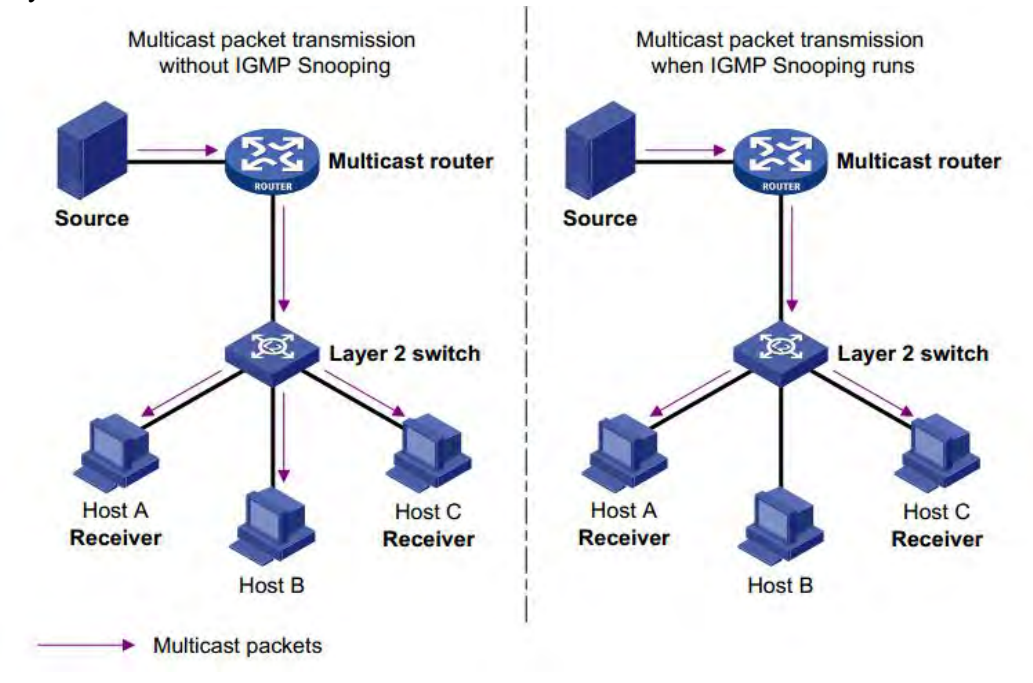

### 6.7.1 IGMP Snooping Configuration

IGMP Snooping is on the L2 switch between the multicast routers and the user hosts, applicable to deploy IPv4 networks. It is configured in a VLAN to snoop the IGMP/MLD messages transmitted between routers and hosts, and to establish a L2 forwarding table for multicast data, so as to manage and control the multicast data forwarding in L2 network.

Global IGMP Snooping function should be enabled since it is disabled by default.

Instructions:

1. Click the "Multicast > IGMP Snooping > Function Configuration", select the VLAN to be configured from the created VLAN info, and "Modify" the details as follows:

| State              | Enable            |  |
|--------------------|-------------------|--|
| Version            | IGMPv2     IGMPv3 |  |
| Report Suppression | C Enable          |  |

#### VLAN Setting Table

|      |                    |                           |                     |                   |                                |                              | Q                             | Q               |  |  |
|------|--------------------|---------------------------|---------------------|-------------------|--------------------------------|------------------------------|-------------------------------|-----------------|--|--|
| VLAN | Operational Status | Router Port<br>Auto Learn | Query<br>Robustness | Query<br>Interval | Query Max<br>Response Interval | Last Member<br>Query Counter | Last Member<br>Query Interval | Immediate Leave |  |  |
| 1    | Disabled           | Enabled                   | 2                   | 125               | 10                             | 2                            | 1                             | Disabled        |  |  |
| 10   | Disabled           | Enabled                   | 2                   | 125               | 10                             | 2                            | 1                             | Disabled        |  |  |
| 20   | Disabled           | Enabled                   | 2                   | 125               | 10                             | 2                            | 1                             | Disabled        |  |  |

#### Edit VLAN Setting

| VLAN                        | 20        |                               |
|-----------------------------|-----------|-------------------------------|
| State                       | Enable    |                               |
| Router Port Auto Learn      | Enable    |                               |
| Immediate leave             | Enable    |                               |
| Query Robustness            | 2         | (1 - 7, default 2)            |
| Query Interval              | 125       | Sec (30 - 18000, default 125) |
| Query Max Response Interval | 10        | Sec (5 - 20, default 10)      |
| Last Member Query Counter   | 2         | (1 - 7, default 2)            |
| Last Member Query Interval  | 1         | Sec (1 - 25, default 1)       |
| perational Status           |           |                               |
| Status                      | Disabled  |                               |
| Query Robustness            | 2         |                               |
| Query Interval              | 125 (Sec) |                               |
| Query Max Response Interval | 10 (Sec)  |                               |
| Last Member Query Counter   | 2         |                               |
|                             |           |                               |

Apply Close

### Interface data are as follows.

| Configuration Items | Description                                      |
|---------------------|--------------------------------------------------|
| VLAN                | VLAN ID to be configured                         |
| State               | Enable or disable the IGMP Snooping in this VLAN |

| Routed Port Learning  |                                                            |
|-----------------------|------------------------------------------------------------|
| Fast Leave            |                                                            |
| Number of Query       | Max number of multicast queries                            |
| Query Interval        | The interval between message queries                       |
| Max Response Time     | Timeout (over the max response time) of a query message    |
| of Queries            |                                                            |
| Number of Queries     | Max number of queries for a specified group                |
| for a Specified Group |                                                            |
| Query Intervals for a | The interval between message queries for a specified group |
| Specified Group       |                                                            |

- 2. Fill in corresponding configuration items.
- 3. "Apply" and finish.

## 6.7.2 Static Multicast

According to the previous request mode of multicast, the multicast router will copy and forward data to each VLAN containing receivers when users in different VLANs request the same multicast group, which wastes a great deal of bandwidth. IGMP Snooping configures multicast VLAN by connecting the different users of switch ports to a same multicast VLAN to receive multicast data. In this way, multicast flow can only be transmitted within a multicast VLAN, thus saving bandwidth. In addition, security and bandwidth are guaranteed because multicast VLANs are completely isolated from user VLANs. Instructions

1. Click the "Multicast > Basic Function > Static Multicast Configuration", "Add" a new static multicast item, and "Modify" the existing ones as follows:

| Grou   | up Ado  | tress Table                   |        |          |                 |     |       |          |   |      |      |
|--------|---------|-------------------------------|--------|----------|-----------------|-----|-------|----------|---|------|------|
| IP Ver | sion IF | Pv4 ∼                         |        |          |                 |     |       |          |   |      |      |
| Showi  | ing All | <ul> <li>✓ entries</li> </ul> | S      | howing ( | 0 to 0 of 0 ent | ies |       | Q.       |   |      |      |
|        | VLAN    | Group Address                 | Member | Туре     | Life (Sec)      |     |       |          |   |      |      |
|        |         |                               |        |          | 0 results fou   | nd. |       |          |   |      |      |
|        |         |                               |        |          |                 |     | First | Previous | 1 | Next | Last |
| Add    | d [     | Edit Delete                   | Refree | sh       |                 |     |       |          |   |      |      |

#### Add Group Address

| IP Version    | IPv4 V                                                                               |  |
|---------------|--------------------------------------------------------------------------------------|--|
| Group Address |                                                                                      |  |
| Member        | Available Port Selected Port<br>GE1<br>GE2<br>GE3<br>GE4<br>GE5<br>GE6<br>GE7<br>GE8 |  |

#### Interface data are as follows.

| Configuration Items | Description                                                |
|---------------------|------------------------------------------------------------|
| VLAN                | VLAN ID to which the multicast group belongs. Drop down to |
|                     | select an existing VLAN.                                   |
| IP Version          | Whether v4 or v6 is the version of multicast IP address    |
| Multicast Address   | Enter the multicast address                                |
| Member              | Add multicast member(s)                                    |

- 2. Fill in corresponding configuration items.
- 3. "Apply" and finish as follows.

### Group Address Table

| P Version IP | v4 ~                          |         |         |                   |       |          |      |     |     |
|--------------|-------------------------------|---------|---------|-------------------|-------|----------|------|-----|-----|
| Showing All  | <ul> <li>✓ entries</li> </ul> | Sh      | owing 1 | to 1 of 1 entries |       | Q        |      |     | _   |
| VLAN         | Group Address                 | Member  | Туре    | Life (Sec)        |       |          |      |     |     |
| 1            | 224.1.1.111                   | GE1-GE8 | Static  |                   |       |          |      |     |     |
| Add          | Edit Delete                   | Refrest | 5       |                   | First | Previous | 1 Ne | ext | ast |

## 6.8 DHCP Snooping Configuration

For sake of security, the network administrator may

need to record the IP address of a user surfing the Internet and to confirm the correspondence between the IP address obtained from DHCP Server and the host's MAC address.

Switch can record the user's IP address through the secure DHCP relay at the network layer.

Switch can monitor DHCP messages and record the user's IP address through DHCP Snooping at the data link layer. In addition, private DHCP Server in the network may lead to wrong IP address for the user. To ensure that users obtain IP addresses through legal DHCP Server, the DHCP Snooping security mechanism divides the ports into Trust Port and Untrust Port.

Trust Port directly or indirectly connects legal DHCP Server. It forwards the DHCP messages received to ensure the correct IP address for DHCP Client. Untrust Port connects illegal DHCP Server. DHCPACK and DHCPOFFER messages received from the DHCP Server on the Untrust Port will be discarded to prevent incorrect IP addresses.

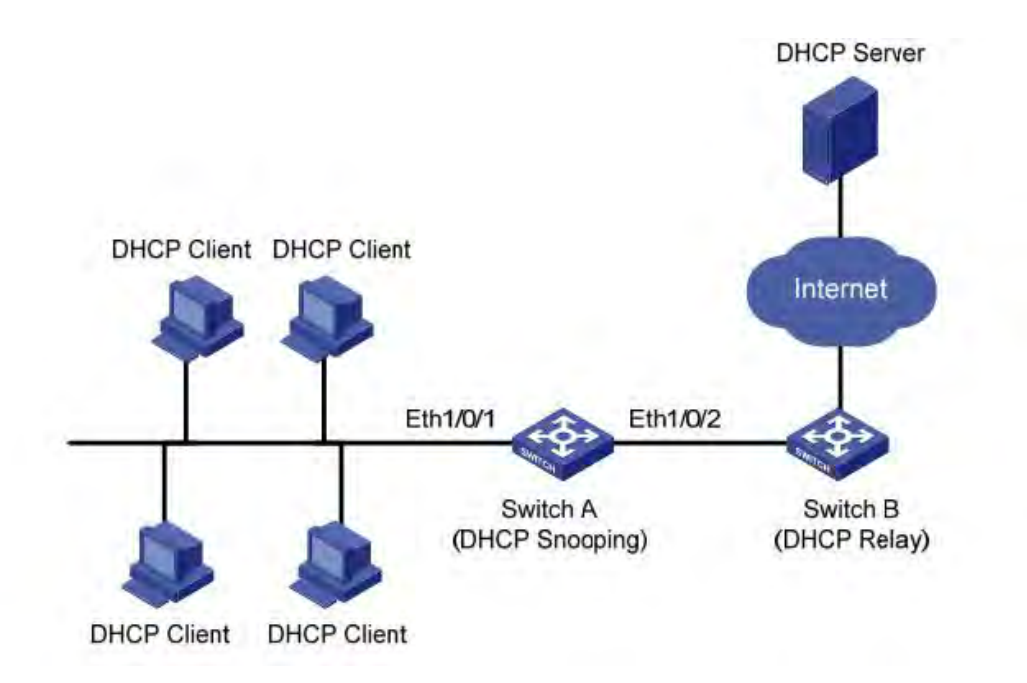

#### Typical Networking of DHCP Snooping

The following methods are used to obtain the IP address and user MAC address from DHCP Server:

- Snooping the DHCPREQUEST message
- Snooping the DHCPACK message

### 6.8.1 DHCP Snooping Global Configuration

Enable DHCP Snooping

Instructions:

1. Click the "Security > DHCP Snooping > Function Configuration". DHCP Snooping interface is divided into global configuration and port configuration. Select the port to be modified in the port configuration and "Modify" the details as follows:

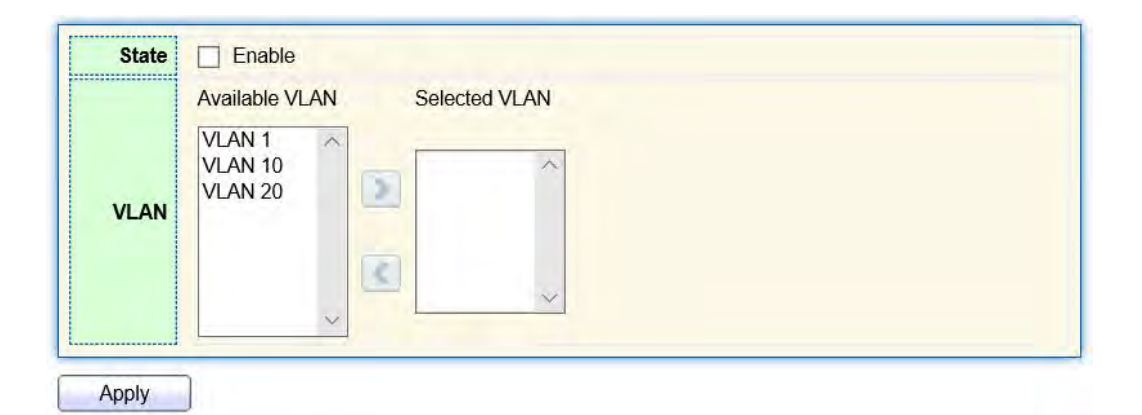

## Port Setting Table

|       |      |          |               | Q          |  |
|-------|------|----------|---------------|------------|--|
| Entry | Port | Trust    | Verify Chaddr | Rate Limit |  |
| 1     | GE1  | Disabled | Disabled      | Unlimited  |  |
| 2     | GE2  | Disabled | Disabled      | Unlimited  |  |
| 3     | GE3  | Disabled | Disabled      | Unlimited  |  |
| 4     | GE4  | Disabled | Disabled      | Unlimited  |  |
| 5     | GE5  | Disabled | Disabled      | Unlimited  |  |
| 6     | GE6  | Disabled | Disabled      | Unlimited  |  |
| 7     | GE7  | Disabled | Disabled      | Unlimited  |  |

#### Edit Port Setting

| Port          | GE1-GE2 |                                          |  |
|---------------|---------|------------------------------------------|--|
| Trust         | Enable  |                                          |  |
| Verify Chaddr | Enable  |                                          |  |
| Rate Limit    | 0       | pps (1 - 300, default 0), 0 is Unlimited |  |

#### Interface data are as follows.

| Configuration Items | Description                                                  |  |  |
|---------------------|--------------------------------------------------------------|--|--|
| State               | Enable and disable the DHCP Snooping                         |  |  |
| VLAN                | Valid VLAN No. of DHCP Snooping                              |  |  |
| Port                | Configure the port No. of DHCP Snooping                      |  |  |
| Trust               | Whether the port is a Trust Port                             |  |  |
| Client Address      | Whether the consistency inspection for Client addresses is   |  |  |
| Inspection          | enabled                                                      |  |  |
| Rate Limit          | Whether the port enables rate limit and configures the value |  |  |

- 2. Fill in corresponding configuration items.
- 3. "Apply" and finish as follows.

#### **Port Setting Table** Q Entry Port Trust Verify Chaddr **Rate Limit** GE1 Enabled Enabled 100 1 GE2 Enabled Enabled 100 2 3 GE3 Disabled Disabled Unlimited GE4 Disabled Unlimited 4 Disabled

## **6.8.2 Static Binding**

In DHCP network, users (non-DHCP users) obtaining IP addresses statically may attack the network by imitating DHCP Server, constructing DHCP Request message, etc. Legal DHCP users may suffer from security risks when using the network normally.

Enabling the static MAC entries based on the interface generated by DHCP Snooping binding table can prevent such attacks. The device then, based on the DHCP Snooping binding table corresponding to all DHCP users, automatically executes the command to generate static MAC entries and disable the interface's learning ability of dynamic entries. Only messages that match the source MAC and static MAC entries can flow through the interface. Therefore, for non-DHCP users, only the messages of static MAC entries that are manually configured by the administrators can flow through, while others will be discarded.

Instructions:

1. Click the "Security > IP Source Guard > IMPV Binding", "Add" a new binding group of IP-MAC-Port-VLAN as follows:

#### **IP-MAC-Port-VLAN Binding Table**

| show | ing All | entr | ies Sh      | owing 0 to 0 of | 0 entries |       | Q         |    |      |      |
|------|---------|------|-------------|-----------------|-----------|-------|-----------|----|------|------|
|      | Port    | VLAN | MAC Address | IP Address      | Binding   | Туре  | Lease Tin | ne |      |      |
|      |         |      |             | 0 results       | found.    |       |           |    |      |      |
|      |         |      |             |                 |           | First | Previous  | 1  | Next | Last |
| -    | Add     |      | Edit        | elete           |           |       |           | -  |      |      |

#### Add IP-MAC-Port-VLAN Binding

| VLAN                   |                                   | (1 - 4094)        |
|------------------------|-----------------------------------|-------------------|
| Binding<br>MAC Address | IP-MAC-Port-VLAN     IP-Port-VLAN |                   |
| IP Address             |                                   | / 255.255.255.255 |

Interface data are as follows.

| Configuration | Description                                   |
|---------------|-----------------------------------------------|
| Items         |                                               |
| Port          | The port No. of binding group                 |
| VLAN          | VLAN ID bound                                 |
| Binding       | Select the binding relation from IPMV and IPV |
| MAC Address   | MAC address bound                             |
| IP Address    | IP address bound                              |

- 2. Fill in corresponding configuration items.
- 3. "Apply" and finish as follows.

**IP-MAC-Port-VLAN Binding Table** 

| Show | ving All | <ul> <li>✓ entr</li> </ul> | ries              | Showing 1 to 1 of 1 entries     | Q                | -      |             |
|------|----------|----------------------------|-------------------|---------------------------------|------------------|--------|-------------|
|      | Port     | VLAN                       | MAC Address       | IP Address                      | Binding          | Туре   | Lease Time  |
|      | GE1      | 1                          | 00:00:11:11:22:22 | 192.168.1.123 / 255.255.255.255 | IP-MAC-Port-VLAN | Static | N/A         |
|      | Add      |                            | Edit Dele         | te                              | First Pre        | vious  | 1 Next Last |

## 6.8.3 DHCP Snooping Port Configuration

Private DHCP Servers in the network may lead to wrong IP addresses obtained by users. DHCP Snooping security mechanism based on PS7024 Ethernet switch divides the ports into Trust Port and Untrust Port in order to provide the IP addresses through legal DHCP Servers.

- Trust Port directly or indirectly connects legal DHCP Server. It ensures the correct IP address for DHCP Client by forwarding the DHCP messages received.
- Untrust Port connects illegal DHCP servers. DHCP ACK and DHCPOFFER messages responded by

DHCP Server on untrusted ports will be discarded to prevent incorrect IP addresses.

Option 82 is the Relay Agent Information Option in DHCP messages, which records the location of DHCP Client. When the DHCP relay (or DHCP Snooping device) receives the Request message sent from DHCP Client to DHCP Server, administrators can add the Option 82 to locate the DHCP Client and control the security, cost, etc. More flexible approaches to address allocation are created by the servers supporting Option 82 in line with the IP addresses and other parameters allocation policies.

Up to 255 sub-options are contained in the Option 82. At least one sub-option should be defined if Option 82 is defined. The current device supports 2 sub-options: Circuit ID Sub-option and Remote ID Sub-option

Manufacturers usually fill options as needed since RFC 3046 fails to uniform the Option 82 options. As the DHCP relay device, Ethernet switch supports the extended padding formats for Option 82 sub-options and the padding defaults are as follows:

Sub-option 1: VLAN No. and port index (port physical number minuses 1) of the port receiving the Request message sent by DHCP Client.

Sub-option 2: bridge MAC address of DHCP relay device receiving the DHCP Client Request message.

Sub-option 1: VLAN No. and port index (port physical number minuses 1) of the port receiving the Request message sent by DHCP Client as follows.

| 0                      | 7             | 15 | 23                     | 31                       |
|------------------------|---------------|----|------------------------|--------------------------|
| Sub-option Type (0x01) | Length (0x06) |    | Circuit ID Type (0x00) | Circuit ID Length (0x04) |
| VL                     | AN ID         |    | Port                   | Index                    |

Sub-option 2: bridge MAC address of DHCP relay device receiving the DHCPREQUEST message of DHCP Client.

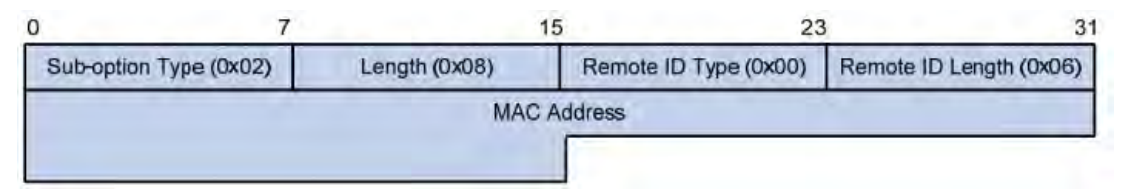

DHCP Relay Supporting Mechanism of Option 82

The processes of DHCP Client acquiring IP address from DHCP Server through DHCP relay is basically the same as that directly from DHCP Server. Steps of discovery, provision, selection, and validation are essential. The supporting mechanism of DHCP relay is introduced as follows:

(1) DHCP relay will check the Option 82 in the DHCPREQUEST message received and handle it accordingly.

- For existing Option 82 messages, DHCP relay will process according to the configuration policies (discarding, replacing with relay Option 82, or maintaining original Option 82), and then forward to DHCP Server.
- For messages without Option 82, DHCP relay will add and forward the new messages to DHCP Server.

(2) DHCP relay will peel off Option 82 from the response message received from DHCP Server, and then forward the message with DHCP configuration info to DHCP Client.

#### Description:

DHCP Client transmits a DHCPDISCOVERY message and a DHCPREQUEST message. DHCP relay will add Option 82 to both messages due to different processing mechanisms of DHCP Servers of manufacturers

for Request message. Some devices handle Option 82 in the DHCPDISCOVERY message, while others handle it in the DHCPREQUEST message.

A switch configured with DHCP Snooping and Option 82 functions receives DHCPREQUEST messages with Option 82 sent by DHCP Clients. DHCP Snooping takes different processing mechanisms according to different configuration processing strategies and sub-option contents. Instructions:

1. Click the "Security > DHCP Snooping > Option 82 Function Configuration". Global and port configurations are contained. Select the port to be configured and "Modify" the details as follows:

| Remote ID     | User Defined |  |
|---------------|--------------|--|
|               |              |  |
|               |              |  |
| perational St | atus         |  |

## **Port Setting Table**

|   |       |      |          |               | Q |  |
|---|-------|------|----------|---------------|---|--|
|   | Entry | Port | State    | Allow Untrust |   |  |
|   | 1     | GE1  | Disabled | Drop          |   |  |
|   | 2     | GE2  | Disabled | Drop          |   |  |
|   | 3     | GE3  | Disabled | Drop          |   |  |
|   | 4     | GE4  | Disabled | Drop          |   |  |
| 0 | 5     | GE5  | Disabled | Drop          |   |  |
|   | 6     | GE6  | Disabled | Drop          |   |  |
|   | 7     | GE7  | Disabled | Drop          |   |  |

#### **Edit Port Setting**

| Port          | GE1-GE2                                                 |
|---------------|---------------------------------------------------------|
| State         | Enable                                                  |
| Allow Untrust | <ul> <li>Keep</li> <li>Drop</li> <li>Replace</li> </ul> |

Interface data are as follows.

| Configuration Items | Description |
|---------------------|-------------|
|                     |             |

| Remote ID           | Fill in the Remote ID fields in Option 82 (such as user-defined |
|---------------------|-----------------------------------------------------------------|
|                     | abcd)                                                           |
| Port                | Whether the port No. of Option 82 is enabled                    |
| Untrust Port Access | Untrust Port processes messages with Option 82 enabled:         |
|                     | Maintaining: leave Option 82 in the message unchanged and       |
|                     | forward it                                                      |
|                     | Discarding: discard the message                                 |
|                     | Replacing: replace and forward the Option 82 field in the       |
|                     | message according to the Circuit ID configuration               |

Description:

Option 82 field independently configures Circuit ID or Remote ID sub-options.

It can be configured individually or simultaneously in no particular order.

DHCP Option 82 must be configured in the user bar, otherwise DHCP messages sent to DHCP Server won't carry Option 82.

When receiving the DHCP response message from DHCP Server, the message containing Option 82 will be forwarded after deleting the field, or forwarded directly if the message contains no Option 82.

- 2. Fill in corresponding configuration items.
- 3. "Apply" and finish as follows.

| Remote ID    |       |  |
|--------------|-------|--|
|              | aaaaa |  |
|              |       |  |
| perational S | tatus |  |
| Remote ID    | aaaaa |  |
|              |       |  |

**Port Setting Table** 

|       |      |          |               | Q |
|-------|------|----------|---------------|---|
| Entry | Port | State    | Allow Untrust |   |
| 1     | GE1  | Enabled  | Replace       |   |
| 2     | GE2  | Enabled  | Replace       |   |
| 3     | GE3  | Enabled  | Replace       |   |
| 4     | GE4  | Disabled | Drop          |   |
| 5     | GE5  | Disabled | Drop          |   |

Illustration of DHCP Snooping Typical Configuration

1. DHCP Snooping supports Option 82

As shown below, Switch port GE1-5 is connected to DHCP Server, and ports GE1-1, 2 and 3 are connected to DHCP Client A, B and C respectively.

Enable the DHCP Snooping on the switch.

Set the GE1-5 as the trust port of DHCP Snooping.

Enable the Option 82 supporting function on the switch. For GE1-3 message flowing through the port, fill in the Option 82 according to the default configuration of Circuit ID and Remote ID.

#### Network Diagram

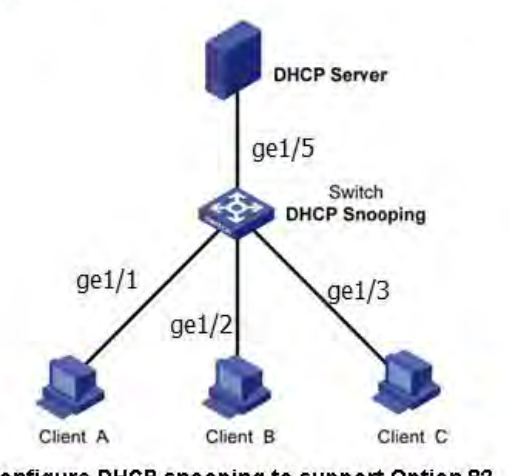

Configure DHCP snooping to support Option 82  $_{\rm e}$ 

Instructions:

2. Enable the DHCP Snooping of switch. Click the "DHCP Snooping Configuration > Function Configuration" in the navigation tree to enable the function as follows:

| State | Enable         |                                               |
|-------|----------------|-----------------------------------------------|
| VLAN  | Available VLAN | Selected VLAN<br>VLAN 1<br>VLAN 10<br>VLAN 20 |
|       |                |                                               |

Apply

**Port Setting Table** 

3. Set the GE1-5 as the trust port of DHCP Snooping, fill in corresponding configurations and "Modify" as follows:

|       |      |          |               |            | a |
|-------|------|----------|---------------|------------|---|
| Entry | Port | Trust    | Verify Chaddr | Rate Limit | * |
| 1     | GE1  | Disabled | Disabled      | Unlimited  |   |
| 2     | GE2  | Disabled | Disabled      | Unlimited  |   |
| 3     | GE3  | Disabled | Disabled      | Unlimited  |   |
| 4     | GE4  | Disabled | Disabled      | Unlimited  |   |
| 5     | GE5  | Enabled  | Disabled      | Unlimited  |   |
| 6     | GE6  | Disabled | Disabled      | Unlimited  |   |

4. Configure on the port GE1-3 so that user defined remote ID can be set by Option 82. Click the "DHCP Snooping Configuration > Option 82 Function Configuration", check and configure the port. "Apply" and finish as follows:

| Pamot                      |                                  | User Defin                                           | ned.                                             |   |
|----------------------------|----------------------------------|------------------------------------------------------|--------------------------------------------------|---|
| Keniot                     | a                                | aaaa                                                 |                                                  |   |
| Operatio                   | nal Statu                        | JS                                                   |                                                  |   |
| Remot                      | e ID aa                          | aaaa                                                 |                                                  |   |
|                            |                                  |                                                      |                                                  |   |
| rt Setti                   | ng Tab                           | le                                                   |                                                  | Q |
| rt Setti                   | ng Tab                           | le<br>State                                          | Allow Untrust                                    | Q |
| rt Setti                   | Port<br>GE1                      | le<br>State<br>Disabled                              | Allow Untrust<br>Drop                            | ۹ |
| Entry                      | Port<br>GE1<br>GE2               | State<br>Disabled<br>Disabled                        | Allow Untrust<br>Drop<br>Drop                    | Q |
| rt Setti<br>Entry 1 1 2 3  | Port<br>GE1<br>GE2<br>GE3        | State<br>Disabled<br>Disabled<br>Enabled             | Allow Untrust<br>Drop<br>Drop<br>Replace         | Q |
| <b>Entry Entry 1 2 3 4</b> | Port<br>GE1<br>GE2<br>GE3<br>GE4 | State<br>Disabled<br>Disabled<br>Enabled<br>Disabled | Allow Untrust<br>Drop<br>Drop<br>Replace<br>Drop | Q |

 Configure on the port GE1-3 so that the circuit ID can be set by Option 82. Click the "DHCP Snooping Configuration > Option 82 Circuit ID Function Configuration" to configure the port. "Apply" and finish as follows:

| Show | ing All | <ul> <li>✓ entr</li> </ul> | ries       | Showing 1 to 1 of 1 entries |       | Q_       |   |      | _    |
|------|---------|----------------------------|------------|-----------------------------|-------|----------|---|------|------|
|      | Port    | VLAN                       | Circuit ID |                             |       |          |   |      |      |
|      | GE3     | 1                          | ge1/3      |                             | _     |          |   |      |      |
| -    |         |                            |            |                             | First | Previous | 1 | Next | Last |

# 7 Network Security

## 7.1 DoS Attack Resistance

## 7.1.1 Function Configuration

Enable the Attack Resistance option to make the switch more secure.

Instructions

1. Click the "Security > DoS Attack Resistance > Function Configuration" to the "DoS Global Configuration" to enable the "PoD Attack Resistance", "Land Attack Resistance", "Source/Destination MAC Same Packet Discarding", "ICMP Fragment Packet Discarding". "Apply" and finish as follows.

| POD                | S Enable                             |
|--------------------|--------------------------------------|
| Land               | Enable                               |
| UDP Blat           | Enable                               |
| TCP Blat           | Enable                               |
| DMAC = SMAC        | Enable                               |
| Null Scan Attack   | I Enable                             |
| X-Mas Scan Attack  | C Enable                             |
| TCP SYN-FIN Attack | C Enable                             |
| TCP SYN-RST Attack | Enable                               |
| ICMP Fragment      | S Enable                             |
| TCP-SYN            | Enable                               |
|                    | Note: Source Port < 1024             |
| TCP Fragment       | Mate: Offset = 1                     |
|                    | NOLE. OIDEL - 1                      |
|                    | Enable IPv4                          |
| Ping Max Size      | Enable IPv6                          |
|                    | 512 Byte (0 - 65535, default 512)    |
|                    | Enable                               |
| TCP Min Hdr size   | 20 Byte (0 - 31, default 20)         |
|                    | S Enable                             |
| IPv6 Min Fragment  | 1240 Byte (0 - 65535, default 1240)  |
| Smilled Attack     | C Enable                             |
| Smuri Attack       | 0 Netmask Length (0 - 32, default 0) |
|                    |                                      |

## 7.1.2 Port Configuration

DoS attack resistance is enabled based on ports. Instructions

1. Click the "Security > DoS Attack Resistance > Port Configuration" as follows:

#### **Port Setting Table**

|       |      |          | Q |
|-------|------|----------|---|
| Entry | Port | State    |   |
| 1     | GE1  | Disabled |   |
| 2     | GE2  | Disabled |   |
| 3     | GE3  | Disabled |   |
| 4     | GE4  | Disabled |   |

2. Select and "Modify" the port to enable or disable the DoS attack resistance function as follows. Edit Port Setting

| Port  | GE1    |  |
|-------|--------|--|
| State | Enable |  |
|       |        |  |
| Annly | Close  |  |

## 7.2 ACL Configuration

Expanding network scale and mounting flow strengthen the position of network security control and bandwidth allocation. Packet filtering prevents illegal users from accessing, control flow and saves network resources. ACL (Access Control List) filters packets by configuring the message matching rules and processing methods.

The switch port receiving messages analyzes the field according to the current ACL rules. Once a particular message is identified, it will be allowed or forbidden to flow through according to predetermined policies.

The packet matching rules defined by ACL can also be referenced by other functions requiring flow distinction such as the definition of QoS flow classification rules.

ACL can filter packets by setting matching rules and processing methods. ACL is a collection of permission and denial conditions applicable to packets. When the interface receives the packets, the switch compares the fields and ACL to determine the permitted and denied packets subject to specified standards. ACL classifies packets by matching conditions, which can be the source/destination MAC address, source/destination IP address, port No. and so on. ACL classifies packets by matching conditions, which can be the source/destination address, port No., etc. ACL can be divided into the following categories according to application purposes:

Basic IP ACL formulates rules based only on the source IP address of packets. ACL ID ranges from 100 to 999. Advanced IP ACL prepares rules according to packets' source/destination IP address, protocol types carried by IP, and Layer 3 or 4 info such as protocol characteristics. ACL ID ranges from 100 to 999.

L2 ACL: Rules are made according to the packets' source/destination MAC address, 802.1p priority, and L2 info such as protocol type. ACL ID ranges from 1 to 99.

## 7.2.1 MAC ACL Configuration

L2 ACL: Rules are made according to source/destination MAC address, VLAN priority, and L2 info such as protocol type.

Instructions:

1. Click on the "ACL > MAC ACL Configuration" in the navigation tree as follows.

| ACL Name |  |
|----------|--|
| Apply    |  |

Interface data are as follows.

| Configuration Items | Description            |  |  |  |  |  |
|---------------------|------------------------|--|--|--|--|--|
| ACL Name            | Name the MAC ACL Rules |  |  |  |  |  |

2. Click on the "ACL > MAC ACL Configuration" in the navigation tree, "Add" the ACL name as follows:

| ACE Table |  |
|-----------|--|
|-----------|--|

| İ | ng All 🗸 e | entries      |         | Showin | g 0 to 0 of 0 | entries |           | C    | 1          |        |                 |  |     |     |
|---|------------|--------------|---------|--------|---------------|---------|-----------|------|------------|--------|-----------------|--|-----|-----|
|   | P          | ience Action |         |        |               |         | Source    | MAC  | Destinatio | on MAC | T the sector of |  | 802 | .1p |
| S | Sequence   |              | Address | Mask   | Address       | Mask    | Etnertype | VLAN | Value      | Mask   |                 |  |     |     |
|   |            |              |         |        | 0 results     | found.  |           |      |            |        |                 |  |     |     |

Interface data are as follows.

| Configuration Items | Description    |      |      |    |          |       |    |     |     |  |
|---------------------|----------------|------|------|----|----------|-------|----|-----|-----|--|
| ACL Name            | ACL            | rule | list | is | prepared | based | on | MAC | ACL |  |
|                     | configuration. |      |      |    |          |       |    |     |     |  |

3. Fill in corresponding configuration items.

Add ACE

| ACL Name        | a                                                          |                     |                        |
|-----------------|------------------------------------------------------------|---------------------|------------------------|
| Sequence        | 1                                                          | (1 - 2147483647)    |                        |
| Action          | <ul> <li>Permit</li> <li>Deny</li> <li>Shutdown</li> </ul> |                     |                        |
| Source MAC      | Any                                                        | / FF:FF:FF:FF:FF:00 | (Address / Mask)       |
| Destination MAC | Any 00:00:00:00:10:00                                      | / FF:FF:FF:FF:FF:00 | × (Address / Mask)     |
| Ethertype       | Any                                                        | (0x600 ~ 0xFFFF)    | Province and a         |
| VLAN            | Any (1 - 4094)                                             | 1.1.1.1             |                        |
| 802.1p          | ✓ Any                                                      | -                   | Otabus (Marsha 10 - 77 |
|                 |                                                            |                     | (Value / Mask) (0 - 7) |

#### Interface data are as follows.

| Configuration Items | Description                                                            |
|---------------------|------------------------------------------------------------------------|
| Serial No.          | MAC ACL ranges from 1 to 2,147,483,647                                 |
| Action              | ACL actions are divided into "Permit" or "Deny", as well as            |
|                     | "Shutdown".                                                            |
| Source MAC          | Enter the source MAC address and mask of ACL rules with the            |
| Address             | format of H.H.H.H.H.H. Select "Any" to represent any MAC address       |
| Destination MAC     | Enter the destination MAC address and mask of ACL rules with the       |
| Address             | format of H.H.H.H.H.H. Select "Any" to represent any MAC address       |
| Ethernet Type       | Enter the Ethernet type of ACL rules ranging from 0 x 600 to 0 x ffff, |
|                     | select "Any" to represent any type.                                    |
| VLAN                | Enter the VLAN of ACL rules ranging from 1 to 4,094, select "Any"      |
|                     | to represent any VLAN                                                  |
| 802.1p              | Enter the VLAN priority and mask of ACL rules ranging from 1 to 7,     |
|                     | select "Any" to represent any VLAN priority                            |

4. "Apply" and finish as follows.

|        | amo             |         |                   |                   |                   |                   |           |       |       |      |
|--------|-----------------|---------|-------------------|-------------------|-------------------|-------------------|-----------|-------|-------|------|
| Showin | g All V e       | entries |                   | Showing 1 to 1 c  | f 1 entries       |                   |           | a     |       |      |
|        |                 | 0       | Source            | e MAC             | Destina           | tion MAC          | Etherture | 10.00 | 802   | .1p  |
| -      | Sequence Action | Action  | Address           | Mask              | Address           | Mask              | Ethertype | VLAN  | Value | Mask |
|        | 1               | Permit  | 00:00:00:00:20:00 | FF:FF:FF:FF:FF:00 | 00:00:00:00:10:00 | FF:FF:FF:FF:FF:00 | Any       | Any   | Any   | Any  |

## 7.2.2 IPv4 ACL Configuration

IPv4-based ACL (Basic IP ACL) formulates rules as per the source IP address of packets only. ACL ID ranges from 100 to 999.

Advanced IP ACL Rules are made according to the packets' source/destination IP address, protocol type carried by IP, and Layer 3 or 4 info such as protocol characteristics. ACL ID ranges from 100 to 999. Instructions

1. Click on the "ACL > IPv4 ACL Configuration" in the navigation tree as follows.

| ACL Name | 1 |
|----------|---|
| Apply    |   |

Interface data are as follows.

| Configuration Items | Description             |
|---------------------|-------------------------|
| ACL Name            | Name the IPv4 ACL rules |

2. Click on the "ACL > IPv4 ACE Configuration" in the navigation tree, "Add" the ACL Name as follows:

| ACL  | Name B 🗸     |         |          |         |       |           |             |                  |                  |                |           |                |              |         |    |
|------|--------------|---------|----------|---------|-------|-----------|-------------|------------------|------------------|----------------|-----------|----------------|--------------|---------|----|
| Show | ring All 🗸 e | entries |          |         |       | Showing 0 | ) to 0 of 0 | entries          |                  |                |           | Q              |              |         |    |
| -    |              |         |          | Destand | Sourc | e IP      | Destinat    | tion IP          | 0 D+             | Destaures Dest | TOD Flows | Тур            | e of Service | IC      | MP |
| -    | Sequence     | Action  | Protocol | Address | Mask  | Address   | Mask        | Source Port      | Destination Port | ICP Flags      | DSCP      | IP Precedence  | Туре         | Code    |    |
|      |              |         |          |         |       |           |             | 0 results found. |                  |                | -         |                |              |         |    |
| _    |              |         |          |         |       |           |             |                  |                  |                |           | First Previous | 1 N          | lext La |    |

#### Interface data are as follows.

| Configuration Items | Description                                            |
|---------------------|--------------------------------------------------------|
| ACL Name            | ACL rule list is made based on IPv4 ACL configuration. |

3. Fill in corresponding configuration items.

#### Add ACE

| ACL Name         | В                                                          |               |                  |
|------------------|------------------------------------------------------------|---------------|------------------|
| Sequence         | 100 (1                                                     | - 2147483647) |                  |
| Action           | <ul> <li>Permit</li> <li>Deny</li> <li>Shutdown</li> </ul> |               |                  |
|                  | • Any                                                      |               |                  |
| Protocol         | O Select ICMP ✓                                            |               |                  |
|                  | O Define                                                   | (0 - 255)     |                  |
| Source IP        | Any                                                        |               | _                |
|                  | 1                                                          |               | (Address / Mask) |
| Destination IP   | Any                                                        |               | _                |
|                  | /]                                                         |               | (Address / Mask) |
|                  | Any                                                        |               |                  |
| Type of Service  | O DSCP                                                     | (0 - 63)      |                  |
|                  | O IP Precedence                                            | (0 - 7)       |                  |
|                  | Any                                                        |               |                  |
| Source Port      | O Single                                                   | (0 - 65535)   |                  |
|                  | O Range                                                    | -             | (0 - 65535       |
|                  | Any                                                        |               |                  |
| Destination Port | O Single                                                   | (0 - 65535)   |                  |
|                  | O Range                                                    | -             | (0 - 65535       |
|                  | Urg: O Set O Unset O Do                                    | on't care     |                  |
|                  | Ack: O Set O Unset O Do                                    | on't care     |                  |
| TCP Flags        | Psh: O Set O Unset                                         | on't care     |                  |
|                  | Rst: O Set O Unset  Do                                     | n't care      |                  |
|                  | Syn: O Set O Unset  De                                     | on't care     |                  |
|                  | Fin: () Set () Unset () Do                                 | n't care      |                  |
|                  | Ally     Select Echo Bonly                                 | ~             |                  |
| ІСМР Туре        |                                                            | (0. 255)      |                  |
|                  |                                                            | (0 - 200)     |                  |
| ICMP Code        |                                                            | (0 355)       |                  |
|                  |                                                            | (0 - 255)     |                  |

### Interface data are as follows.

| Configuration Items | Description                                                             |
|---------------------|-------------------------------------------------------------------------|
| No.                 | IPv4 ACL ranges from 1 to 2,147,483,647.                                |
| Action              | ACL actions are divided into "Permit" or "Deny", as well as "Shutdown". |
| Protocol            | It is required to select the protocol type such as ICMP, TCP and        |

|                  | UDP. Select "Any" to represent any protocol.                         |  |  |  |  |  |
|------------------|----------------------------------------------------------------------|--|--|--|--|--|
| Source IP        | Enter the source IP and mask of ACL rules. Select "Any" to           |  |  |  |  |  |
|                  | represent any source IP.                                             |  |  |  |  |  |
| Destination IP   | Enter the destination IP and mask of ACL rules. Select "Any" to      |  |  |  |  |  |
|                  | represent any destination IP.                                        |  |  |  |  |  |
| Service Type     | Enter the service type of ACL rules, such as DSCP (0-63) and IP      |  |  |  |  |  |
|                  | priority (0-7). Select "Any" to represent any service type.          |  |  |  |  |  |
| Source Port      | Enter the source port of ACL rules, such as single port No. or range |  |  |  |  |  |
|                  | segment (0-65,535). Select "Any" to represent any source port.       |  |  |  |  |  |
| Destination Port | Enter the destination port of ACL rules, such as single port No. or  |  |  |  |  |  |
|                  | range segment (0-65,535). Select "Any" to represent any destination  |  |  |  |  |  |
|                  | port.                                                                |  |  |  |  |  |
| TCP Flags        | Enter the TCP flags of ACL rules, such as URG, ACK, PSH, RST,        |  |  |  |  |  |
|                  | SYN, FIN, with the actions such as "Set", "Unset" and "Don't care".  |  |  |  |  |  |
| ІСМР Туре        | Enter the ICMP message type of ACL rules. Select "Any" to            |  |  |  |  |  |
|                  | represent any ICMP type.                                             |  |  |  |  |  |
| ICMP Field       | Enter the ICMP field value of ACL rules. Select "Any" to represent   |  |  |  |  |  |
|                  | any field value.                                                     |  |  |  |  |  |

### 3. "Apply" and finish as follows.

| CLI | Name 🛛 🗸  |         |                     |         |        |              |           |             |               |                  |           |                 |      |      |  |
|-----|-----------|---------|---------------------|---------|--------|--------------|-----------|-------------|---------------|------------------|-----------|-----------------|------|------|--|
| how | ing All 🗸 | entries |                     |         |        | Showing 1    | to 1 of 1 | entries     |               |                  |           | a               |      |      |  |
|     | Converse  |         | and a second second | Destand | Source | Source IP De |           | ion IP      | Original Dead | Destination Port | TCP Flags | Type of Service |      | ICMP |  |
|     | Sequence  | Action  | Protocol            | Address | Mask   | Address      | Mask      | Source Fort | DSCP          |                  |           | IP Precedence   | Туре | Code |  |
|     | 100       | Permit  | Any (IP)            | Anv     | Any    | Any          | Any       |             |               | •                | Anv       | Anv             | -    |      |  |

## 7.2.3 IPv6 ACL Configuration

Instructions

1. Click the "ACL > IPv6 ACL Configuration" in the navigation tree as follows.

| ACL Name |  |  |
|----------|--|--|
|          |  |  |
| Apply    |  |  |

Interface data are as follows.

| Configuration Items | Description             |
|---------------------|-------------------------|
| ACL Name            | Name the IPv6 ACL rules |

2. Click the "ACL > IPv6 ACE Configuration" in the navigation tree, "Add" the ACL Name as follows:

| LI | Name c 🗸   |         |            |         |        |                |           |                  |                  |           |                 |               |      |      |
|----|------------|---------|------------|---------|--------|----------------|-----------|------------------|------------------|-----------|-----------------|---------------|------|------|
| ow | ring All 🗸 | entries |            |         |        | Showing 0      | to 0 of 0 | entries          |                  |           |                 | Q             |      |      |
|    |            |         | Distance 1 | Sourc   | e IP   | Destination IP |           |                  |                  | TOP FL    | Type of Service |               | ICMP |      |
| -  | Sequence   | Action  | Frotocoi   | Address | Prefix | Address        | Prefix    | Source Port      | Destination Port | ICP Flags | DSCP            | IP Precedence | Туре | Code |
|    |            |         |            |         |        |                | 1         | 0 results found. |                  |           |                 |               |      |      |

### Interface data are as follows.

| Configuration Items | Description                                            |
|---------------------|--------------------------------------------------------|
| ACL Name            | ACL rule list is made based on IPv6 ACL configuration. |

3. Fill in corresponding configuration items

| ACL Name         | b                                                          |                   |          |                     |  |  |  |  |  |
|------------------|------------------------------------------------------------|-------------------|----------|---------------------|--|--|--|--|--|
| Sequence         | 100                                                        | (1 - 2147483647)  |          |                     |  |  |  |  |  |
| Action           | <ul> <li>Permit</li> <li>Deny</li> <li>Shutdown</li> </ul> |                   |          |                     |  |  |  |  |  |
|                  | Any                                                        |                   |          |                     |  |  |  |  |  |
| Protocol         | ◎ Select TCP 🚽                                             |                   |          |                     |  |  |  |  |  |
|                  | O Define                                                   | (0 - 255)         |          |                     |  |  |  |  |  |
| Course ID        | Any                                                        |                   |          |                     |  |  |  |  |  |
| Sourceip         |                                                            | 1                 | (Address | / Prefix (0 - 128)) |  |  |  |  |  |
| Destination ID   | Any Any                                                    |                   |          |                     |  |  |  |  |  |
| Destination in   | L                                                          | 1                 | (Address | / Prefix (0 - 128)) |  |  |  |  |  |
|                  | Any                                                        |                   |          |                     |  |  |  |  |  |
| Type of Service  | O DSCP                                                     | (063)             |          |                     |  |  |  |  |  |
|                  | IP Precedence                                              | (0                | ) - 7)   |                     |  |  |  |  |  |
|                  | Any                                                        |                   |          |                     |  |  |  |  |  |
| Source Port      | Single                                                     | (0 - 65535        | i)       |                     |  |  |  |  |  |
|                  | C Range                                                    | -                 |          | (0 - 65535)         |  |  |  |  |  |
|                  | Any                                                        |                   |          |                     |  |  |  |  |  |
| Destination Port | O Single                                                   | (0 - 65535        | i)       |                     |  |  |  |  |  |
|                  | O Range                                                    | -                 |          | (0 - 65535)         |  |  |  |  |  |
|                  | Urg: 🕥 Set 🕤 Uns                                           | set le Don't care |          |                     |  |  |  |  |  |
|                  | Ack 👩 Set 🕤 Unset 🔘 Don't care                             |                   |          |                     |  |  |  |  |  |
| TCP Flags        | Psh: 🕤 Set 👩 Un                                            | set 🕘 Don't care  |          |                     |  |  |  |  |  |
|                  | Rst. 🕤 Set 🕤 Uns                                           | set 🔘 Don't care  |          |                     |  |  |  |  |  |
|                  | Syn: 🕥 Set 🕤 Uns                                           | set  Don't care   |          |                     |  |  |  |  |  |
|                  | Fin: Set O Uns                                             | et () Don't care  |          |                     |  |  |  |  |  |
|                  | Any     Select Declination                                 | o Harrockable     |          |                     |  |  |  |  |  |
| ICMP Type        | Select Desunano                                            | n unreachaole [+] |          |                     |  |  |  |  |  |
|                  | Define                                                     | (0 - 255)         |          |                     |  |  |  |  |  |
| ICMP Code        | Any                                                        |                   |          |                     |  |  |  |  |  |
|                  | Define                                                     | (0 - 255)         |          |                     |  |  |  |  |  |

### Interface data are as follows.

| Configuration Items | Description                                                             |
|---------------------|-------------------------------------------------------------------------|
| No.                 | IPv6 ACL ranges from 1 to 2,147,483,647.                                |
| Action              | ACL actions are divided into "Permit" or "Deny", as well as "Shutdown". |
| No.                 | MAC ACL ranges from 1 to 2,147,483,647.                                 |

| Protocol         | It is required to select the protocol type such as ICMP, TCP and     |  |  |  |  |  |
|------------------|----------------------------------------------------------------------|--|--|--|--|--|
|                  | UDP. Select "Any" to represent any protocol.                         |  |  |  |  |  |
| Source IP        | Enter the source IP and mask of ACL rules. Select "Any" to           |  |  |  |  |  |
|                  | represent any source IP.                                             |  |  |  |  |  |
| Destination IP   | Enter the destination IP and mask of ACL rules. Select "Any" to      |  |  |  |  |  |
|                  | represent any destination IP.                                        |  |  |  |  |  |
| Service Type     | Enter the service type of ACL rules, such as DSCP (0-63) and IP      |  |  |  |  |  |
|                  | priority (0-7). Select "Any" to represent any service type.          |  |  |  |  |  |
| Source Port      | Enter the source port of ACL rules, such as single port No. or range |  |  |  |  |  |
|                  | segment (0-65,535). Select "Any" to represent any source port.       |  |  |  |  |  |
| Destination Port | Enter the destination port of ACL rules, such as single port No. or  |  |  |  |  |  |
|                  | range segment (0-65,535). Select "Any" to represent any destination  |  |  |  |  |  |
|                  | port.                                                                |  |  |  |  |  |
| TCP Flags        | Enter the TCP flags of ACL rules, such as URG, ACK, PSH, RST,        |  |  |  |  |  |
|                  | SYN, FIN, with the actions such as "Set", "Unset" and "Don't care".  |  |  |  |  |  |
| ICMP Type        | Enter the ICMP message type of ACL rules. Select "Any" to            |  |  |  |  |  |
|                  | represent any ICMP type.                                             |  |  |  |  |  |
| ICMP Field       | Enter the ICMP field value of ACL rules. Select "Any" to represent   |  |  |  |  |  |
|                  | any field value.                                                     |  |  |  |  |  |

### 3. "Apply" and finish as follows.

| ACL N | Name c 🗸    |         |            |                               |           |           |               |         |                  |       |                 |                |      |       |
|-------|-------------|---------|------------|-------------------------------|-----------|-----------|---------------|---------|------------------|-------|-----------------|----------------|------|-------|
| Show  | ing All 🗸 e | entries |            |                               |           | Showing 1 | to 1 of 1     | entries |                  |       |                 | ar             |      |       |
| _     |             |         | Distance 1 | Sourc                         | e IP      | Destinat  | tion IP       |         | Destination Dest | TODEL | Type of Service |                | ICMP |       |
|       | sequence    | Action  | Protocol   | Address Prefix Address Prefix | ICP Flags | DSCP      | IP Precedence | Туре    | Code             |       |                 |                |      |       |
|       | 100         | Permit  | Any (IP)   | Any                           | Any       | Any       | Any           |         |                  |       | Any             | Any            | 1    |       |
| 15    | Add         | Edit    | De         | lete                          |           |           |               |         |                  |       | (               | First Previous | 1 N  | ext L |

## 7.2.4 ACL Binding Configuration

Once the list is created, it must be bound to each required interface. Instructions:

1. Click the "ACL > ACL Binding" in the navigation tree as follows.

#### **ACL Binding Table**

|       |      |         |          |          | Q |
|-------|------|---------|----------|----------|---|
| Entry | Port | MAC ACL | IPv4 ACL | IPv6 ACL |   |
| 1     | GE1  | -       |          |          |   |
| 2     | GE2  |         |          |          |   |
| 3     | GE3  |         |          |          |   |
| 4     | GE4  |         |          |          |   |

Interface data are as follows.

| Configuration Items | Description                                                                    |
|---------------------|--------------------------------------------------------------------------------|
| MAC ACL             | MAC ACL name bound to the port                                                 |
| IPv4 ACL            | IPv4 ACL name bound to the port (mutually exclusive with IPv6 $\triangle CL$ ) |
|                     |                                                                                |
| IPv6 ACL            | IPv6 ACL name bound to the port (mutually exclusive with IPv4                  |
|                     | ACL)                                                                           |

2. Fill in corresponding configuration items, taking the created MAC ACL a, IPv4 ACL b, IPv6 ACL c as examples.

3. "Apply" and finish as follows.

Add ACL Binding

| Dort     | GE3                                         |
|----------|---------------------------------------------|
| FUIL     | Note: ACL without any rules cannot be bound |
| MAC ACL  | a                                           |
| IPv4 ACL | b                                           |
| IPv6 ACL | None V                                      |

## **8 Advanced Configuration**

QoS (Quality of Service) assesses the ability of service providers to meet customer needs and the ability of transmitting packets over the Internet. Diversified services can be assessed based on different aspects. QoS usually refers to the evaluation of service capabilities that support core requirements such as bandwidth, delay, delay variation, and packet loss rate during delivery. Bandwidth, also known as throughput, refers to the average rate of business flow in a given period of time, with the unit of Kbit/s. Delay refers to the average time required for business flowing through the network. For a network device, the followings are general levels of delay requirements. There are two delay levels, that is, the high-priority business can be served as

soon as possible by scheduling method of priority

queue, while the low-priority business gets services after that. Delay variation refers to the time change of business flowing through the network. Packet loss rate refers to the percentage of lost business flow during transmission. As modern transmission systems are very reliable, information is often lost in network congestion. Packet loss due to queue overflow is the most common situation.

All messages in a traditional IP network are treated equally. Every network device processes the messages on a FIFO basis, and makes every effort to transmit them to destinations without guaranteeing reliability, transfer delay, or other performance.

Network service quality is constantly improved as new applications keep springing up in the rapidly changing IP network. For example, VoIP, video and other delay-sensitive services have set higher standards on message transmission delay. Message transmission in a short period has been the common trend. In order to support voice, video and data services with different requirements, the network needs to identify business types and provide corresponding services.

The ability to distinguish business types is the prerequisite to provide corresponding services, so the traditional best-effort service no longer meets the application needs. Therefore, QoS comes into being. It regulates the network flow to avoid and handle network congestion and reduce packet loss rate. Meanwhile, users can enjoy dedicated bandwidths while business can improve service quality, thus perfecting the network service capacity.

QoS priorities vary with message types. For instance, the VLAN message uses 802.1p, also known as the CoS (Class of Service) field, while the IP message uses DSCP. To maintain the priority, these fields need to be mapped at the gateway connected with various networks when messages flow through the network.

802.1p priority in the VLAN frame header

Typically, VLAN frames are interacted between Layer 2 devices. The PRI field (i.e. 802.1p priority), or CoS field, in the VLAN frame header identifies the quality of service requirements according to the definitions in IEEE 802.1Q.

802.1p priority in the VLAN frame

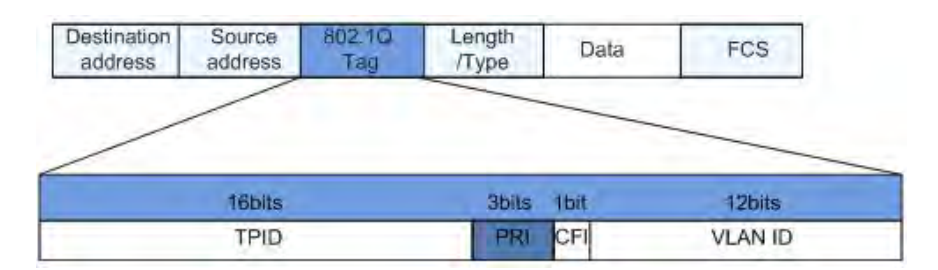

The 802.1Q header contains 3-bit PRI fields. PRI field defines 8 CoS of business priority ranging from 7 to 0 from high to low.

IP Precedence/DSCP Field

According to RFC791 definition, ToS (Type of Service) domain in the IP message header is composed of 8 bits. Among them, the 3-bit long Precedence field, as located in the following, identifies the IP message priority.

IP Precedence/DSCP Field

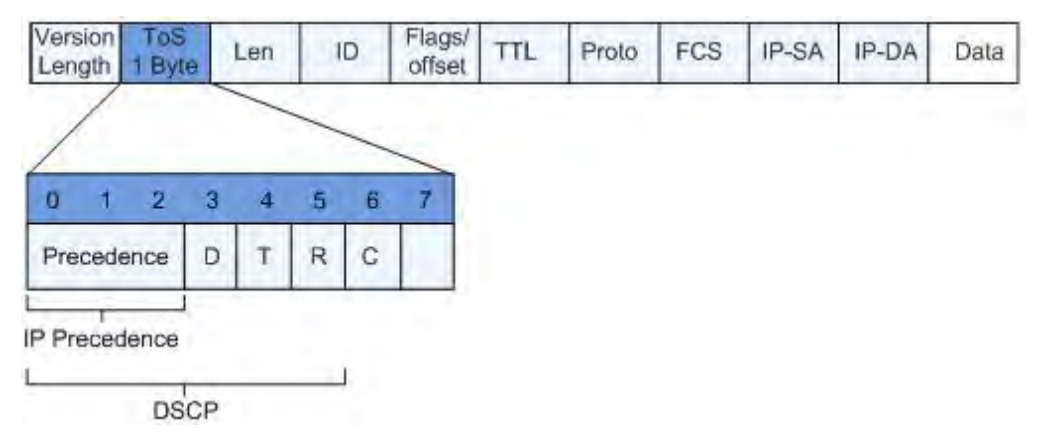

0 to 2 bits are Precedence fields representing the 8 priorities of message transmission ranging from 7 to 0 from high to low, with either Level 7 or 6 as the highest priority that is generally reserved for routing or updating network control communication. User-level applications only have access to Level 0 to 5.

ToS domain, in addition to Precedence fields, also includes D, T and R bits: D-bit represents the Delay requirement (0 for normal delay and 1 for low delay). T-bit represents the throughput (0 for normal throughput and 1 for high throughput). R-bit represents the reliability (0 for normal reliability and 1 for high reliability). ToS domain reserves the 6 and 7 bits.

RFC1349 redefines the ToS domain by adding a C-bit to represent the Monetary Cost. The IETF DiffServ group then redefines the 0 to 5 bits of ToS domain in the IPv4 message header of RFC2474 as DSCP and renames it as DS (Differentiated Service) byte as shown in the figure above.

The first 6 bits (0-5 bits) of DS field distinguish the DSCP (DS Code Point), and the higher 2 bits (6-7 bits) are reserved. The lower 3 bits (0-2 bits) are CSCP (Class Selector Code Point), with the same CSCP value representing the DSCP of the same class. DS nodes select corresponding PHB (Per-Hop Behavior) according to DSCP values.

## 8.1 QoS Configuration

### 8.1.1 Basic Configuration

Network congestion resulting from the competition for resource use rights among messages at the same time is usually solved by queue scheduling, thus avoiding intermittent congestions. Queue scheduling technologies include SP (Strict-Priority), WFQ (Weighted Fair Queue), WRR (Weighted Round Robin), and DRR (Deficit Round Robin, which is also expanded from RR technology).

Instructions for global and port scheduling configuration 1. Click the "QoS > Basic Function > Function Configuration" in the navigation tree as follows.

| State      |                                                                                |  |
|------------|--------------------------------------------------------------------------------|--|
| Trust Mode | <ul> <li>CoS</li> <li>DSCP</li> <li>CoS-DSCP</li> <li>IP Precedence</li> </ul> |  |

#### **Port Setting Table**

|   |       |     |     |         |          |          |               | Q |  |
|---|-------|-----|-----|---------|----------|----------|---------------|---|--|
| _ | -     |     | 0.0 | Truck   |          | Remark   | ing           |   |  |
|   | Entry | Ροπ | LOS | Irust   | CoS      | DSCP     | IP Precedence |   |  |
|   | 1     | GE1 | 0   | Enabled | Disabled | Disabled | Disabled      |   |  |
|   | 2     | GE2 | 0   | Enabled | Disabled | Disabled | Disabled      |   |  |
|   | 3     | GE3 | 0   | Enabled | Disabled | Disabled | Disabled      |   |  |

Interface data of global configuration are as follows.

| Configuration Items | Description                                                |
|---------------------|------------------------------------------------------------|
| State               | Switch of global QoS function                              |
| Trust Mode          | It can be divided into CoS, DSCP, CoS-DSCP and IP priority |

### Interface data of port configuration are as follows.

| Configuration Items | Description                 |
|---------------------|-----------------------------|
| CoS                 | Ranging from 0 to 7         |
| Port Trust Mode     | Switch of port QoS function |
| CoS                 | Mark the CoS field          |
| DSCP                | Mark the DSCP field         |
| IP Priority         | Mark the IP Priority field  |

## 8.1.2 Queue Scheduling

1. Click the "QoS > Queue Scheduling". "Apply" and finish as follows.

### Queue Scheduling Table

| -     |                 |     | Method |                   |  |
|-------|-----------------|-----|--------|-------------------|--|
| Queue | Strict Priority | WRR | Weight | WRR Bandwidth (%) |  |
| 1     | ۲               | 0   | t      |                   |  |
| 2     | ۲               | 0   | 2      |                   |  |
| 3     | ۲               | 0   | 3      |                   |  |
| 4     | ۲               | 0   | 4      |                   |  |
| 5     | ۲               | 0   | 5      |                   |  |
| 6     | ۲               | 0   | 9      |                   |  |
| 7     | ۲               | 0   | 13     |                   |  |
| 8     | ۲               | 0   | 15     |                   |  |

Interface data are as follows.

| Configuration Items | Description                                        |
|---------------------|----------------------------------------------------|
| SP                  | SP mode                                            |
| WRR                 | WRR mode                                           |
| Weight              | Bandwidth percentage of WRR accounted for by Queue |

## 8.1.3 CoS Mapping

1. Click the "QoS > CoS Mapping" in the navigation tree. "Apply" and finish as follows.

#### **CoS to Queue Mapping**

| CoS | Queue |  |
|-----|-------|--|
| 0   | 2 🗸   |  |
| 1   | 1 🗸   |  |
| 2   | 3 🗸   |  |
| 3   | 4 💌   |  |
| 4   | 5 💌   |  |
| 5   | 6 🕶   |  |
| 6   | 7 💌   |  |
| 7   | 8 -   |  |

### Queue to CoS Mapping

| Queue | CoS |  |
|-------|-----|--|
| 1     | 1   |  |
| 2     | 0 💌 |  |
| 3     | 2 🔹 |  |
| 4     | 3 🔹 |  |
| 5     | 4   |  |
| 6     | 5 💌 |  |
| 7     | 6 💌 |  |
| 8     | 7 🗸 |  |

Interface data are as follows.

| Configuration Items | Description                                        |
|---------------------|----------------------------------------------------|
| SP                  | SP mode                                            |
| WRR                 | WRR mode                                           |
| Weight              | Bandwidth percentage of WRR accounted for by Queue |

## 8.1.4 DSCP Mapping

1. Click the "QoS > Queue Scheduling". "Apply" and finish as follows.

| DSCP to Q | ueue Ma | pping |
|-----------|---------|-------|
|-----------|---------|-------|

| DSCP      | Queue | DSCP      | Queue | DSCP      | Queue | DSCP     | Queue |
|-----------|-------|-----------|-------|-----------|-------|----------|-------|
| 0 [CS0]   | 1 -   | 16 [CS2]  | 3 🗸   | 32 [CS4]  | 5 💌   | 48 [CS6] | 7 🗸   |
| 1         | 1 -   | 17        | 3 -   | 33        | 5 🕶   | 49       | 7 -   |
| 2         | 1 -   | 18 [AF21] | 3 -   | 34 [AF41] | 5 💌   | 50       | 7 -   |
| 3         | 1 👻   | 19        | 3 -   | 35        | 5 🕶   | 51       | 7 👻   |
| 4         | 1 -   | 20 [AF22] | 3 👻   | 36 [AF42] | 5 💌   | 52       | 7 🗸   |
| 5         | 1 💌   | 21        | 3 👻   | 37        | 5 💌   | 53       | 7 🗸   |
| 6         | 1 -   | 22 [AF23] | 3 🗸   | 38 [AF43] | 5 💌   | 54       | 7 -   |
| 7         | 1 👻   | 23        | 3 👻   | 39        | 5 👻   | 55       | 7 👻   |
| 8 [CS1]   | 2 🕶   | 24 [CS3]  | 4 💌   | 40 [CS5]  | 6 🕶   | 56 [CS7] | 8 🕶   |
| 9         | 2 👻   | 25        | 4 💌   | 41        | 6 🕶   | 57       | 8 👻   |
| 10 [AF11] | 2 💌   | 26 [AF31] | 4 💌   | 42        | 6 💌   | 58       | 8 🗸   |
| 11        | 2 👻   | 27        | 4 🔻   | 43        | 6 🕶   | 59       | 8 🕶   |
| 12 [AF12] | 2 💌   | 28 [AF32] | 4 💌   | 44        | 6 🕶   | 60       | 8 🕶   |
| 13        | 2 🗸   | 29        | 4 👻   | 45        | 6 🕶   | 61       | 8 🕶   |
| 14 [AF13] | 2 💌   | 30 [AF33] | 4 💌   | 46 [EF]   | 6 💌   | 62       | 8 🗸   |
| 15        | 2 -   | 31        | 4 -   | 47        | 6 -   | 63       | 8 -   |

Apply

#### Queue to DSCP Mapping

| Queue | DSCP     |
|-------|----------|
| 1     | 0 [CS0]  |
| 2     | 8 [CS1]  |
| 3     | 16 [CS2] |
| 4     | 24 [CS3] |
| 5     | 32 [CS4] |
| 6     | 40 [CS5] |
| 7     | 48 [CS6] |
| 8     | 56 [CS7] |

Interface data are as follows.

| Configuration Items | Description                                        |
|---------------------|----------------------------------------------------|
| SP                  | SP mode                                            |
| WRR                 | WRR mode                                           |
| Weight              | Bandwidth percentage of WRR accounted for by Queue |

## 8.1.5 IP Priority Mapping

1. Click the "QoS > Basic Functions > IP Precedence Mapping", enter this page and click "Apply", finish as follows.

| IP Preced | lence to | Queue | Mapping |
|-----------|----------|-------|---------|
|-----------|----------|-------|---------|

| IP Precedence | Queue |  |
|---------------|-------|--|
| 0             | 1     |  |
| 1             | 2 💌   |  |
| 2             | 3 💌   |  |
| 3             | 4     |  |
| 4             | 5 💌   |  |
| 5             | 6 💌   |  |
| 6             | 7 💌   |  |
| 7             | 8 💌   |  |

#### Queue to IP Precedence Mapping

| Queue | IP Precedence |  |
|-------|---------------|--|
| 1     | 0 -           |  |
| 2     | 1 💌           |  |
| 3     | 2 🗸           |  |
| 4     | 3 🗸           |  |
| 5     | 4 💌           |  |
| 6     | 5 🗸           |  |
| 7     | 6 🗸           |  |
| 8     | 7 -           |  |

Interface data are as follows.

| Configuration Items | Description                                        |
|---------------------|----------------------------------------------------|
| SP                  | SP mode                                            |
| WRR                 | WRR mode                                           |
| Weight              | Bandwidth percentage of WRR accounted for by Queue |

## **8.2 LLDP Configuration**

LLDP (Link Layer Discovery Protocol) is defined in IEEE 802.1ab. It is a standard L2 discovery method which integrates the info such as management addresses, device and interface identifications of local network devices and transmits to the neighbor devices. After receiving the info, they will save it in form of standard MIB (Management Information Base) for NMS query and link communication judgment.

It can also integrate the info and transmit to its own remote devices. The info received by the local network device will be kept in the form of MIB. The following shows how it works.

Block diagram of LLDP principles

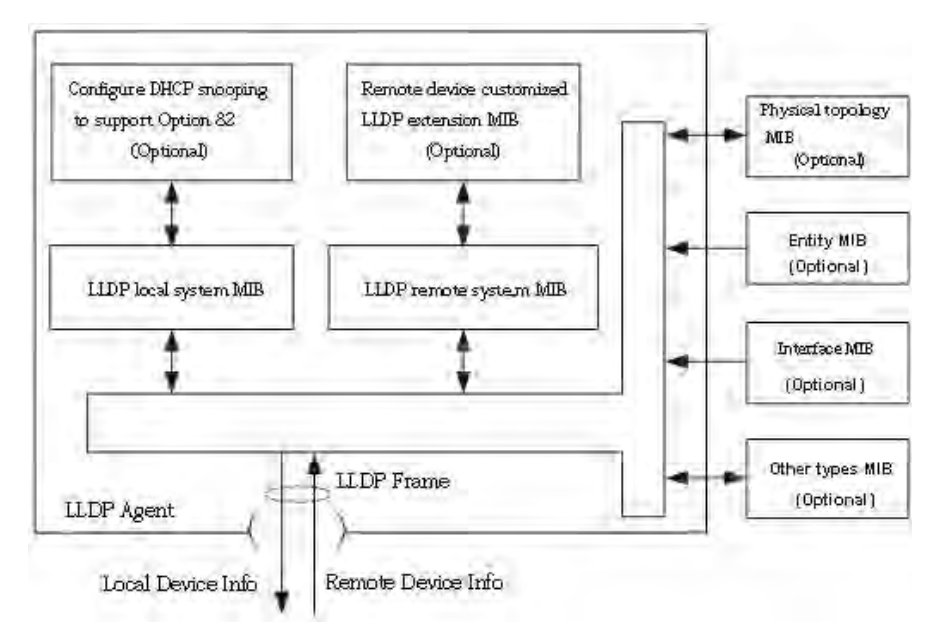

LLDP is realized based on:

- LLDP module updates its local system MIB, as well as the customized extension MIB, through the interaction between LLDP agent and MIBs of physical topology, entity, interface and other types.
- Encapsulate the info of local network device into LLDP frames and transmit to the remote device.
- Receive the LLDP frame sent by the remote device to update LLDP remote system MIB and customized extension MIB.
- Master the info of remote device such as connection interface and MAC address through the transmitting & receiving function of LLDP agent.
- The local system MIB stores local device info, including device and interface IDs, system name and description, interface description, network management address, etc.
- The remote system MIB stores local device info, including device and interface IDs, system name and description, interface description, network management address, etc.

Based on **LLDP**, **LLDP-MED** allows other units to expand. The info checked by network devices facilitates fault analysis and deepens the accurate understanding of network topology by management system.

### **8.2.1 LLDP Function Configuration**

Instructions:

1. Click the "Topology Discovery > LLDP > Function Configuration" in the navigation tree as follows.

| State                  | Enable                                                            |                             |
|------------------------|-------------------------------------------------------------------|-----------------------------|
| LLDP Handling          | <ul> <li>Filtering</li> <li>Bridging</li> <li>Flooding</li> </ul> |                             |
| TLV Advertise Interval | 30                                                                | Sec (5 - 32767, default 30) |
| Hold Multiplier        | 4                                                                 | (2 - 10, default 4)         |
| Reinitializing Delay   | 2                                                                 | Sec (1 – 10, default 2)     |
| Transmit Delay         | 2                                                                 | Sec (1 - 8191, default 2)   |
| P-MED                  |                                                                   |                             |
| ast Start Repeat Count | 3                                                                 | (1 - 10, default 3)         |

#### Interface data are as follows.

| Configuration Items | Description                                                        |
|---------------------|--------------------------------------------------------------------|
| State               | Enable or disable the LLDP                                         |
| LLDP Message        | LLDP messages will be processed by means of "Filtering",           |
| Processing          | "Bridging" and "Flooding" when disabling the LLDP.                 |
| Transmission Period | 30s by default ranging from 5 to 32,768s.                          |
| Hold Multiplier     | Transmission period product with 4 by default ranges from 2 to 10. |
|                     | Transmission period * product should be no more than 65,535.       |
| Delay               | 2s by default ranging from:1 to 10s.                               |
| Re-initialization   |                                                                    |
| Transfer Delay      | 2s by default ranging from:1 to 8,191s.                            |
| Repeat Count Quick  | 3s by default of the LLDP-MED port ranging from 1 to 10s.          |
| Start               |                                                                    |

Ethernet message encapsulated with LLDPDU (LLDP Data Unit) are recognized as LLDP message. Each TLV is a unit of LLDPDU carried with specified info.

2. Fill in corresponding configuration items

3. "Apply" and finish.

## **8.2.2** Port Configuration

Instructions

1. Click the "Topology Discovery > LLDP > Port Configuration" in the navigation tree as follows.
### Port Setting Table

|       |      |        |              | Q |
|-------|------|--------|--------------|---|
| Entry | Port | Mode   | Selected TLV |   |
| 1     | GE1  | Normal | 802.1 PVID   |   |
| 2     | GE2  | Normal | 802.1 PVID   |   |
| 3     | GE3  | Normal | 802.1 PVID   |   |
| 4     | GE4  | Normal | 802.1 PVID   |   |

### Interface data are as follows.

| Configuration  | Description                        |
|----------------|------------------------------------|
| Items          |                                    |
| Port           | Multiple ports are available.      |
| Transmitting & | LLDP transmitting & receiving mode |
| Receiving Mode |                                    |
| Selected TLV   | Info of selected TLV and VLAN      |

LLDP can work in 4 patterns: Transmit: transmit LLDP messages only; Receive: receive LLDP messages only; Normal: transmit and receive LLDP messages; Disable: neither transmit nor receive LLDP messages.

2. Check corresponding port and "Modify" the port configuration. "Apply" and finish as follows.

### Edit Port Setting

| Port            | GE1                                                                                           |               |        |
|-----------------|-----------------------------------------------------------------------------------------------|---------------|--------|
| Mode            | <ul> <li>Transmit</li> <li>Receive</li> <li>Normal</li> <li>Disable</li> </ul>                |               |        |
|                 | Available TLV                                                                                 | Selected TLV  |        |
| Optional TLV    | Port Description<br>System Name<br>System Description<br>System Capabilities<br>802.3 MAC-PHY | 802.1 PVID    | ~ ~    |
|                 | Available VLAN                                                                                | Selected VLAN |        |
| 802.1 VLAN Name | VLAN 1                                                                                        |               | ^      |
|                 |                                                                                               | ~ 💽           | $\sim$ |

Interface data are as follows.

| Configuration  | Description                                                       |
|----------------|-------------------------------------------------------------------|
| Items          |                                                                   |
| Port           | Multiple ports are available                                      |
| Transmitting & | LLDP transmitting & receiving mode. Transmit: transmit LLDP       |
| Receiving Mode | messages only; Receive: receive LLDP messages only; Normal:       |
|                | transmit and receive LLDP messages; Disable: neither transmit nor |
|                | receive LLDP messages.                                            |
| Optional TLV   | Select the info of TLV and VLAN                                   |
| VLAN Name      | Select the VLAN name                                              |

### 8.2.3 Neighbor Info

Instructions for LLDP neighbor displaying

Click the "Topology Discovery > LLDP > Neighbor Info" in the navigation tree as follows.

| Show | ring All 🗸 e | ntries             | Showing 1 to 1 of                                            | Q               |         |                |              |  |
|------|--------------|--------------------|--------------------------------------------------------------|-----------------|---------|----------------|--------------|--|
|      | Local Port   | Chassis ID Subtype | Chassis ID         Pc           00:E0:41:00:00:02         Lo | Port ID Subtype | Port ID | System Name    | Time to Live |  |
|      | GE9          | MAC address        |                                                              |                 | gi13    |                | 118          |  |
|      |              |                    |                                                              |                 | 0       | First Previous | 1 Next Las   |  |

## **8.3 SNMP Configuration**

SNMP (Simple Network Management Protocol) is widely used in TCP/IP network. It manages devices by the central computer which operates network management software (i.e. network management workstation). SNMP is:

Simple: The polling-driving SNMP has the fundamental functionality set that is applicable to small-scale environment with fast speed and low cost. Besides, UDP-driven SNMP is compatible with most devices. Powerful: SNMP aims to ensure the management info transmission between two nodes so that administrators can retrieve, modify and troubleshoot the info easily. There are 3 common versions, namely SNMPv1, v2c and v3. Its system contains NMS (Network Management System), Agent, Management object and MIB (Management Information Base).

NMS, as the management center, will manage all devices. Each device under management includes the resident Agent, MIB and management objects. NMS interacts with the Agent running on the management object which will operate the MIB to execute NMS orders.

SNMP management model

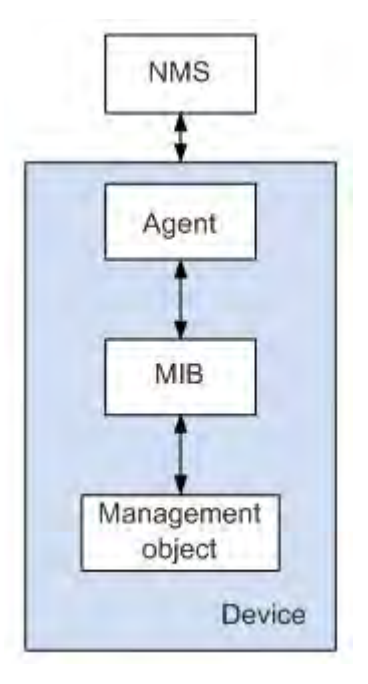

NMS

• As the network administrator, NMS manages/monitors network devices by SNMP on its server. It can request the Agent to inquire or modify specified parameter(s). NMS can receive the Trap actively sent by the Agent to be updated with the states of the managed devices.

Agent

• As an agent process of the managed devices, it maintains device data and responds to the NMS requests by reporting management data. Agent will fulfill relevant orders through MIB Table and transmit the results back to NMS after receiving its request. Devices will take the initiative to transmit info related to the current statues of devices to NMS through Agent once a fault or another event occurs.

Management object

• It refers to the object under management. Each device may have more than one objects, including a piece of hardware (e.g. an interface board), partial hardware and software (e.g. routing protocol), as well as other configuration item sets

MIB

• MIB is a database specifying the variables maintained by the management object (i.e. the info that can be inquired and set by the Agent). MIB defines the attributes of the management object, including the name, state, access right and data type. The following functions can be realized through MIB: Agent will master the instant device info by inquiring MIB and set the state configuration items by changing MIB.

### 8.3.1 View Configuration

1. Click the "Device Management > SNMP Configuration > View Configuration" in the navigation tree as follows.

| Showing All | entries     | Showir   | g 1 to 1 of 1 entries | Q        |   |      |      |
|-------------|-------------|----------|-----------------------|----------|---|------|------|
| View        | OID Subtree | Туре     |                       |          |   |      |      |
| 🗌 all .     | 1           | Included |                       |          |   |      |      |
|             |             |          | First                 | Previous | 1 | Next | Last |

#### Interface data are as follows.

| Configuration | Description                         |
|---------------|-------------------------------------|
| Items         |                                     |
| View          | View name                           |
| OID           | View OID                            |
| Туре          | View type: "Included" or "Excluded" |

2. "Add" the corresponding configuration, "Apply" and finish.

#### Add View

| View        | J                                              | Empty value is invalid. |
|-------------|------------------------------------------------|-------------------------|
| OID Subtree |                                                | Empty value is invalid. |
| Туре        | <ul> <li>Included</li> <li>Excluded</li> </ul> |                         |
|             |                                                |                         |

## 8.3.2 Group Configuration

1. Click the "Device Management > SNMP Configuration > Group Configuration" in the navigation tree as follows.

### Group Table

| - | 0     | A CONTRACTOR | Our sector in the second |            | View  |        |          |       |       |
|---|-------|--------------|--------------------------|------------|-------|--------|----------|-------|-------|
|   | Group | version      | Security Level           | Read       | Write | Notify |          |       |       |
|   |       |              | 0                        | results fo | ound. |        |          |       |       |
|   |       |              |                          |            |       | First  | Previous | 1 Nex | t Las |

\_\_\_\_\_

### Interface data are as follows.

| Configuration Items | Description                                                    |
|---------------------|----------------------------------------------------------------|
| Group               | Group name                                                     |
| Version             | V1, V2, V3                                                     |
| Security Level      | Security level                                                 |
| View                | Views are divided into view reading, writing and notification. |
|                     |                                                                |

2. Click the "Add" to fill in corresponding configuration. "Apply" and finish.

#### Add Group

| Version        | <ul> <li>SNMPv1</li> <li>SNMPv2</li> <li>SNMPv3</li> </ul>                                  |
|----------------|---------------------------------------------------------------------------------------------|
| Security Level | <ul> <li>No Security</li> <li>Authentication</li> <li>Authentication and Privacy</li> </ul> |
| View           | Read   all   Write   all   Notify                                                           |

## 8.3.3 Group Configuration

1. Click the "Device Management > SNMP Configuration > Group Configuration" in the navigation tree as

follows.

|        |              |                    |                              |               |               | ~                              |                                                                                              |                                                                                                    |
|--------|--------------|--------------------|------------------------------|---------------|---------------|--------------------------------|----------------------------------------------------------------------------------------------|----------------------------------------------------------------------------------------------------|
| munity | Group        | View               | Access                       |               |               |                                |                                                                                              |                                                                                                    |
| C      |              | all                | Read-Only                    |               |               |                                |                                                                                              |                                                                                                    |
|        |              |                    |                              |               | First         | Previous                       | 1 Next                                                                                       | Las                                                                                                    |
|        | right of a c | right of a communi | right of a community is defi | all Read-Only | all Read-Only | c all Read-Only<br>First First | all Read-Only First Previous Fight of a community is defined by a group under advanced mode. | all Read-Only      First Previous 1 Next      inght of a community is defined by a group under advanced mode. |

### Interface data are as follows.

| Configuration | Description                        |
|---------------|------------------------------------|
| Items         |                                    |
| Community     | Community configuration            |
| Group         | Group name                         |
| View          | View name                          |
| Access:       | Authority: read only or read-write |

2. "Add" the corresponding configuration. "Apply" and finish.

#### Add Community

| Community |                                                   |  |
|-----------|---------------------------------------------------|--|
| Туре      | Basic     Advanced                                |  |
| View      | all 💌                                             |  |
| Access    | <ul> <li>Read-Only</li> <li>Read-Write</li> </ul> |  |
| Group     |                                                   |  |

## 8.3.4 User Configuration

1. Click the "Device Management > SNMP Configuration > User Configuration" in the navigation tree as follows.

### User Table

|      |       |                | Showing o to o or o entitle | 5                 | Q.       |   |      |      |
|------|-------|----------------|-----------------------------|-------------------|----------|---|------|------|
| User | Group | Security Level | Authentication Method       | Privacy Method    |          |   |      |      |
|      |       |                | 0 results found             | The second second |          |   |      |      |
|      |       |                |                             | First             | Previous | 1 | Next | Last |

### Interface data are as follows.

| Configuration    | Description         |
|------------------|---------------------|
| Items            |                     |
| User             | Username            |
| Group            | Group name          |
| Security Level   | Security level      |
| Authentication   | Authentication mode |
| Privacy Password | Encryption mode     |

2. "Add" the corresponding configuration. "Apply" and finish.

### Add User

| User           |                                                                                             |
|----------------|---------------------------------------------------------------------------------------------|
| Group          |                                                                                             |
| Security Level | <ul> <li>No Security</li> <li>Authentication</li> <li>Authentication and Privacy</li> </ul> |
| uthentication  |                                                                                             |
| Method         | <ul> <li>None</li> <li>MD5</li> <li>SHA</li> </ul>                                          |
| Password       |                                                                                             |
| rivacy         |                                                                                             |
| Method         | <ul> <li>None</li> <li>DES</li> </ul>                                                       |
| Password       |                                                                                             |

.....

## 8.3.5 Engine ID Configuration

1. Click the "Device Management > SNMP Configuration > Engine ID Configuration" in the navigation tree as follows.

| Familian ID               | User Defined 80006a92031c2aa3000024 (10 - 64 Hexadecimal Characters) |                                                 |     |  |  |
|---------------------------|----------------------------------------------------------------------|-------------------------------------------------|-----|--|--|
| Engine ID                 |                                                                      |                                                 |     |  |  |
| Apply                     |                                                                      |                                                 |     |  |  |
|                           |                                                                      |                                                 |     |  |  |
|                           |                                                                      |                                                 |     |  |  |
| emote Engi                | ne ID Table                                                          |                                                 |     |  |  |
| owing All •               | ne ID Table                                                          | Showing 0 to 0 of 0 entries                     | Q   |  |  |
| owing All                 | ne ID Table<br>entries<br>dress Engine ID                            | Showing 0 to 0 of 0 entries                     | Q   |  |  |
| emote Engli<br>nowing All | ne ID Table<br>entries<br>dress Engine ID                            | Showing 0 to 0 of 0 entries<br>0 results found. | Q [ |  |  |

2. Click the "User Automation" to fill in corresponding ID value. "Apply" and finish.

## 8.3.6 Trap Configuration

1. Click the "Device Management > SNMP Configuration > Trap Configuration" in the navigation tree as follows.

| Authentication Failure | Enable |  |
|------------------------|--------|--|
| Link Up / Down         | Enable |  |
| Cold Start             | Enable |  |
| Warm Start             | Enable |  |

### Interface data are as follows.

| Configuration  | Description          |
|----------------|----------------------|
| Items          |                      |
| Authen Failure | Authentication error |

| Link Up/Down | Port link up/down |
|--------------|-------------------|
| Cold start   | Cold start        |
| Warm start   | Warm start        |

2. "Apply" and finish.

## 8.3.7 Notification Configuration

1. Click the "Device Management > SNMP Configuration > Notification Configuration" in the navigation tree as follows.

| Server Address Ser |          |         |        |            |      |         | · .        |      |          |      |
|--------------------|----------|---------|--------|------------|------|---------|------------|------|----------|------|
|                    | ver Port | Timeout | Retry  | Version    | Туре | Communi | ity / User | Seci | urity Le | vel  |
|                    |          |         | 0 resu | Its found. |      | 1       | 1          | -    | 1        | 1 co |
|                    |          |         |        |            |      | First   | Previous   | 1    | Next     | Las  |

### Interface data are as follows.

| Configuration<br>Items | Description                                                  |
|------------------------|--------------------------------------------------------------|
| Address Type           | Address type: "Host Name", "IPv4" or "IPv6"                  |
| Server Address         | Server address info                                          |
| Version                | SNMP versions: v1, v2 and v3                                 |
| Туре                   | Notification type: "Trap" or "Inform"                        |
| Community/User         | Community or username                                        |
| Security Level         | Security level                                               |
| Server port No.        | 162 by default ranging from 1 to 65,535                      |
| Timeout                | Timeout period: 15s by default ranging from 1 to 300s.       |
| Retry                  | The retry interval ranges from 1 to 255s with 3s by default. |

2. "Add" the corresponding configuration. "Apply" and finish.

Add Notification

| Address Type     | O IPv4<br>O IPv6                                                                    |                           |  |
|------------------|-------------------------------------------------------------------------------------|---------------------------|--|
| Server Address   |                                                                                     |                           |  |
| Version          | <ul> <li>SNMPv1</li> <li>SNMPv2</li> <li>SNMPv3</li> </ul>                          |                           |  |
| Туре             | Trap     Inform                                                                     |                           |  |
| Community / User | public 🗸                                                                            |                           |  |
| Security Level   | <ul> <li>No Security</li> <li>Authentication</li> <li>Authentication and</li> </ul> | d Privacy                 |  |
| Server Port      | Use Default                                                                         | (1 - 65535, default 162)  |  |
| Timeout          | Use Default                                                                         | Sec (1 - 300, default 15) |  |
| Retry            | Use Default                                                                         | (1 - 255, default 3)      |  |

## **8.4 RMON Configuration**

RMON (Remote Monitoring) is a MIB defined by the IETF (Internet Engineering Task Force) and significantly emphasizes the MIB II standard. It mainly monitors data flow in a network segment or even the whole network, which is one of the widely used network management standards. RMON includes NMS (Network Management Station) and Agent running on various Network devices. RMON Agent running on network monitors or detectors will track and count flow info (e.g. the total number of messages on a network segment during a certain period of time, or that of correct messages sent to a host) on the network segment connected to the port. Based on SNMP architecture, RMON is compatible with the existing SNMP framework. SNMP monitors remote network devices in a more efficient and active manner to supervise subnet operation. RMON can reduce communication flow between NMS and SNMP Agent to manage the large-scale interconnection network conveniently and effectively. Multiple monitors are allowed to collect data by 2 means: The exclusive RMON probe is used to collect data, and the NMS directly manages info and controls network resources. All RMON MIB info can be obtained. RMON Agent with direct access to network devices (router, switch, HUB, etc.) will become the network facility with RMON probe function. RMON NMS exchanges data with SNMP Agent with SNMP basic command to collect network management info. However, limited by device resources, it generally fails to obtain all data of RMON MIB. Most devices collect data from only four groups: alarm, event, history and statistics groups. Area-type switch realizes RMON in the second way. RMON Agent directly accessing switches will become the network facility with RMON probe function. By running the SNMP Agent supported by switches, NMS can obtain overall flow, error statistics, performance statistics and other info on the network segments connected to ports, so as to manage the network.

### 8.4.1 Port Statistics

The statistics group info reflects the statistics of each monitoring interface on the switch, namely the info accumulated from the beginning of group creation. Statistics include the number of network conflicts, CRC error messages, too-small (too-large) data messages, broadcast/multicast messages, bytes and messages received, etc. With the RMON statistics and management functions, port usage and errors occurred can be monitored and counted respectively.

Instructions

Destinition Table

1. Click the "Device Management > RMON Configuration > Message Statistics" in the navigation tree as follows, which reveals the port-related message statistics.

| dres | h Rate | 0      | sec               |                |                     |                      |                      |                       |                      |                     |           |         |            |                       |                              |                               |                               |                                 |                                   |
|------|--------|--------|-------------------|----------------|---------------------|----------------------|----------------------|-----------------------|----------------------|---------------------|-----------|---------|------------|-----------------------|------------------------------|-------------------------------|-------------------------------|---------------------------------|-----------------------------------|
|      |        | 14.144 |                   |                |                     |                      |                      |                       |                      |                     |           |         |            |                       |                              |                               |                               | (                               |                                   |
|      | Entry  | Port   | Bytes<br>Received | Drop<br>Events | Packets<br>Received | Broadcast<br>Packets | Multicant<br>Packets | CRC & Align<br>Errors | Undersize<br>Packets | Oversize<br>Packets | Fragments | Jabbers | Collisions | Frames of<br>64 Bytes | Frames of<br>65 to 127 Bytes | Frames of<br>128 to 255 Bytes | Frames of<br>256 to 511 Bytes | Traines of<br>512 to 1023 Bytes | Frames Greater<br>than 1024 Bytes |
|      | 1      | GE1    | 0                 | 0              | 0                   | 0                    | ņ                    | 0                     | 0                    | 0                   | 0         | 0       | 0          | 0                     | 0                            | 0                             | 0                             | 0                               | 0                                 |
|      | 2      | GE2    | 0                 | 0              | 0                   | 0                    | 0                    | 0                     | 0                    | 0                   | 0         | 0       | 0          | 0                     | .0                           | 0                             | 0                             | 0                               | 0                                 |
|      | 3      | GE3    | 0                 | 0              | 0                   | 0                    | 0                    | 0                     | 0                    | 0                   | 0         | .0      | 0.         | 0                     | .0                           | 0                             | 0                             | 0                               | 0                                 |
|      | 4      | GE4    | 0                 | 0              | 0                   | 0                    | 0                    | 0                     | 0                    | 0                   | 0         | 0       | 0          | 0                     | .0                           | 0                             | 0                             | 0                               | 0                                 |
|      | 5      | GE5    | 0                 | 0              | 0                   | 0                    | Ó                    | 0                     | 0                    | 0                   | 0         | 0       | Ŏ.         | 0                     | 0                            | 0                             | 0                             | 0                               | 0                                 |
| 1    | 6      | CE6    | 0                 | 0              | ń.                  | n.                   | ń                    | n.                    | n.                   | . n                 |           | . n     | <u>.</u>   | 6                     | ń                            | ń                             | 0                             | n                               |                                   |

2. "Clear" and "Refresh" the statistics of the selected port. "View" such statistics as follows.

| View Port Statistics |
|----------------------|
|                      |

| Port                           | GE8                                                                     |
|--------------------------------|-------------------------------------------------------------------------|
| Refresh Rate                   | <ul> <li>None</li> <li>5 sec</li> <li>10 sec</li> <li>30 sec</li> </ul> |
| Received Bytes (Octets)        | 0                                                                       |
| Drop Events                    | 0                                                                       |
| Received Packets               | 0                                                                       |
| Broadcast Packets Received     | 0                                                                       |
| Multicast Packets Received     | 0                                                                       |
| CRC & Align Errors             | 0                                                                       |
| Undersize Packets              | 0                                                                       |
| Oversize Packets               | 0                                                                       |
| Fragments                      | 0                                                                       |
| Jabbers                        | 0                                                                       |
| Collisions                     | 0                                                                       |
| Frames of 64 Bytes             | 0                                                                       |
| Frames of 65 to 127 Bytes      | 0                                                                       |
| Frames of 128 to 255 Bytes     | 0                                                                       |
| Frames of 256 to 511 Bytes     | 0                                                                       |
| Frames Greater than 1024 Bytes | 0                                                                       |

3. Select the specified refresh frequency to operate automatically.

### 8.4.2 History Configuration

Once configuring the RMON history group, the

switches will periodically collect and temporarily store the network statistics for processing ease, providing historical data on network segment flow, error packets, broadcast packets, bandwidth utilization, and other statistics. Historical data management can be used to set up devices in terms of historical data collection including periodical collection and maintenance of the data of specified ports. Instructions

1. Click the "Device Management > RMON Configuration > History Configuration" in the navigation tree as follows.

| nowing | All  | <ul><li>✓ entr</li></ul> | ries     |       |         |         | Showing 0 to 0 of 0 ent |
|--------|------|--------------------------|----------|-------|---------|---------|-------------------------|
|        |      | -                        |          | -     | Sam     | ple     |                         |
|        | ntry | Port                     | Interval | Owner | Maximum | Current |                         |
|        |      |                          |          |       | Maximum | Current |                         |
|        |      |                          |          |       | Waximum | ounent  |                         |

### Interface data are as follows.

| Configuration Items | Description                                                                  |
|---------------------|------------------------------------------------------------------------------|
| Entry               | Serial No. of event groups                                                   |
| Port                | Ports to be counted                                                          |
| Interval            | Sampling interval ranging from 1 to 3,600 (unit: s), with 1,800s by default. |
| Owner               | Owner                                                                        |
| Maximum             | The max number of samples ranges from 0 to 50, with 50 by default.           |
| Current             | Current number of samples                                                    |

3. "Add" corresponding configuration items to configure history group.

Add History

| Port       | GE1 👻 |                          |
|------------|-------|--------------------------|
| Max Sample | 50    | (1 - 50, default 50)     |
| Interval   | 1800  | (1 - 3600, default 1800) |
| Owner      |       |                          |

-----

### 4. "Apply" and finish as follows.

### **8.4.3 Event Configuration**

Defining event No. and process way, event group is mainly for the events triggered by alarm group configuration items and extended alarm group configuration items. There are several solutions to them: recording in a log table; transmitting a Trap messages to NMS; recording a log and transmitting a Trap message; Don't care.

Instructions

1. Click the "Device Management > RMON Configuration > Event Configuration" in the navigation tree as follows.

ast

| Show         | wing All           | <ul> <li>✓ entries</li> </ul>           | Sh                                | owing 0 to 0 of | 0 entries | 3      |       | Q        |   |      | _ |
|--------------|--------------------|-----------------------------------------|-----------------------------------|-----------------|-----------|--------|-------|----------|---|------|---|
|              | Entry              | Community                               | Description                       | Notification    | Time      | Owner  |       |          |   |      |   |
|              |                    |                                         |                                   | 0 results       | s found.  |        |       |          |   |      |   |
|              |                    |                                         |                                   |                 |           |        | First | Previous | 1 | Next | L |
| The<br>For F | SNMP se<br>RMON co | rvice is currently<br>nfiguration to be | y disabled.<br>e effective, the S | SNMP service m  | iust be e | nabled |       |          |   |      |   |

### Interface data are as follows.

| Configuration | Description                |
|---------------|----------------------------|
| Items         |                            |
| Entry         | Serial No. of event groups |
| Community     | Community name             |
| Description   | Description                |

| Notification | Notification |
|--------------|--------------|
| Timer        | Time         |
| Owner        | Owner        |

2. "Add" corresponding configuration items to configure the event group.

#### Add Event

| Entry        | 1                                                                                     |  |
|--------------|---------------------------------------------------------------------------------------|--|
| Notification | <ul> <li>None</li> <li>Event Log</li> <li>Trap</li> <li>Event Log and Trap</li> </ul> |  |
| Community    | Default Community                                                                     |  |
| Description  | Default Description                                                                   |  |
| Owner        |                                                                                       |  |

### 3. "Add" and finish as follows.

| Entry         Community         Description         Notification         Time         Owner           1         Default Description         Default Description         Event Log and Trap         First         Previous         1 |         |
|----------------------------------------------------------------------------------------------------|---------|
| 1         Default Description         Event Log and Trap           First         Previous         1                                                                                                    |         |
| First Previous 1                                                                                                    |         |
|                                                                                                    | Next La |
| The SNMP service is currently disabled.<br>For RMON configuration to be effective, the SNMP service must be enabled                                                                                                    |         |

## 8.4.4 Alarm Configuration

RMON alarm management monitors specific alarm variables, such as port statistics. An alarm event occurs when the value of monitored data exceeds the defined threshold in the corresponding direction, which will be treated according to the prescribed treatment mode. Event definition is realized in event group. System will process as follows after a user defines the alarm entry: The alarm-variable defined by sampling-time should be sampled and the value should be compared with the threshold. For higher threshold, the corresponding event

will be triggered.

Click the "Device Management > RMON Configuration > Alarm Configuration" in the navigation tree as follows.

| how  | ring All | ∨ ent    | ries      |          | Show       | ing 0 to 0 o | f 0 entries  |            |           | Q       |           |        |
|------|----------|----------|-----------|----------|------------|--------------|--------------|------------|-----------|---------|-----------|--------|
| _    | -        | Dent     | Cou       | Inter    | Constallar | Internet.    | 0            | Tribuction | Risin     | g       | Fallin    | g      |
|      | Entry    | Port     | Name      | Value    | Sampling   | g interval   | Owner        | nigger     | Threshold | Event   | Threshold | Event  |
| he S | NMP se   | rvice is | currently | disabled |            | Ules         | suits tourio |            | Fir       | st Prev | vious 1 N | lext L |

### Interface data are as follows.

| Configuration Items | Description                                                                                |
|---------------------|--------------------------------------------------------------------------------------------|
| Entry               | Serial No. of alarm groups                                                                 |
| Port                | Enter the ports to be counted                                                              |
| Counter             | Sample parameters of alarms                                                                |
| Interval            | Sampling interval ranges from 1 to 2,147,483,647 with the unit of second. 100s by default. |
| Sampling            | Sample types: Absolute and Delete                                                          |
| Owner               | Owner                                                                                      |
| Threshold (Rising)  | The threshold of rising edge ranges from 0 to 2,147,483,647.                               |
| Event (Rising)      | Event group index. Corresponding event will be activated when alarm is triggered.          |
| Threshold (Falling) | The threshold of falling edge ranges from 0 to 21,474,836,475.                             |
| Event (Falling)     | Event group index. Corresponding event will be activated when alarm is triggered.          |

2. "Add" corresponding configuration items to configure the alarm group.

#### Add Alarm

| Entry                                             | 1                                                                     |                                                                    |
|---------------------------------------------------|-----------------------------------------------------------------------|--------------------------------------------------------------------|
| Port                                              | GE1 🗸                                                                 |                                                                    |
| Counter                                           | Drop Events                                                           | ~                                                                  |
| Sampling                                          | <ul> <li>Absolute</li> <li>Delta</li> </ul>                           |                                                                    |
| Interval                                          | 100                                                                   | Sec (1 - 2147483647, default 100)                                  |
| Owner                                             |                                                                       |                                                                    |
| Trigger                                           | Rising     Falling                                                    |                                                                    |
|                                                   | Rising and Falling                                                    |                                                                    |
| sing                                              | Rising and Falling                                                    |                                                                    |
| sing<br>Threshold                                 | 100                                                                   | (0 - 2147483647, default 100)                                      |
| sing<br>Threshold<br>Event                        | Rising and Falling       100       1 - Default Description ~          | (0 - 2147483647, default 100)<br>]                                 |
| sing<br>Threshold<br>Event                        | Rising and Falling       100       1 - Default Description ~          | (0 - 2147483647, default 100)                                      |
| sing<br>Threshold<br>Event<br>Illing<br>Threshold | Rising and Falling       100       1 - Default Description ~       20 | (0 - 2147483647, default 100)<br>]<br>(0 - 2147483647, default 20) |

### 3. "Apply" and finish as follows.

| how          | ing All            | ∨ ent                 | ries                               |                             | 14             | Showing 1  | to 1 of 1 e | ntries  |           |                     | Q         |                     |
|--------------|--------------------|-----------------------|------------------------------------|-----------------------------|----------------|------------|-------------|---------|-----------|---------------------|-----------|---------------------|
| _            | Freedow            | Dent                  | Count                              | er                          | Concellera     | Internet   | 0           | Tringer |           | Rising              |           | Falling             |
| -1           | Entry              | Pon                   | Name Value                         | sampling i                  | Interval Owner | ingger     | Threshold   | Event   | Threshold | Event               |           |                     |
|              | 1                  | GE1                   | DropEvents                         | 0                           | Absolute       | 100        |             | Rising  | 100       | Default Description | 20        | Default Description |
| ie S<br>or R | NMP ser<br>MON cor | rvice is<br>nfigurati | currently disab<br>on to be effect | led<br>ive, the S<br>Delete | NMP service    | must be er | nabled.     |         |           |                     | First Pre | vious 1 Next La:    |

## **8.5 DNS Configuration**

DNS is short for Domain Name System to name computers and network services from units to domain hierarchies. A domain name consists of the dots separated by a series of words or abbreviations, each corresponding to a unique IP address. DNS is the server on the Internet that resolves domain names. Applicable to Internet and other TCP/IP networks, DNS name retrieves computers and services through user-friendly names. As one of the core Internet services, DNS is a distributed database that maps domain names and IP addresses mutually.

### Instructions:

1. Click on the "Network Configuration > DNS Configuration" in the navigation tree as follows.

### **DNS Configuration**

| DNS Status       | <ul><li>Disable</li><li>Enable</li></ul> |                                    |
|------------------|------------------------------------------|------------------------------------|
| DNS Default Name |                                          | (1 to 255 alphanumeric characters) |

### **DNS Server Configuration**

|           |              | Q                                                                                                    |
|-----------|--------------|----------------------------------------------------------------------------------------------------|
| Preferenc | e DNS Server | the second second second second second second second second second second second second second second second se |
|           |              | 0 results found.                                                                                                |
| Add       | Delete       |                                                                                                    |

### Interface data are as follows.

| Configurat | tion    | Description                |
|------------|---------|----------------------------|
| Items      |         |                            |
| DNS State  | :       | DNS switch                 |
| DNS        | Default | Enter the DNS default name |
| Name       |         |                            |

### 2. "Add" to configure DNS server.

| v4/IPv6 Address | 114.114.114.114 | × |
|-----------------|-----------------|---|
| Pv6 Address     | 114.114.114     | × |

### 3. "Apply" and finish as follows.

| IPv4/IPve | Address 114.114.114.114 | × |
|-----------|-------------------------|---|
|-----------|-------------------------|---|

# 8.6 System Time

It is mainly used to configure the system time, and select the time source, daylight-saving time, etc. Instructions

1. Click on the "Network Configuration > System Time" in the navigation tree as follows.

| ······             | 2                       |                               |       |
|--------------------|-------------------------|-------------------------------|-------|
| Source             | SNTP<br>From Computer   |                               |       |
|                    | Manual Time             |                               |       |
| Time Zone          | UTC +8:00 V             |                               |       |
| ·                  |                         |                               |       |
| SNTP               |                         |                               |       |
| Address Type       | Hostname                |                               |       |
|                    | 117 114                 | -                             |       |
| Server Address     |                         |                               |       |
| Server Port        | 123                     | (1 - 65535, default 123)      |       |
| L                  |                         |                               |       |
| Manual Time        |                         |                               |       |
| Date               | 2020-01-01              | YYYY-MM-DD                    |       |
| Time               | 08:50:59                | HH:MM:SS                      |       |
| L                  |                         |                               |       |
| Daylight Saving Ti | me                      |                               |       |
|                    | None                    |                               |       |
| Type               | Recurring               |                               |       |
| ijpe               | 0 USA                   |                               |       |
|                    | European                |                               |       |
| Offset             | 60                      | Min (1 - 1440, default 60)    |       |
|                    | From: Day Sun T         | Week First * Month Jan * Time |       |
| Recurring          |                         |                               |       |
|                    | Io: Day Sun V           | Week First * Month Jan * Time |       |
|                    | From:                   | YYYY-MM-DD                    | HH:MM |
| Non-recurring      | To:                     | YYYY-MM-DD                    | HH:MM |
| l                  |                         |                               |       |
| Operational Status |                         |                               |       |
| Current Time       | 2020-01-01 08:50:59 UTC | +8                            |       |
|                    |                         |                               |       |
| Apply              |                         |                               |       |

Interface data are as follows.

| Configuration Items | Description                                              |
|---------------------|----------------------------------------------------------|
| Time Source         | Select the time source in SNTP, PC or manual modes       |
| Time Zone           | Set the time zone                                        |
| Address Type        | Host name or IPv4 address (with time source set by SNTP) |

| Server Address  | Server Address (with time source set by SNTP)                         |
|-----------------|-----------------------------------------------------------------------|
| Server Port No. | Server Port No. (with time source set by SNTP)                        |
| Date            | Date info: dd/mm/yyyy (with time source set in manual mode)           |
| Time            | Time info: s/min/hr (with time source set in manual mode)             |
| Туре            | Daylight-saving time types are divided into None, cyclic, non-cyclic, |
|                 | United States and Europe.                                             |
| Reimbursed Time | Reimbursed Time of daylight-saving time                               |
| Cyclic Mode     | Configure the cyclic mode of daylight-saving time                     |
| Non-cyclic Mode | Configure the non-cyclic mode of daylight-saving time                 |

# 9 DHCP

## 9.1 DHCP Server brief introduction

With the expansion of network scale and the improvement of network complexity, network configuration is becoming more and more complex. Computer location changes (such as portable computer or wireless network) and the number of computers exceeds the IP address that can be allocated.

Dynamic Host Configuration Protocol (DHCP) is developed to meet these requirements. The DHCP protocol works in the client / server mode. The DHCP client requests the configuration information from the DHCP server dynamically, and the DHCP server returns the corresponding configuration information according to the policy.

In a typical application of DHCP, it generally includes a DHCP server and multiple clients (such as PC and laptop), as shown in Figure 1-1.

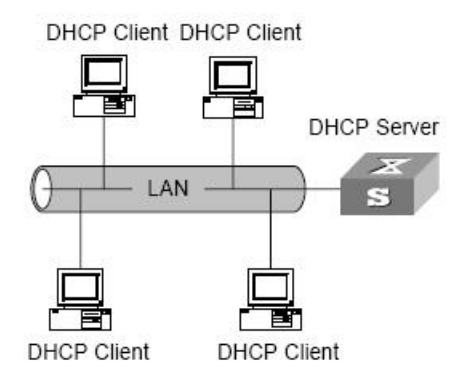

Figure 1-1. In a typical application of DHCP

## 9.2 IP address assignment of DHCP

### 9.2.1 IP address allocation strategy

According to the different needs of clients, DHCP provides three IP address allocation strategies

- Manual address assignment: the administrator binds the fixed IP address for a few specific clients (such as WWW server). Send the configured fixed IP address to the client through DHCP.
- Automatic address assignment: DHCP assigns IP addresses with unlimited lease term to clients.
- Dynamic address assignment: DHCP assigns IP address with valid period to client, and client needs to re-apply for address after expiration of service life. The vast majority of clients get this dynamic address assignment.

### 9.2.2 Dynamic IP address acquisition process

The message interaction process between DHCP client and DHCP server is shown in Figure 1-2.

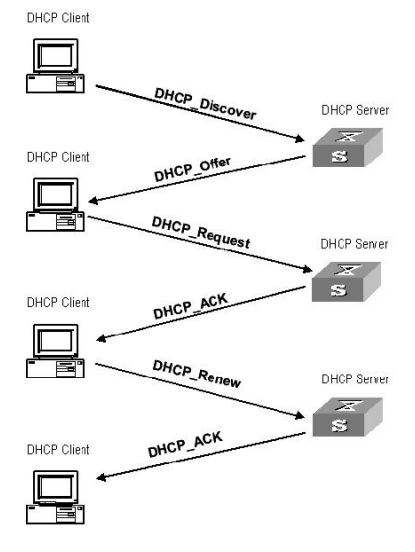

Figure 2-1. Interaction process

In order to obtain the legal dynamic IP address, the DHCP client interacts different information with the server at different stages. Generally, there are three modes as follows:

(1) DHCP client logs in to the network for the first time

When the DHCP client logs in to the network for the first time, it mainly establishes contact with the DHCP server through four stages

• The discovery phase: the stage in which the DHCP client looks for the DHCP server. The client sends the DHCP discover message in broadcast mode, and only the DHCP server will respond.

- The stage of providing IP address: that is, the stage when the DHCP server provides IP address. After receiving the DHCP discover message from the client, the DHCP server selects an unassigned IP address from the IP address pool and assigns it to the client, and sends the DHCP offer message containing the leased IP address and other settings to the client.
- The selection stage: the stage in which the DHCP client selects the IP address. If more than one DHCP server sends a DHCP offer message to the client, the client only accepts the first received DHCP offer message, and then responds to the DHCP request message by broadcasting to each DHCP server. The information contains the content of requesting IP address from the selected DHCP server.
- The confirmation stage: the stage in which the DHCP server confirms the IP address provided. When the DHCP server receives the DHCP request message answered by the DHCP client, it will send the dhcp-ack confirmation message containing the IP address and other settings provided by the client; otherwise, it will return the dhcp-nak message, indicating that the address cannot be assigned to the client. After receiving the dhcp-ack confirmation message returned by the server, the client will send ARP (the destination address is the address to which it is assigned) in broadcast mode for address detection. If no response is received within the specified time, the client will use this address.

(2) The DHCP client logs on to the network again

When the DHCP client logs in to the network again, it mainly establishes contact with the DHCP server through the following steps.

- After the DHCP client logs in to the network correctly for the first time and then logs in to the network again, it only needs to broadcast the DHCP request message containing the IP address assigned last time, and it is not necessary to send the DHCP discover message again.
- After receiving the DHCP request message, if the address requested by the client is not assigned, the dhcp-ack confirmation message will be returned to notify the DHCP client to continue using the original IP address.
- If the IP address cannot be assigned to the DHCP client (for example, it has been assigned to other clients), the DHCP server will return a dhcp-nak message. After receiving the message, the client sends the DHCP discover message again to request a new IP address.

(3) DHCP client extends lease validity of IP address

The dynamic IP address assigned by the DHCP server to the client usually has a certain lease term. After the expiration, the server will take back the IP address. If the DHCP client wants to continue using the address, the IP lease needs to be updated.

In practice, the DHCP client sends a DHCP request message to the DHCP server by default when the IP address lease term reaches half to complete the IP lease update. If the IP address is valid, the DHCP server will respond to the dhcp-ack message to inform the DHCP client that a new lease has been obtained.

## 9.3 DHCP global configuration

DHCP global and static binding configuration

1. Click the "DHCP > Property" in the navigation tree as follows.

| Static Binding First 📃 Enable |  |
|-------------------------------|--|

### **DHCP Port Setting Table**

|   |       |      |          | Q |
|---|-------|------|----------|---|
|   | Entry | Port | State    |   |
|   | 1     | GE1  | Enabled  |   |
|   | 2     | GE2  | Disabled |   |
|   | 3     | GE3  | Disabled |   |
|   | 4     | GE4  | Disabled |   |
|   | 5     | GE5  | Disabled |   |
| 0 | 6     | GE6  | Disabled |   |

### Port DHCP configuration

1. Click the "DHCP > Property", and select the port and click "Edit" as follows.

| Port  | GE1-GE2 |  |
|-------|---------|--|
| State | Enable  |  |

### Notice:

Enable DHCP server or DHCP relay mode, port needs to enable this function

## 9.4 IP Pool Setting

### DHCP IP pool configuration

1. Click the "DHCP > IP Pool Setting", Click "Add" to add IP pool as follows.

| owing All | ▼ entries | 1             | Sho         | owing 0 to 0 | of 0 entri | es                  | c                  | 2                 |            |
|-----------|-----------|---------------|-------------|--------------|------------|---------------------|--------------------|-------------------|------------|
| Deal      |           | Section       |             | Catavar      | Catoway    | Mack                | DNE Drimany Convor | DNE Forond Foruer | Loges time |
| P001      | Section   | Start Address | End Address | Gateway      | WIDSK      | Divo Primary Server | Diva second server | Lease time        |            |
|           |           |               |             |              | 0 results  | found.              |                    |                   |            |

.....

#### **IP Pool Table**

| Pool               | (1 to 32 alphanumeric characters) |
|--------------------|-----------------------------------|
| Gateway            |                                   |
| Mask               |                                   |
|                    |                                   |
| IP Address Section | Start Address End Address         |
| DNS Primary Server | Enable                            |
| DNS Second Server  | Enable                            |
| Lease time         | 1 Day 00 V Hour 00 V Minute       |

### Notice:

The start address and end address cannot be configured or contain a gateway address

## 9.5 VLAN IF Address Group Setting

Server group configuration

1. Click the "DHCP > VLAN IF Address Group Setting", enter the DHCP Server Group Table and click "Add" to configure the server group as follows.

### DHCP Server Group Table

| Group ID Group    | IP Address Bind VLA | N Interface   |      |
|-------------------|---------------------|---------------|------|
|                   | 0 re                | esults found. |      |
| Add Ed            | Jit Delete          |               |      |
|                   |                     |               |      |
|                   |                     |               |      |
| Server Group Tabl | e                   |               |      |
|                   |                     |               | <br> |
|                   | 1.2                 |               |      |
| OHCP Server Group | 1                   |               |      |
| OHCP Server Group | 1                   |               |      |

VLAN interface and server group binding configuration

1. Click the "DHCP > VLAN IF Address Group Setting", enter the VLAN Interface Address Pool Table, select the interface and server group, and then click "Apply" as follows.

| nterface          | MGMT VLAN V |
|-------------------|-------------|
| DHCP Server Group |             |

## 9.6 Client List

Client list information 1. Click the "DHCP > Client List", enter DHCP Client list as follows.

| howing All  entries | Showing      | g 0 to 0 of | 0 entries |       | Q        |    |      |      |
|---------------------|--------------|-------------|-----------|-------|----------|----|------|------|
| MAC Address Table   | IPv4 Address | VLAN        | Hostname  |       |          |    |      |      |
|                     |              | 0 results   | found.    |       |          |    | _    |      |
|                     |              |             |           | First | Previous | 11 | Next | Last |

## 9.7 Client Static Binding Table

Static IP address assignment configuration

1. Click the "DHCP > Client Static Binding Table", enter Static Binding Table, and click "Add" as follows.

| howing All V entries | Showing      | g 0 to 0 of | 0 entries | D     | Q        |     |      |     |
|----------------------|--------------|-------------|-----------|-------|----------|-----|------|-----|
| MAC Address Table    | IPv4 Address | VLAN        | User Name |       |          |     |      |     |
|                      |              | 0 results   | found.    |       | _        |     |      |     |
| Add Delete           |              |             |           | First | Previous | 110 | Next | Las |
|                      |              |             |           |       |          |     |      |     |

### Notice:

The IP configuration of static binding is required to be within the scope of IP address assignment

# **10 System Maintenance**

## **10.1 Configuration Management**

1. Click the "Device Management > Configuration Management > Upgrade/Backups" in the navigation tree as follows.

| Action        | <ul> <li>Upgrade</li> <li>Backup</li> </ul>                                                                                                |  |
|---------------|----------------------------------------------------------------------------------------------------|--|
| Method        | O TFTP<br>• HTTP                                                                                                    |  |
| Configuration | <ul> <li>Running Configuration</li> <li>Startup Configuration</li> <li>Backup Configuration</li> <li>RAM Log</li> <li>Flash Log</li> </ul> |  |
| Filename      |                                                                                                    |  |

2. Instructions for configuration file upgrade: click the "Upgrade" in mode of "TFTP" or "HTTP", select the corresponding files to be upgraded (servers should be illustrated in TFTP mode). "Apply" and finish as follows.

| Action        | Upgrade     Backup                                                                                                    |    |  |
|---------------|----------------------------------------------------------------------------------------------------|----|--|
| Method        | O TFTP<br>HTTP                                                                                                    |    |  |
| Configuration | <ul> <li>Running Configuration</li> <li>Startup Configuration</li> <li>Backup Configuration</li> <li>RAM Log</li> <li>Flash Log</li> </ul> |    |  |
| Filename      |                                                                                                    | 浏览 |  |

3. Instructions for file backup configuration: click the "Backup" in mode of "TFTP" or "HTTP", select the files or logs to be upgraded (servers should be illustrated in TFTP mode). "Apply" and finish as follows.

| Backup                                                                                                    |                                                                                                    |
|----------------------------------------------------------------------------------------------------|----------------------------------------------------------------------------------------------------|
| O TFTP<br>O HTTP                                                                                                    |                                                                                                    |
| <ul> <li>Running Configuration</li> <li>Startup Configuration</li> <li>Backup Configuration</li> <li>RAM Log</li> <li>Flash Log</li> </ul> |                                                                                                    |
|                                                                                                    | <ul> <li>Backup</li> <li>TFTP</li> <li>HTTP</li> <li>Running Configuration</li> <li>Startup Configuration</li> <li>Backup Configuration</li> <li>RAM Log</li> <li>Flash Log</li> </ul> |

## **10.2** Configuration Saving

Instructions:

1. Click the "Device Management > Configuration Management > Configuration Saving" in the navigation tree, select the source and target files to be saved, "Apply" and finish. Click the "Factory Reset" as needed as follows:

| Source File     | <ul> <li>Startup Configuration</li> <li>Backup Configuration</li> </ul> |  |
|-----------------|-------------------------------------------------------------------------|--|
| estination File | <ul> <li>Startup Configuration</li> <li>Backup Configuration</li> </ul> |  |

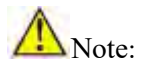

1. Click the "Factory Reset" and "Device Restart" to restore factory settings.

2. Save the "Running Configuration" as the "Start Configuration" (which can be saved as "Backup Configuration" or "Running Configuration") and the "Backup Configuration" (which can be saved as the "Start Configuration" or "Running Configuration").

3. Click the "Save" on the upper right to save the running configuration as the start configuration as follows.

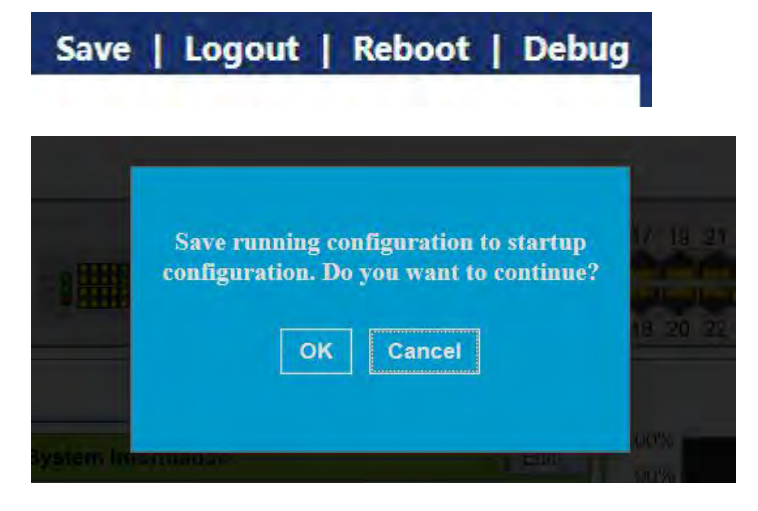

## **10.3 Device Restart**

Click the "Restart" on the upper right as guided as follows.

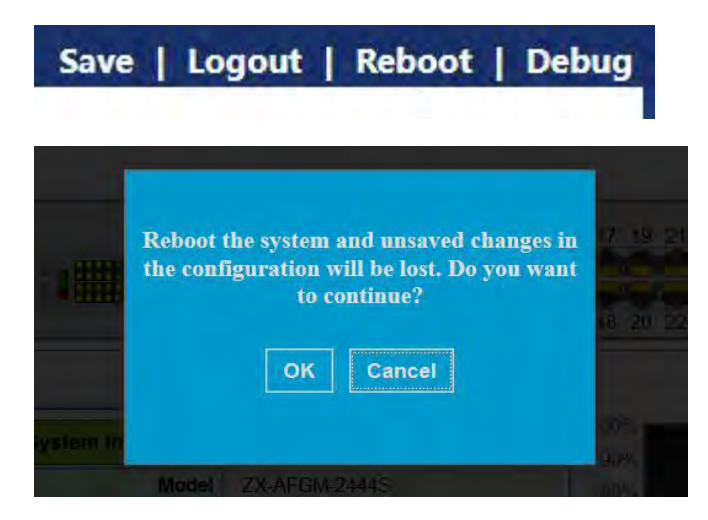

## **10.4 Firmware Management**

Instructions:

1. Click the "Device Management > Firmware Management > Upgrade/Backups" in the navigation tree as follows.

Check the "Upgrade" in mode of "TFTP" or "HTTP" and select the system files (xx.bix) to be upgrade. "Apply" and finish as follows.

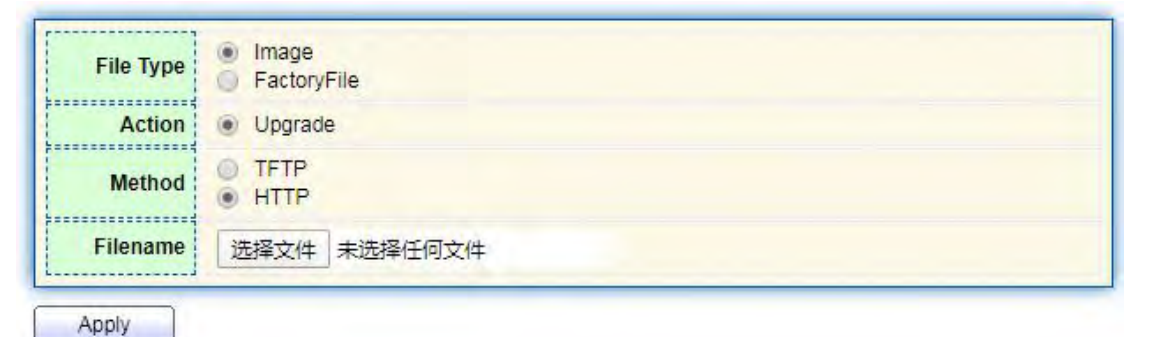